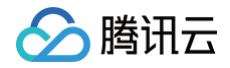

# 云支付 操作指南

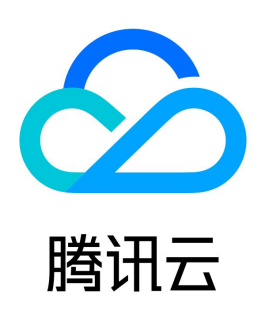

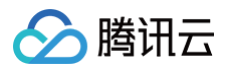

【版权声明】

©2013-2025 腾讯云版权所有

本文档(含所有文字、数据、图片等内容)完整的著作权归腾讯云计算(北京)有限责任公司单独所有,未经腾讯云事先明确书面许可,任何主体不得以任何形式 复制、修改、使用、抄袭、传播本文档全部或部分内容。前述行为构成对腾讯云著作权的侵犯,腾讯云将依法采取措施追究法律责任。

【商标声明】

### 🔗 腾讯云

及其它腾讯云服务相关的商标均为腾讯云计算(北京)有限责任公司及其关联公司所有。本文档涉及的第三方主体的商标,依法由权利人所有。未经腾讯云及有关 权利人书面许可,任何主体不得以任何方式对前述商标进行使用、复制、修改、传播、抄录等行为,否则将构成对腾讯云及有关权利人商标权的侵犯,腾讯云将依 法采取措施追究法律责任。

【服务声明】

本文档意在向您介绍腾讯云全部或部分产品、服务的当时的相关概况,部分产品、服务的内容可能不时有所调整。 您所购买的腾讯云产品、服务的种类、服务标准等应由您与腾讯云之间的商业合同约定,除非双方另有约定,否则,腾讯云对本文档内容不做任何明示或默示的承 诺或保证。

【联系我们】

我们致力于为您提供个性化的售前购买咨询服务,及相应的技术售后服务,任何问题请联系 4009100100或95716。

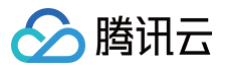

## 文档目录

操作指南 服务商和子商户配置(新版) 配置服务商 配置子服务商 配置子商户 配置门店 配置会员卡(可选) 配置支付宝(可选) 支付宝服务商配置 支付宝子商户配置 验证配置信息 查看交易信息 微信买单拓展助手使用说明 押金方案使用说明(POS 机版) 微信支付押金方案使用说明 支付宝新当面资金授权签约

# 操作指南 服务商和子商户配置(新版)

最近更新时间: 2022-12-28 09:38:22

#### 手动同步微信买单服务商到云支付

#### 同步操作

用户只需要执行简单的微信扫码操作即可**将其在微信买单下的所有服务商**都同步到云支付。具体操作如下:

- 1. 登录腾讯云控制台,选择**云产品 > 云支付 > 服务商管理**,进入服务商列表页面。
- 2. 单击同步买单服务商信息。
- 3. 使用微信买单服务商助手管理员的微信扫弹出的二维码,单击确认,开始同步。

| 服务商管理                                                 |         |
|-------------------------------------------------------|---------|
|                                                       |         |
| 重要通知:云支付功能升级,为了保证正常使用,请按照指引尽快绑定微信买单服务商助手,查看相关文档:开通指南, | 微信买单的优势 |
| <b>添加服务商</b> 同步买单服务商信息 手动添加服务商                        |         |
|                                                       |         |
|                                                       |         |

- 扫码确认后,服务商信息会同步到当前登录(即弹出二维码)的腾讯云账号下。
- 不要随意截屏并分享该二维码给他人,也不要随意扫他人的二维码,以免发生误同步操作。
- 每次在微信买单新增服务商后,都需执行以上的扫码操作,将服务商同步到云支付。

#### 修改服务商信息

微信买单服务商同步到云支付之后,为了正常使用,您还需进一步配置服务商信息,具体如下:

• 若使用支付服务,需要配置服务商的微信支付信息和支付宝信息。

配置微信支付信息:

| 微信支付信息       |          |
|--------------|----------|
| 服务商商户号       |          |
| 微信公众号授权      | 重新授权     |
| AppID        |          |
| API密钥        | ******** |
| API证书SHA256值 |          |
| 返佣比例         |          |
| 配置支付宝信息      | :        |
| 支付宝信息        |          |
| 服务商应用ID      |          |
| 支付宝应用签名私钥    | ******   |
| 返佣比例         |          |
| 支付宝验签公组      |          |

合作者身份ID

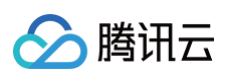

#### • 配置服务商的基本信息(可选)。

|                      |         | 1040 |
|----------------------|---------|------|
| <b>基</b> 本信息         | l       | 編辑   |
| 云支付服务商帐号             |         |      |
| 服务商名称                |         |      |
| 服务商简称                |         |      |
| 服务商管理员姓名             |         |      |
| 服务商管理员手机号码           |         |      |
| 认证类型                 |         |      |
| 认证密钥                 | ******* |      |
| 服务商logo<br>微信平崎服务商助手 |         |      |
| 14(四大牛36分16)4()子     |         |      |
| 广告URL                |         |      |
| 配置开发配置信息             | :       |      |
| 开发配置信息               |         | 编辑   |
| 交易完成回调URL            |         |      |
| 支付完成页URL             |         |      |

详细操作请参见 配置服务商。

#### 手动同步微信买单子商户到云支付

#### 同步操作

用户只需执行简单操作就能将**当前登录的云支付账号下所有服务商的所有子商户**都同步到云支付,具体操作如下:

- 1. 单击**子商户管理**,进入子商户列表页面。
- 2. 单击**同步买单子商户**,开始进行子商户的同步。
  - 同步不会立即生效,即同步过程不会立即完成。
  - 同步完成时间视子商户数量多少而定,几分钟到几小时不等。

| 子商户管理                                                                                                    |                |
|----------------------------------------------------------------------------------------------------|----------------|
| 重要通知:云支付功能升级,为了保证正常使用,请按照指引尽快绑定微信买单服务商助手,查看相关文档:开通指南, 微信买单的优势<br>添加子商户                                               |                |
| <ul> <li>注意         <ul> <li>如果要同步的子商户数过多,则整个同步过程会比较耗时,无法立即看到同步过来的子商户。建议等待一段时间,请勿频繁单击同步买单子商户。</li> </ul> </li> </ul> | 再重新刷新页面查看同步结果。 |

● 每次在微信买单新增了子商户,都需要执行上面的操作,将子商户同步到云支付。请确认新增之前已经将相应的服务商同步到云支付。

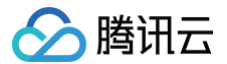

 在微信买单新增的子商户,需要到第二天才能通过这种方式同步到云支付;即今天在微信买单新增了子商户,必须明天再来云支付这里单击同步买 单子商户,子商户才能同步过来。

#### 修改子商户信息

微信买单的子商户同步到云支付之后,为了正常使用,您还需要进一步配置子商户信息,具体如下:

● 重置认证密钥和签名公私钥,并**保存**下来。

| 认证类型 | ·                        |
|------|--------------------------|
| 认证密钥 | ********* 重置认证密钥         |
|      | 请确保更新的密钥和客户端一致,否则会造成支付失败 |
|      | 密钥修改后,需等2分钟才能生效          |
| 签名类型 | ·                        |
| 签名公钥 | ••••••                   |
|      | 重置签名公私钥显示公钥              |
|      | 请确保更新的公钥和客户端一致,否则会造成支付失败 |
|      | 密钥修改后,需等2分钟才能生效          |

• 支付宝子商户授权(可选)。

| 支付宝信息   | 删除 |
|---------|----|
| 商户应用ID  |    |
| 支付宝用户ID |    |
| 授权二维码   |    |

详细操作请参见 配置子商户。

#### 修改子商户所属的子服务商

- 1. 单击子商户管理,进入子商户列表页面。
- 2. 单击要修改的子商户,进入子商户详情页面。
- 3. 选择基本信息 > 编辑,进入基本信息编辑页面。
- 4. 修改子服务商腾讯云账号 ID。

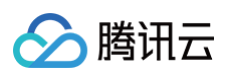

#### 5. 修改完后,单击**保存**。

| 服务商名称       |                 |
|-------------|-----------------|
| 云支付服务商账号    |                 |
| 子服务商名称      | •               |
| 子服务商腾讯云帐号ID |                 |
| 微信支付接入渠道    | 🗌 官方直连 🔹 💿 微信买单 |

#### ▲ 注意

- 修改子商户所属的子服务商后,云支付会自动将该子商户历史交易数据归属到新的子服务商下。
- 这个过程比较耗时,不会立即完成。建议过段时间之后再查询交易数据进行确认。

#### **查看腾讯云账号 ID 方法:**选择右上角**账户 > 账号信息**即可查询。

| 账 | 号信息   |  |
|---|-------|--|
|   | 基本信息  |  |
|   | 账号昵称  |  |
|   | 账号ID  |  |
|   | APPID |  |

#### 云支付子商户切换微信买单通道

#### 切换方法一

1. 单击**子商户管理**,进入子商户列表页面。

| 子商户管理              |            |                     |                 |
|--------------------|------------|---------------------|-----------------|
|                    |            |                     |                 |
| 重要通知:云支付功能升级,为了保证正 | 常使用,请按照指引尽 | 快绑定微信买单服务商助手,查看相关文档 | : 开通指南, 微信买单的优势 |
| <b>添加子商户</b> 删除子商户 | 同步买单子商户    | 手动添加子商户             |                 |
| □ 子商户帐号            | 子商户名称      | 子商户简称               | 微信支付的支付渠道       |
|                    |            |                     | 微信买单,切换渠道       |

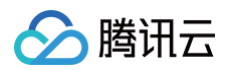

2. 单击切换渠道将子商户的微信支付渠道切换为微信买单。

| 切换接入渠道       |                                            | × |
|--------------|--------------------------------------------|---|
| 请尽快将<br>会影响正 | 微信支付接入渠道由【官方直连】切换成【微信买单】,否则将<br>常使用 查看开通方法 |   |
| 接入渠道         | <ul> <li>○ 官方直连</li> <li>○ 微信买单</li> </ul> |   |
|              | 取消                                         |   |

#### 切换方法二

单击**子商户管理**,选择需切换的子商户,进入子商户详情页面中。单击基本信息中的**编辑**,将**微信支付接入渠道**切换为**微信买单**。

| ÷ | 子商户详情 |  |
|---|-------|--|
|   |       |  |

| 基本信息         |        |      |    | 编辑 |
|--------------|--------|------|----|----|
| 云支付子商户账号     |        |      |    |    |
| 云支付订单号前缀     |        |      |    |    |
| 云支付订单号前缀(推荐) |        |      |    |    |
| 子商户名称        |        |      |    |    |
| 子商户简称        |        |      |    |    |
| 子商户logo      |        |      |    |    |
|              |        |      |    |    |
|              |        |      |    |    |
|              |        |      |    |    |
|              |        | 选择图片 | 删除 |    |
| 子商户管理员姓名     |        |      |    |    |
| 子商户管理员邮箱     |        |      |    |    |
| 子商户管理员手机号码   |        |      |    |    |
| 服务商名称        |        |      |    |    |
| 云支付服务商账号     |        |      |    |    |
| 子服务商名称       |        | ¥    |    |    |
| 子服务商腾讯云帐号ID  |        |      |    |    |
| 微信支付接入渠道     | ○ 官方直连 |      |    |    |

切换微信买单通道失败的处理方式

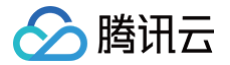

在切换**微信买单**支付渠道时,可能会出现以下错误提示:

(!) 该商户未开通微信买单,请先使用微信买单拓展助手帮商户开通微信买单。

该提示表明,子商户的微信支付商户号还没有开通微信买单。需要先给该微信支付商户号开通微信买单,才能进行切换操作。

#### 开通微信买单

#### 商家已有商户号,在移动端帮商家开通微信买单

1. 扫描下方二维码,进入**微单买单**注册页面。

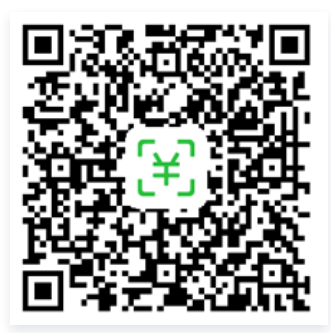

2. 进入到注册页面后,单击**已有商户号? 立即绑定**。

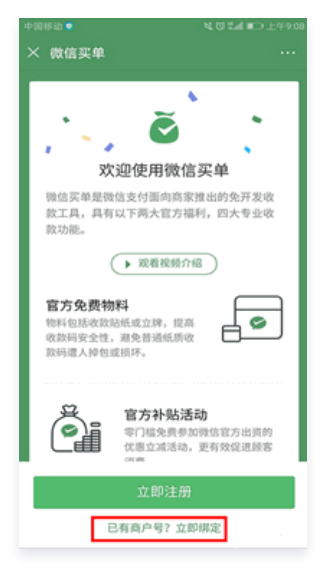

3. 按照流程指引填入手机号、银行卡,完成手机短信验证后,即可帮已有商户号的商家在移动端开通微信买单功能。

#### 商家已有商户号,在 PC 端帮助商家开通微信买单

请参见客服帮助页面说明 微信买单功能开通方法。

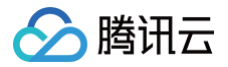

最近更新时间: 2022-01-18 15:12:20

#### 注册腾讯云

使用云支付,必须有腾讯云账号。注册腾讯云账号可以参见 注册腾讯云。

#### 手动添加服务商

#### ▲ 注意

- 在云支付中添加服务商之前,必须已经在 微信支付 成功申请了服务商。
- 如果想添加支付宝服务商信息,必须已经在 支付宝 成功申请了服务商。

#### 登录微信云支付

使用腾讯云账号登录 腾讯云,在左上角选择**解决方案 > 微信云支付**,进入微信云支付页面,单击**立即使用**进入控制台,或直接登录 微<mark>信云支付控制</mark>台 。

#### 新增服务商

登录微信云支付控制台后,可以在云支付中添加服务商。

• 如果之前没有添加过服务商,则会出现以下页面,单击注册服务商。

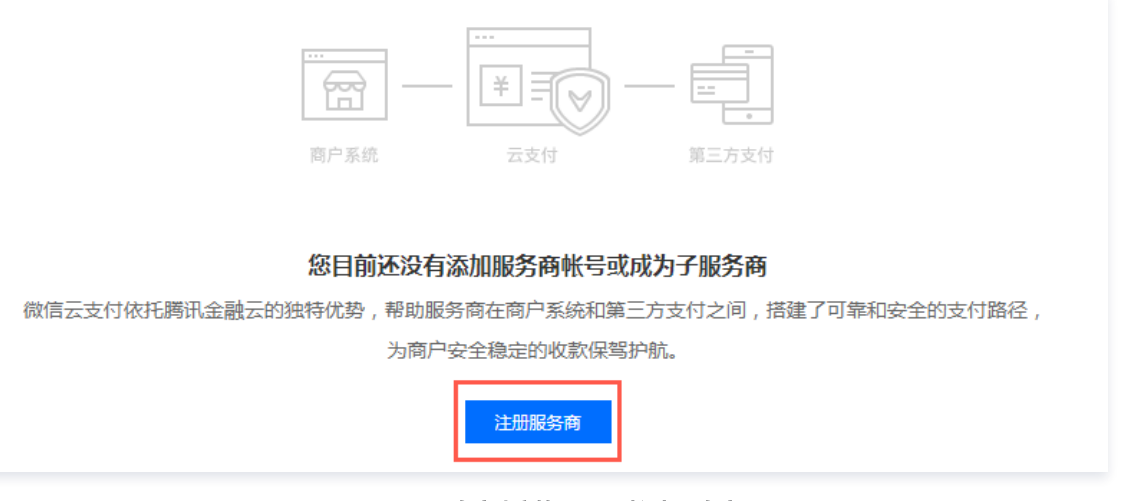

如果之前已经添加过服务商,则会出现以下页面,选择服务商账户管理 > 手动添加服务商。

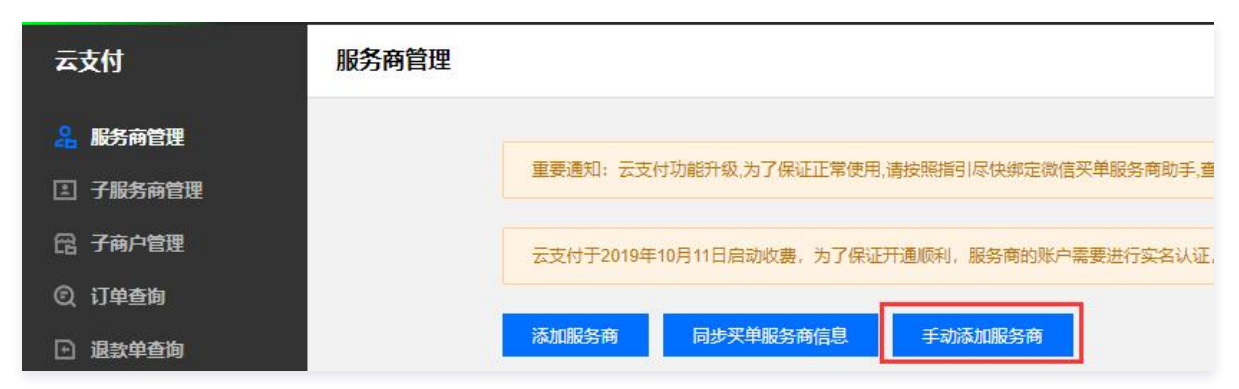

#### 配置服务商基本信息

| 参数    | 参数说明            | 备注 |
|-------|-----------------|----|
| 服务商名称 | 微信支付服务商平台上的商户名称 | -  |
| 服务商简称 | 微信支付服务商平台上的商家简称 | _  |

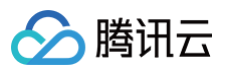

| 服务商管理员姓名   | 服务商管理员的姓名            | 只用作显示,不用作身份标识 |
|------------|----------------------|---------------|
| 服务商管理员手机号码 | 服务商管理员的手机号           | -             |
| 服务商 logo   | 在一码支付的输入金额页面展示       | -             |
| 广告图片       | 一码支付的支付完成页面展示的图片     | -             |
| 广告 URL     | 单击上面的广告图片时要跳转到的页面的链接 | -             |
| 服务商备注      | 备注信息                 | -             |

#### ▲ 注意

由于微信支付"支付后跳转指定页面"功能升级,开通"点金计划"的微信支付服务商配置广告图片、广告 URL 后无法生效,用户使用微信支付完成后 将跳转至"点金计划"信息页面,支付宝支付该项配置不受影响。

| 添加服务商                  |                    | ×                 |
|------------------------|--------------------|-------------------|
| 1 基本信息                 | 2 开发配置 > 3 微信支付相关信 | 1.息 > (4) 支付宝相关信息 |
| 详细填写指引请参阅云支付帮          | 助文档                |                   |
| 服务商名称                  | 请输入服务商名称           |                   |
| 服务商简称                  | 请输入服务商简称           |                   |
| 服务商管理员姓名               | 请输入服务商管理员姓名        |                   |
| 服务商管理员手机号码(选填)         | 请输入服务商管理员手机号码      |                   |
| 服务商logo(选填)            | 请选择服务商logo         | 浏览                |
| 广告URL(选填)              | 请输入广告URL           |                   |
| 广告图片(选填)               | 请选择广告图片            | 浏览                |
| 服务商备注(选填)              | 服务商备注              |                   |
| ✔ 使用云支付公众号发送收款成功信息给收银员 |                    |                   |
|                        | 下一步                |                   |

部分参数来源如图所示:

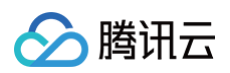

#### • 服务商名称

| 感 账户设置 | 超级管理员信息   |
|--------|-----------|
| 商户信息   |           |
| 发票信息   | 超级管理员姓名   |
| API安全  | 常用邮箱      |
| 审核配置   |           |
| 微信群管理  |           |
| 员工账号管理 |           |
| 微信商户终端 | 企业信息与经营信息 |
| 🕏 支付申请 | 企业基本信息    |
|        | 商户名称      |
|        | 注册地址      |

#### • 服务商简称

| 经营信息   |     |
|--------|-----|
| 商家简称   |     |
| 售卖商品类目 | 200 |

#### 配置服务商开发配置

| 参数         | 参数说明                        | 备注                                      |
|------------|-----------------------------|-----------------------------------------|
| 交易完成回调 URL | 订单支付成功后,云支付会将该订单信息推送到这个 URL | 订单信息内容                                  |
| 支付完成页 URL  | 一码支付完成后,顾客手机会跳转到该 URL 标识的页面 | 配置该 URL 会导致服务商基本信息配置的广告图片和广<br>告 URL 无效 |

#### ▲ 注意

由于微信支付"支付后跳转指定页面"功能升级,开通"点金计划"的微信支付服务商配置支付完成页 URL 后无法生效,用户使用微信支付完成后将跳 转至"点金计划"信息页面,支付宝支付该项配置不受影响。

| 添加服务商                           | ×                                                               |  |
|---------------------------------|-----------------------------------------------------------------|--|
| <ul> <li>✓ 基本信息 &gt;</li> </ul> | 2 开发配置         >         3 微信支付相关信息         >         ④ 支付宝相关信息 |  |
| •                               |                                                                 |  |
| 如果不具备开发能力,直接                    | 2略这两项设置                                                         |  |
| 交易完成回调URL(选填)                   | 请输入交易完成回调URL                                                    |  |
| 支付完成页URL(选填)                    | 请输入广告URL                                                        |  |
| ✔ 使用云支付公众号发送收款成功信息给收银员          |                                                                 |  |
|                                 | 上一步下一步                                                          |  |

#### 配置服务商微信支付信息

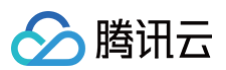

| 参数      | 参数说明                                 | 备注                                              |
|---------|--------------------------------------|-------------------------------------------------|
| 微信支付商户号 | 微信支付分配给服务商的商户号                       | -                                               |
| API 密钥  | 微信支付分配给服务商的 API 密钥                   | -                                               |
| API 证书  | 微信支付分配给服务商的 API 证书,文件以 .p12 结尾       | 具体操作参见 微信支付官方文档                                 |
| AppID   | 服务商 <b>通过认证</b> 的微信公众号的 AppID(应用 ID) | -                                               |
| 返佣比例    | 对应微信支付商户费率,用于云支付统计返佣数据               | 云支付统计的返佣数据 <b>仅用作参考</b> ,实际以微信支付服务商平台结算<br>数据为准 |

| <b>添加服务商</b>       | X<br>マ<br>开发配置<br>、<br>3 微信支付相关信息<br>、<br>4 支付宝相关信息 |
|--------------------|-----------------------------------------------------|
| 以下信息需与服<br>台的信息一致, | 务商在微信支付服务商平台,微信公众号平台以及支付宝开放平<br>请仔细阅读 云支付帮助文档后进行填写  |
| 微信支付商户号            | 请输入微信支付服务商平台上的微信支付商户号                               |
| API密钥              | 请输入微信支付服务商平台上的API密钥                                 |
| API证书              | 请选择微信支付服务商平台API证书(pkcs12格式) 浏览                      |
| AppID              | 请输入服务商通过认证的微信公众号AppID(应用ID)                         |
| 返佣比例(选填)           | <b>万分之</b><br>数据仅用于统计,请输入0-9999的整数                  |
|                    | 上一步下一步                                              |

#### 部分参数来源如图所示:

#### • 微信支付商户号: 可在 微信支付服务商平台 查看。

| 😒 微信支付 服务商平                                 | 台 首页 交易中心 账户中心 |
|---------------------------------------------|----------------|
| ① 个人设置                                      | 账户信息           |
| 个人信息<br>操作证书<br>待审核任务                       | 基本账户信息         |
| 已审核任务<br>我提交的审核任务<br>────────────────────── | 微信支付商户号        |
| ◇ 火上中3 ◎ 账户设置 商户信息                          | 超级管理员信息        |

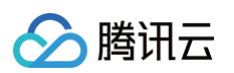

#### • API 密钥、API 证书:可在 微信支付服务商平台 查看。

| 操作证书              |                                                                                     |
|-------------------|-------------------------------------------------------------------------------------|
| 待审核任务             | API证书                                                                               |
| 已审核任务<br>我提交的审核任务 | 1 API证书用于在通讯中标识你的身份,防止因盗用而给你带来损失                                                    |
| ⊖ 安全中心            | 当前生效证书号                                                                             |
| ◎ 账户设置            | 证书有效期                                                                               |
| 商户信息              | 下载证书 更改证书 升级证书                                                                      |
| 发票信息              |                                                                                     |
| API安全             |                                                                                     |
| 审核配置              | 根据监管要求,自2018年6月起,微信支付推广使用安全性更高的、权威CA颁发的API证书,原下载证书的流程将被逐步废弃                         |
| 微信群管理             |                                                                                     |
| 员工账号管理            |                                                                                     |
| 微信商户终端            | APIv3密钥                                                                             |
|                   |                                                                                     |
| 🕥 支付申请            | ③ 调用APIv3的下载平台证书接口、处理回调通知中报文时,要通过该密钥来解密信息,防止报文被他人恶意篡改。查看帮助<br>APIv3密钥的设置与修改不影响API密钥 |

#### • AppID: 可在 微信公众平台 查看。

| 基本配置         |                 |                     |
|--------------|-----------------|---------------------|
| 公众号开发信息      |                 |                     |
| 开发者ID(AppID) | 开发者ID是公众号开发识别码, | 配合开发者密码可调用公众号的接口能力。 |

#### 配置服务商支付宝相关信息(可选)

| 参数        | 参数说明                           | 备注                                    |
|-----------|--------------------------------|---------------------------------------|
| 服务商应用 ID  | 服务商在支付宝创建的应用的 AppID            | -                                     |
| 支付宝应用签名私钥 | 服务商在支付宝创建的应用的签名私钥              | -                                     |
| 支付宝验签公钥   | 服务商上传支付宝应用验签公钥后,支付宝生成的验<br>签公钥 | -                                     |
| 合作者身份 ID  | 服务商在支付宝的合作者身份 ID               | -                                     |
| 返佣比例      | 服务商和支付宝约定的返佣比例,用于云支付统计返<br>佣数据 | 云支付统计的返佣数据 <b>仅用作参考</b> ,实际以支付宝结算数据为准 |

#### () 说明

支付宝配置相关可以参见 配置支付宝文档。

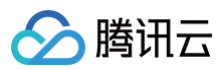

| 添加服务商                  | ×                                                |
|------------------------|--------------------------------------------------|
| ✓ 基本信息                 | ・ 一 一 一 一 一 一 一 一 一 一 一 一 一 一 一                  |
| 以下信息需与服务器<br>台的信息一致,请f | 商在微信支付服务商平台,微信公众号平台以及支付宝开放平<br>子细阅读 云支付帮助文档后进行填写 |
| 是否关联支付宝                | ● 是 ○ 否                                          |
| 服务商应用ID                | 请输入服务商应用ID                                       |
| 支付宝应用签名私钥              | 请输入支付宝应用签名私钥                                     |
| 支付宝验签公钥                | 请输入支付宝验签公钥                                       |
| 合作者身份ID                | 请输入合作者身份ID, 作返佣使用                                |
| 返佣比例(选填)               | <b>万分之</b><br>数据仅用于统计,请输入0-9999的整数               |
|                        | 上一步 添加                                           |

#### 手动同步微信买单服务商到云支付

参见 服务商和子商户配置(新版)

#### 授权服务商公众号

添加完服务商后,需要将服务商微信公众号的网页服务权限授权给腾讯云支付。

#### 查看服务商详情

在云支付控制台,选择**服务商账户管理**然后单击服务商列表中刚创建的服务商,可以查看服务商的详情。

| 添加服务商   | 同步买单服务商信息 | 手动添加服务商 | l i i |
|---------|-----------|---------|-------|
| 云支付服务商制 | 行         | 服务商名称   | 服务商简称 |
|         |           |         |       |

#### 授权服务商

1. 在服务商详情页的微信支付信息中,单击点击授权(如果之前已经授权过,这里会显示为重新授权)。

| 微信支付信息         |                                         |  |
|----------------|-----------------------------------------|--|
| <b>6</b> 务商商户号 | 1000 (St. 1)                            |  |
| 微信公众号授权        | 点击授权                                    |  |
| AppID          | 1 - 1 - 1 - 1 - 1 - 1 - 1 - 1 - 1 - 1 - |  |

2. 单击授权后,浏览器会跳转到微信公众平台的页面,显示授权二维码。

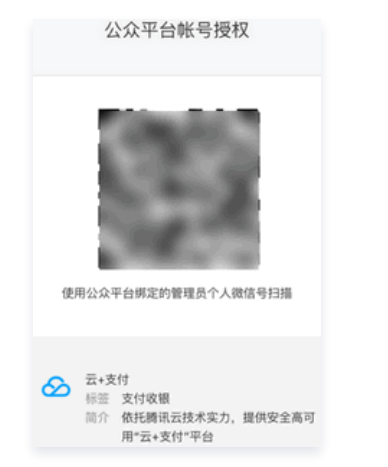

3. 用**服务商公众号的管理员**的微信扫授权二维码,在手机端选择要授权的公众号,并完成授权操作。

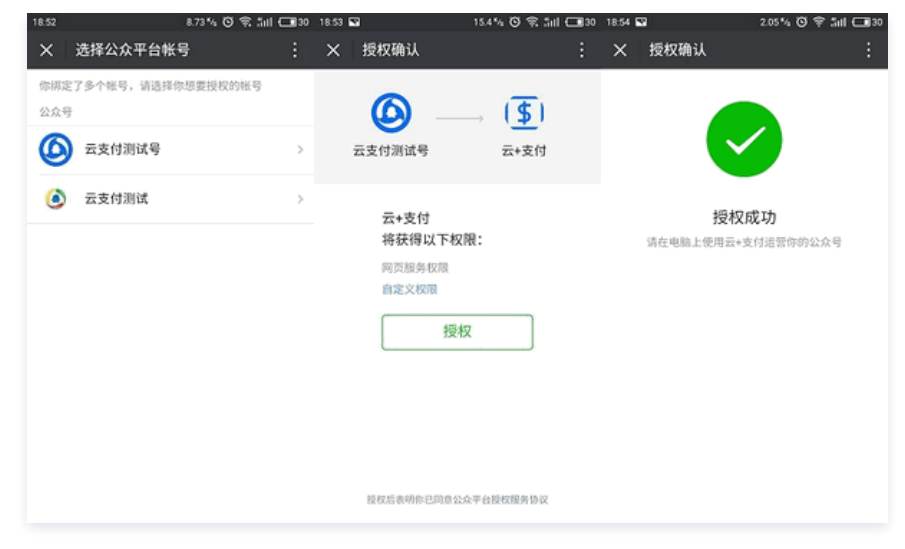

4. 授权成功后,PC 端页面将在展示授权二维码的页面会弹出一个授权成功的提示。

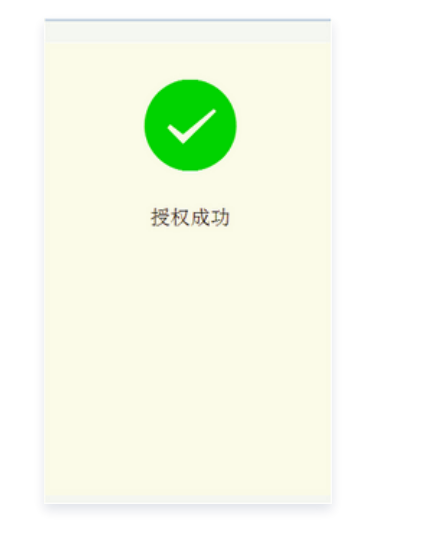

#### 可能出现的错误

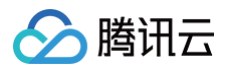

在用微信扫授权二维码时,如果手机上出现如下提示,则表示服务商公众号授权太多,需在微信公众平台删除一些授权后,再重新对云支付授权。

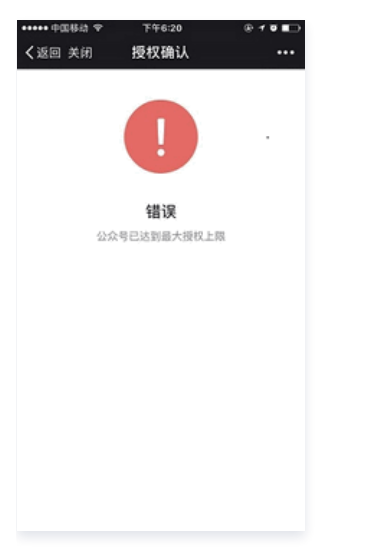

#### 添加第一个服务商管理员

授权完成后,添加服务商的过程就已经完成。这时,您需要添加一个服务商管理员,以便后续对该服务商相关信息进行管理。

#### 展示服务商管理员激活二维码

1. 在服务商列表中,选择要添加管理员的服务商,单击其所在行的管理二维码。

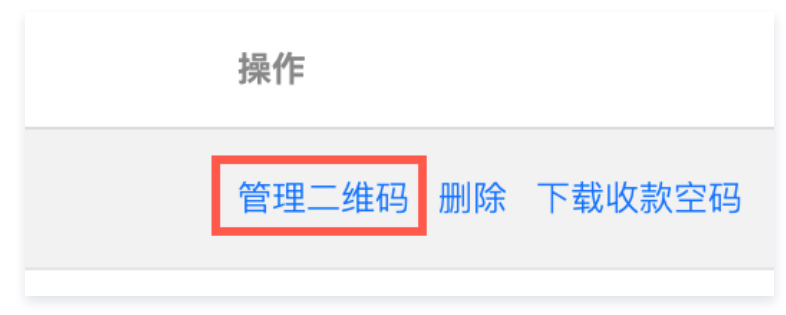

2. 在弹出的管理二维码页面会展示两个二维码: 服务商管理员身份激活二维码(左边),以及服务商管理二维码(右边)。

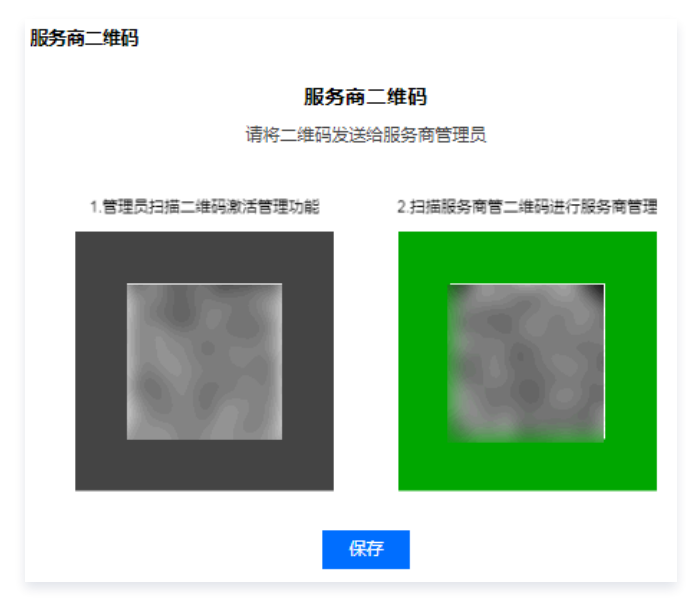

3. 要设置为管理员的人,用微信扫左边的服务商管理员身份激活二维码,来激活管理员身份。

#### 可能出现的错误

在扫管理员激活二维码时,可能出现以下这些错误:

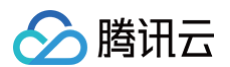

• 如果手机出现如下提示,则说明服务商填的 AppID 对应的微信公众号没有通过认证,请先到微信公众平台认证。

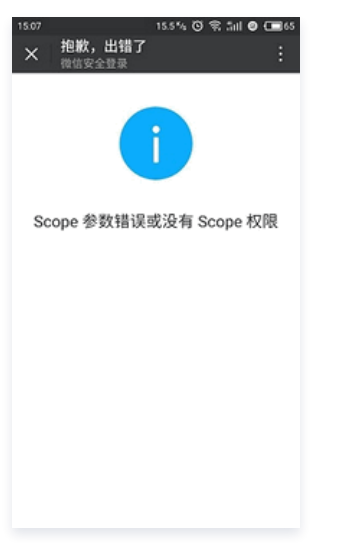

• 如果手机出现如下提示,则说明服务商的微信公众号未将网页服务权限授权给腾讯云支付,请完成授权后,再扫码激活管理员身份。

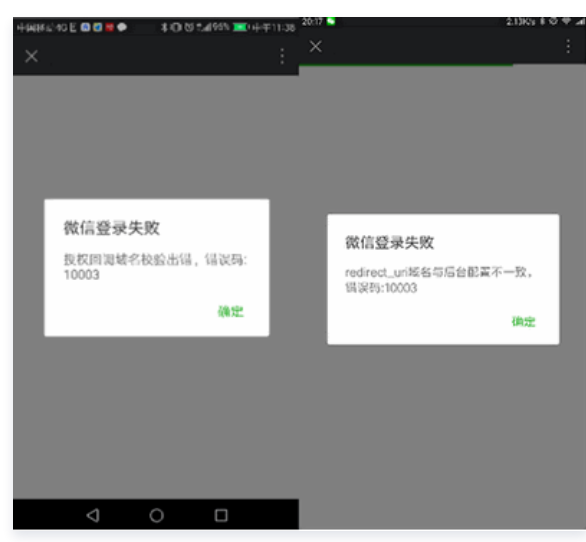

• 如果手机出现如下提示,则表明在创建服务商时,微信支付信息里的 AppID 填写错误。

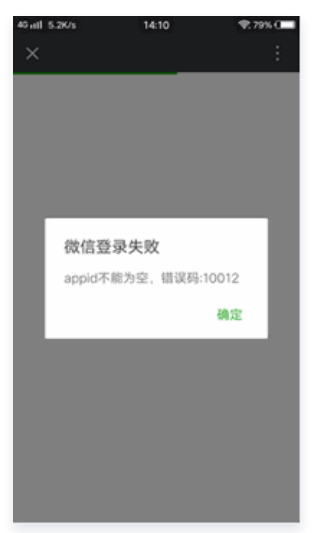

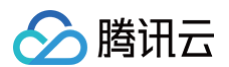

• 如果手机出现如下提示,是浏览器兼容性问题,实际已经激活成功,直接忽略即可。

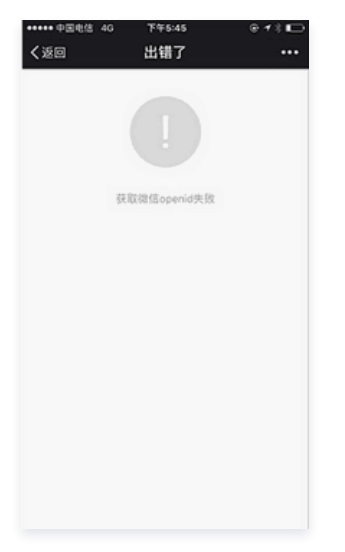

#### 登录云支付微信 H5 的服务商管理后台

管理员身份激活成功后,大概过1到2分钟后可以扫右边的服务商管理二维码,登录云支付手机端微信 H5 的服务商管理后台:

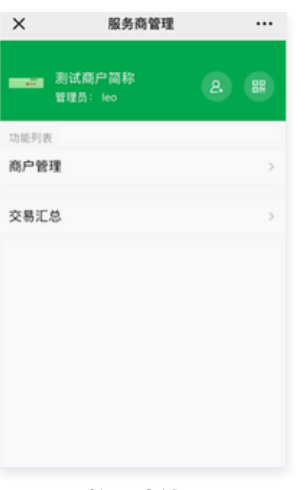

也可通过**腾讯云支付**公众号进入云支付手机端微信 H5 的服务商管理后台(推荐),如下图所示:

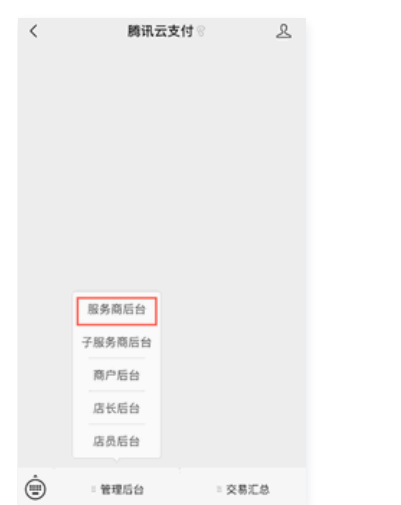

#### 添加其他服务商管理员

如果需要添加第二个、第三个等其他管理员,需要在云支付手机端微信 H5 的服务商管理后台操作。

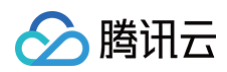

1. 单击添加服务商管理员按钮。

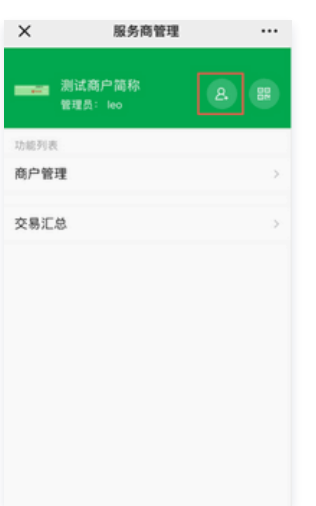

2. 单击管理员列表页面底部的添加管理员。

|            | + - |
|------------|-----|
|            |     |
|            |     |
|            |     |
|            |     |
|            |     |
|            |     |
|            |     |
|            |     |
|            |     |
|            |     |
| 编辑管理员 添加管理 | 理员  |

3. 输入管理员的信息,选择要开通的权限。

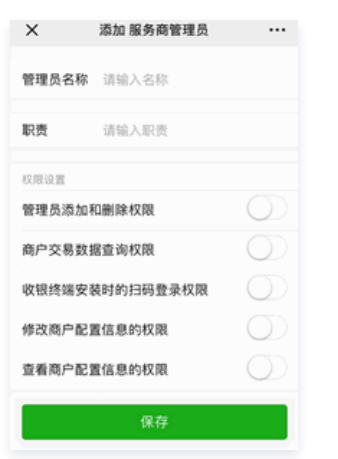

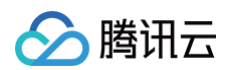

#### 4. 保存后,在管理员列表中单击刚添加的管理员。

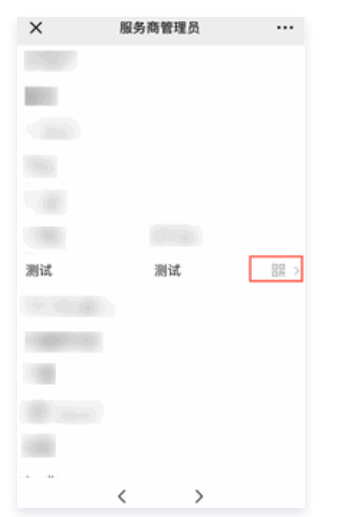

5. 要设置为管理员的人,用微信扫描弹出的服务商管理员身份激活二维码,激活管理员身份。

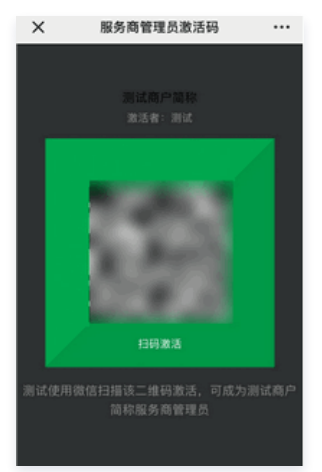

#### 编辑和删除管理员

1. 单击管理员列表页面底部的编辑管理员。

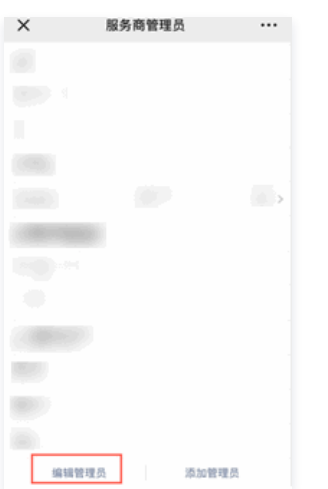

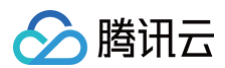

#### 2. 编辑管理员信息并单击保存;如果是删除管理员,则单击删除。

| ×     | 编辑 服务商管理员 |            |
|-------|-----------|------------|
| 管理员名称 | 1000      |            |
| 职责    | 请输入职责     |            |
| 权限设置  |           |            |
| 管理员添加 | 和删除权限     |            |
| 商户交易数 | 据查询权限     | $\bigcirc$ |
| 收银终端安 | 装时的扫码登录权限 |            |
| 修改商户配 | 置信息的权限    | $\bigcirc$ |
| 查看商户配 | 置信息的权限    |            |
|       | 保存        |            |
|       |           | _          |
|       | 删除        |            |

#### ▲ 注意

云支付不支持管理员删除自己;如果需要将自己从管理员中删除,则需执行以下操作:

- 添加另外一个人为管理员并授权其管理员添加和删除权限。
- 让新添加的管理员将您从管理员中删除。

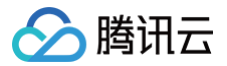

# 配置子服务商

最近更新时间: 2021-09-06 15:07:39

#### 准备

添加子服务商前,需先完成以下操作:

1. 为子服务商注册一个 腾讯云账号,子服务商不需要微信支付服务商商户号和支付宝的服务商应用 ID。

2. 在 账号信息 查看子服务商的腾讯云账号 ID 并记录,后续操作会用到。

#### 添加子服务商

#### 登录云支付控制台

服务商登录 云支付控制台,选择**子服务商管理 > 添加子服务商**。

#### 子服务商帐号管理

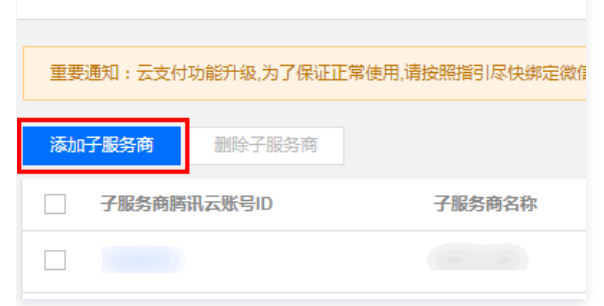

#### 填写子服务商基本信息

填写子服务商基本信息后,单击确定完成添加。

| 参数           | 说明                     | 备注                 |
|--------------|------------------------|--------------------|
| 云支付服务商账号     | 选择要创建子服务商的服务商          | -                  |
| 子服务商腾讯云账号 ID | 子服务商的腾讯云账号 ID          | 可在 账号信息 查看账号 ID    |
| 子服务商名称       | 子服务商名称                 | -                  |
| 子服务商管理员姓名    | 子服务商管理员姓名              | -                  |
| 子服务商联系电话     | 子服务商联系电话               | -                  |
| 微信返佣比例       | 微信支付相关订单,服务商给子服务商的返佣比例 | 用于统计返佣金额;统计结果仅用于参考 |
| 支付宝返佣比例      | 支付宝相关订单,服务商给子服务商的返佣比例  | 用于统计返佣金额;统计结果仅用于参考 |
| 备注           | 子服务商的描述信息等             | -                  |

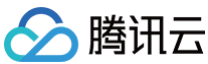

| 添加子服务商      |                          |
|-------------|--------------------------|
| 云支付服务商账号    | ×                        |
| 服务商微信支付商户号  |                          |
| 服务商支付宝应用ID  |                          |
| 子服务商腾讯云账号ID | 请输入腾讯云账号ID               |
| 子服务商名称      | 请输入子服务商名称                |
| 子服务商管理员姓名   | 请输入子服务商管理员姓名             |
| 子服务商联系电话    | 请输入子服务商管理员联系电话           |
| 微信返佣比例      | 万分之                      |
|             | 数据仅用于统计,请输入0-9999的整数,非必填 |
| 支付宝返佣比例     | 万分之                      |
|             | 数据仅用于统计,请输入0-9999的整数,非必填 |
| 备注(选填)      |                          |

#### 激活第一个子服务商管理员

添加子服务商成功后,选择对应子服务商<mark>操作 > 管理二维码</mark>,可得到子服务商管理员身份激活二维码和子服务商管理二维码。 用子服务商管理员的微信扫描**左边**的管理员激活码来激活管理员。

| 子服务商二维码                                 |                   | × |  |  |
|-----------------------------------------|-------------------|---|--|--|
| 子服务商二维码                                 |                   |   |  |  |
| 将付_~~~~~~~~~~~~~~~~~~~~~~~~~~~~~~~~~~~~ | 人下步骤进行于波努尚自建      |   |  |  |
| 1.管理员扫描二维码激活管理功能                        | 2.扫描服务商二维码进行服务商管理 |   |  |  |
| 083                                     |                   |   |  |  |
| 保存                                      |                   |   |  |  |

可能会出现以下错误:

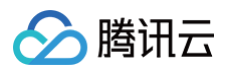

出现以下提示,则表示服务商填的 AppID 对应的微信公众号没有通过认证,请到微信公众平台认证。

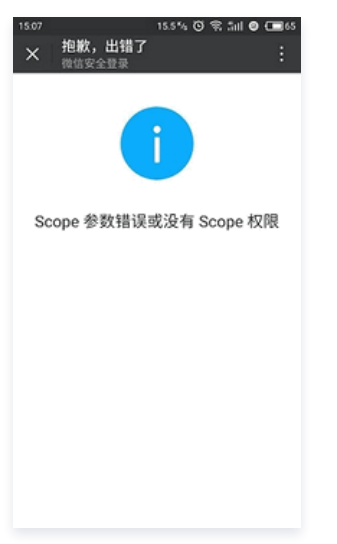

• 出现以下提示,则表示服务商的微信公众号未将网页服务权限授权给腾讯云支付,请完成授权后,再扫码激活管理员身份。

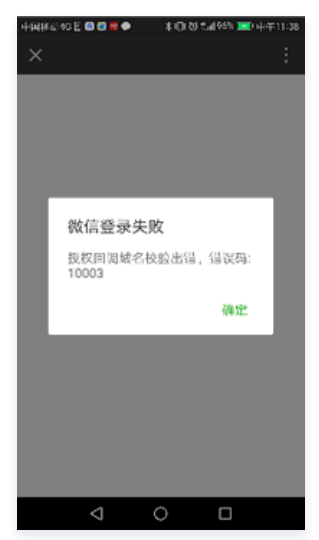

• 出现以下提示,为浏览器兼容性问题,实际已经激活成功,忽略此错误即可。

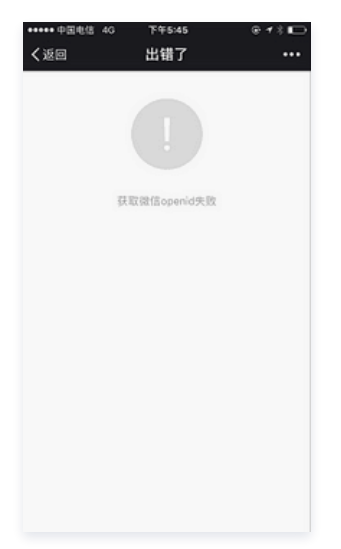

#### 进入子服务商管理后台

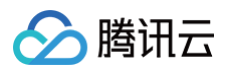

#### 子服务商管理员身份激活成功后,可通过云支付公众号进入子服务管理后台界面。

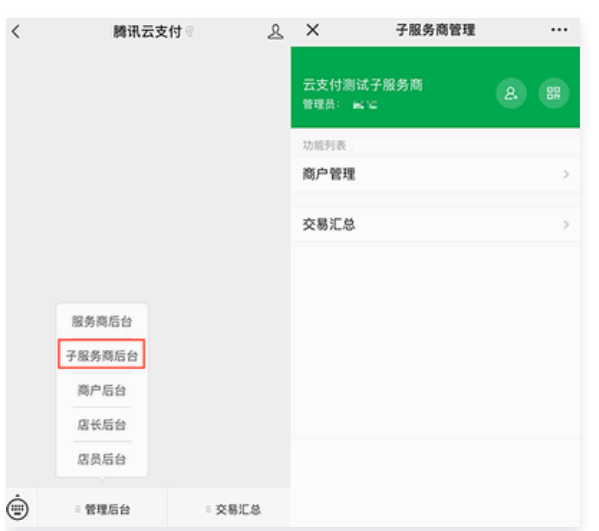

#### 添加新的子服务商管理员

#### 进入添加子服务商管理员界面

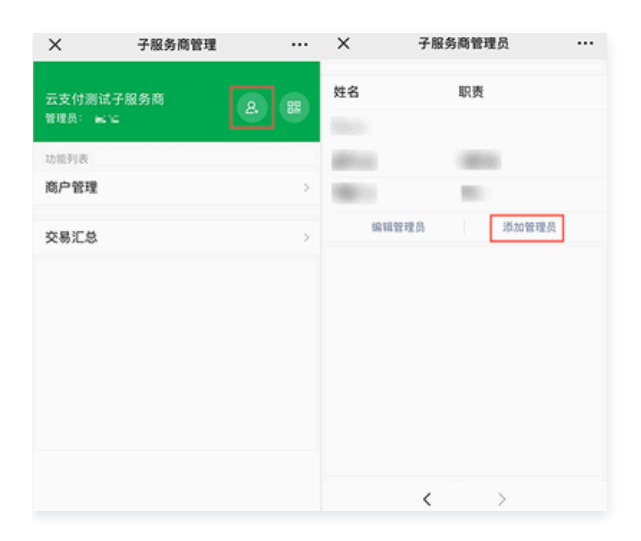

#### 输入子服务商管理员信息

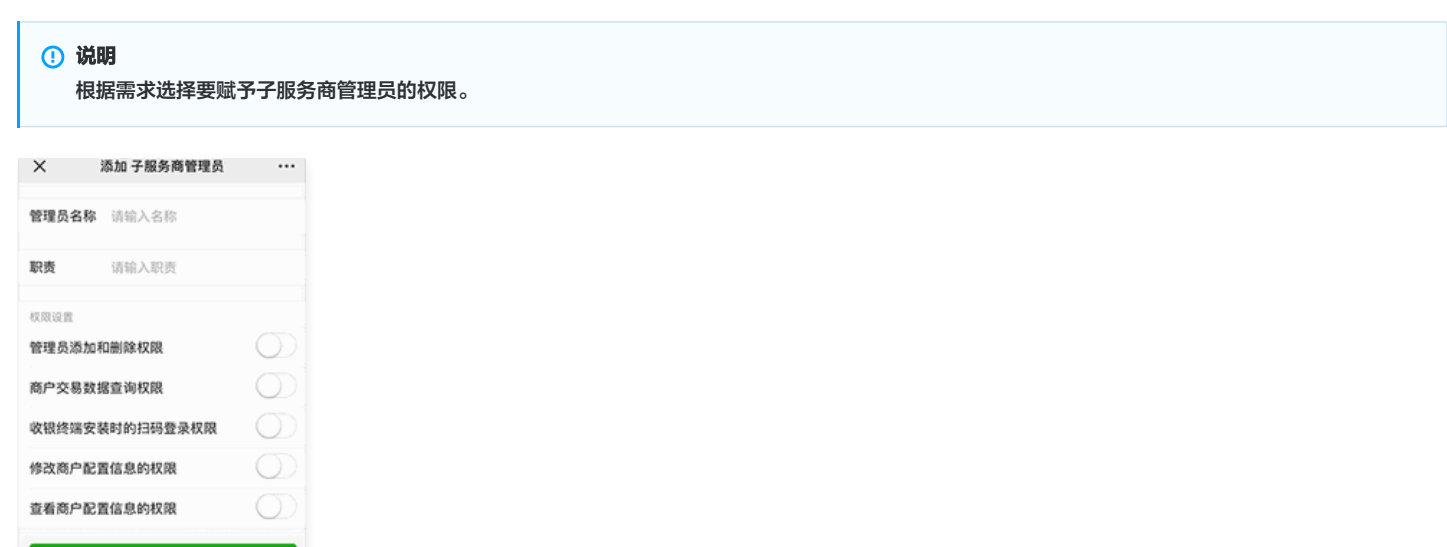

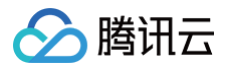

#### 激活子服务商管理员

单击以下图标,弹出子服务商管理员激活码,然后用微信扫码激活管理员。

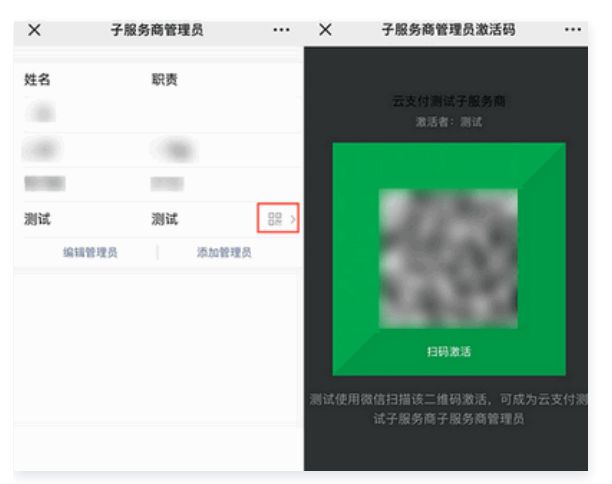

#### 编辑和删除管理员

1. 单击管理员列表页面底部的编辑管理员。

| ×   | 子服务商管理员 |   |
|-----|---------|---|
| 姓名  | 职责      |   |
|     |         |   |
|     | 1000    |   |
|     | 10000   |   |
| 编辑智 | 理员 添加管理 | 质 |

#### 2. 编辑管理员信息后单击保存;如果是删除管理员,则单击删除。

| ×     | 编辑 子服务商管理员 |            |
|-------|------------|------------|
| 管理员名称 | х<br>      |            |
| 职责    | 8730       |            |
| 权限设置  |            |            |
| 管理员添加 | 0和删除权限     | $\bigcirc$ |
| 商户交易委 | 收据查询权限     |            |
| 收银终端多 | 安装时的扫码登录权限 |            |
| 修改商户  | 已置信息的权限    | $\bigcirc$ |
| 查看商户配 | B置信息的权限    |            |
|       | 保存         |            |
|       | 删除         |            |

#### ▲ 注意

云支付不支持管理员删除自己,如果需要将自己从管理员中删除,则需执行以下操作:

- 1. 另外添加一个人为管理员并授予管理员添加和删除权限。
- 2. 让新添加的管理员将您从管理员中删除。

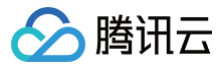

# 配置子商户

最近更新时间: 2025-05-06 14:10:12

#### 准备

开通云支付的子商户前,服务商必须先在 微信支付商户平台 给子商户完成微信支付子商户申请。具体开通过程请参考 微信支付官方文档 。 如需支持支付宝支付,服务商还需要在支付宝完成子商户申请。具体开通过程请参考 支付宝官方文档 。

#### 手动添加子商户

#### 登录云支付控制台

服务商登录 云支付控制台,选择**子商户管理 > 手动添加子商户**。

| 云支付      | 子商户管理                                                        |  |
|----------|--------------------------------------------------------------|--|
| 2. 服务商管理 |                                                              |  |
| 三 子服务商管理 | 重要通知:云支付功能升级,为了保证正常使用,请按照指引尽快绑定微信买单服务商助手,查看相关文档:开通指南,微信买单的优势 |  |
| 🛱 子商户管理  | <b>添加子商户</b> 删除子商户 同步哭单子商户 手动添加子商户                           |  |
| ⑤ 订单查询   |                                                              |  |

#### 填写子商户信息

#### 填写商户基本信息

| 参数       | 说明               | 备注 |
|----------|------------------|----|
| 云支付服务商账号 | 选择要添加子商户的服务商     | -  |
| 子商户名称    | 微信支付商户平台上的商户名称   | -  |
| 子商户简称    | 微信支付商户平台上的商家简称   | -  |
| 子商户管理员姓名 | 子商户管理员姓名         | -  |
| 子商户管理员邮箱 | 子商户管理员邮箱         | -  |
| 子商户 logo | 在二维码支付的支付页面等地方展示 | -  |
| 广告 URL   | 单击广告图片后跳转到的页面链接  | -  |
| 广告图片     | 在二维码支付的支付完成页展示   | _  |
| 备注       | 子商户备注信息          | _  |

#### ▲ 注意:

由于微信支付"支付后跳转指定页面"功能升级,开通"点金计划"的微信支付服务商配置广告图片、广告 URL 后无法生效,用户使用微信支付完成后 将跳转至"点金计划"信息页面,支付宝支付该项配置不受影响。

| $\odot$ | 腾讯云 |
|---------|-----|
|---------|-----|

| 添加子商户                           |                                        | 2   |
|---------------------------------|----------------------------------------|-----|
| 1 基本信息 〉                        | (2) 第三方支付相关信息 > (3) 安全信                | [息] |
| 以下信息需与服务商在微信支<br>台的信息一致,请仔细阅读 z | 付服务商平台,微信公众号平台以及支付宝开放平<br>G支付帮助文档后进行填写 |     |
| 云支付服务商账号                        | ·                                      |     |
| 服务商微信支付商户号                      |                                        |     |
| 服务商支付宝应用ID                      |                                        |     |
| 子商户名称                           | 请输入子商户名称                               |     |
| 子商户简称                           | 请输入子商户简称                               |     |
| 子商户管理员姓名                        | 请输入子商户管理员姓名                            |     |
| 子商户管理员邮箱(选填)                    | 请输入子商户管理员邮箱                            |     |
| 子商户管理员手机号码(选填)                  | 请输入子商户管理员手机号码                          |     |
| 子商户logo(选填)                     | 请选择子商户logo                             | 浏览  |
| ~告URL(选填)                       | 请输入广告URL                               |     |
| <sup>一</sup> 告图片(选填)            | 请选择广告图片                                | 浏览  |

#### 填写子商户第三方支付相关信息

| 添加子商户                        |                                    |       |        | × |
|------------------------------|------------------------------------|-------|--------|---|
| ✓ 基本信息 >                     | 2 第三方支付相关信息                        | >     | 3 安全信息 |   |
|                              |                                    |       |        |   |
| 以下信息需与服务商在微信<br>台的信息一致,请仔细阅读 | i支付服务商平台,微信公众号平台<br>t 云支付帮助文档后进行填写 | 以及支付当 | 国开放平   |   |
| 微信支付相关信息                     |                                    |       |        |   |
| 子商户商户号                       | 请输入微信支付商户平台上的微位                    | 言支付商户 | ę      |   |
|                              |                                    |       |        |   |
|                              | 上一步下一步                             |       |        |   |

#### 保存认证密钥和签名私钥

```
⚠ 注意:
一定要妥善保管子商户的认证密钥和签名私钥。如果不慎丢失,后续将只能通过重置操作来找回;重置操作会废弃之前的认证密钥或签名私钥,可能会影响支付。
```

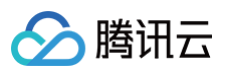

| 参数   | 说明              |
|------|-----------------|
| 认证类型 | 认证算法            |
| 认证密钥 | 用于交易请求时对参数生成认证码 |
| 签名类型 | 签名算法            |
| 验签公钥 | 用户撤单和退款时服务端验签   |
| 签名私钥 | 用于撤单和退款时客户端签名   |

| 添加子商 | 户                               | >          |
|------|---------------------------------|------------|
| ✓ 基本 | 信息 〉 《 第三方支付相关信息                | 3 安全信息     |
|      |                                 |            |
| 请妥善  | 保存签名私钥,本页面关闭后将不再存储与显示           |            |
| 认证类型 | HMAC-SHA256                     |            |
| 认证密钥 | eVJkWmTPd3NrfEKZUeV040Q2v9K7B 🛓 | 点击下载认证密钥   |
|      | 请点击下载认证密钥并妥善保存                  |            |
| 签名类型 | RSASSA-PSS-2048-SHA256          |            |
| 验签公钥 | BEGIN PUBLIC KEY MIIBIJAN       |            |
| 签名私钥 | BEGIN PRIVATE KEY MIIEvQI       | 点击下载签名私钥   |
|      | 请点击下载签名私钥并妥善保存,云支付不保存该私钥;       | 如果丢失,则无法找回 |
| 我已了  | 解 签名私钥 不再存储,并已复制保存好             |            |
|      | 上一步 添加                          |            |

#### 可能出现的错误

保存密钥后单击添加,可能出现以下错误:

• 页面显示以下错误提示,则表示填写商户基本信息中填写的子商户号有误,需要填写正确的微信支付子商户号。

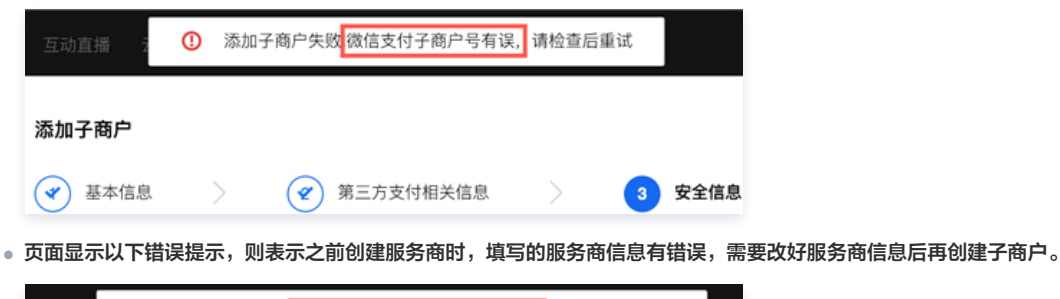

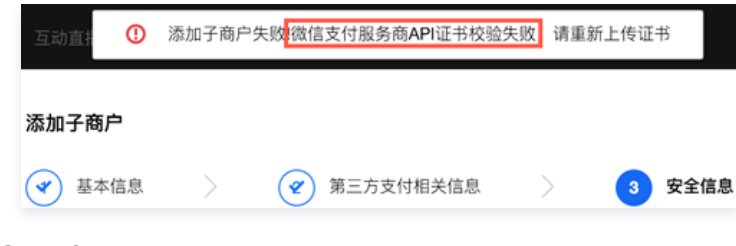

#### (可选)激活子商户的支付宝功能

| () | 说明:              |           |  |
|----|------------------|-----------|--|
|    | 如果子商户不需要支付宝付款功能, | 跳过这一步骤即可。 |  |

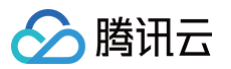

如果要为子商户开通支付宝付款的功能,需要子商户用支付宝 App 进行扫码授权。

#### 查看子商户的支付宝授权码

在子商户列表中,单击要操作的子商户,进入子商户详情页。

# 予商户管理 添加子商户 删除子商户 二 云支付子商户帐号 子商户名称

# 文付宝信息 編辑 删除 商户应用D 支付宝用户ID 授权二维码 ● 股务商返佣比例 子服务商返佣比例

#### 子商户扫码授权

子商户 (需要有支付宝子商户管理权限)使用支付宝 App 进行扫码授权。授权成功显示如下:

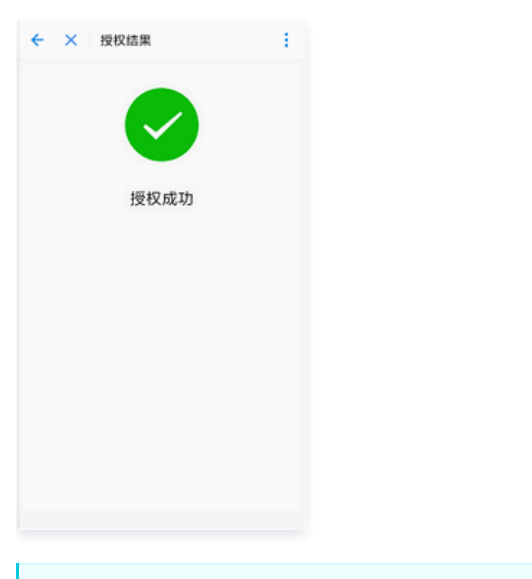

#### **注意**: 授权成功后,请等5分钟再测试支付。

#### 可能出现的错误

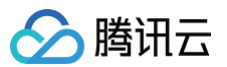

扫码后出现如下错误页面,可能有两种情况:

- 如果您想绑定新的支付宝账户,则需先删除原来的授权信息(删除方法:编辑 > 删除(支付宝用户 ID)>保存),然后重新授权。
- 如果您仍想使用原有的支付宝账户进行授权,请确定您使用了正确的商户支付宝。如果确认完成之后依然报错,请删除原来的授权之后重新授权。

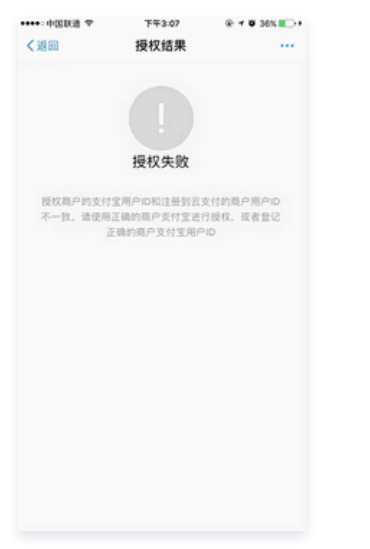

 说明: 支付宝配置相关可以参见配置支付宝文档。

#### 手动同步微信买单子商户到云支付

参见 服务商和子商户配置(新版)。

#### 激活第一个子商户管理员

#### 获取激活二维码

添加子商户,在子商户列表中找到刚添加的子商户,选择**操作 > 二维码**,获取子商户管理员身份激活二维码和子商户管理二维码。

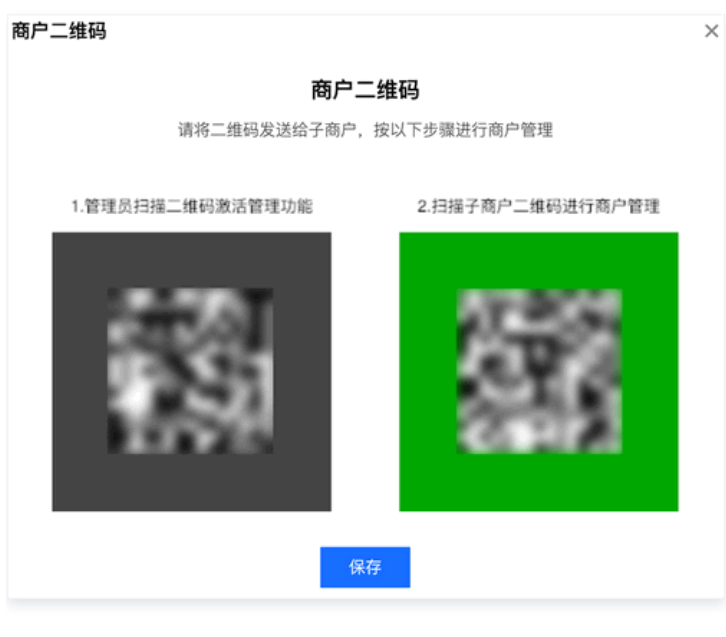

#### 激活管理员

服务商将激活二维码发送给商户,让商户扫激活管理员二维码来激活管理员身份。

#### 可能出现的错误

扫子商户管理员激活码时,可能出现以下错误:

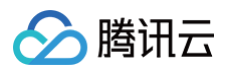

• 页面出现以下错误提示,表示创建服务商时填写的 AppID 对应的微信公众号没有通过认证,请到微信公众平台认证。

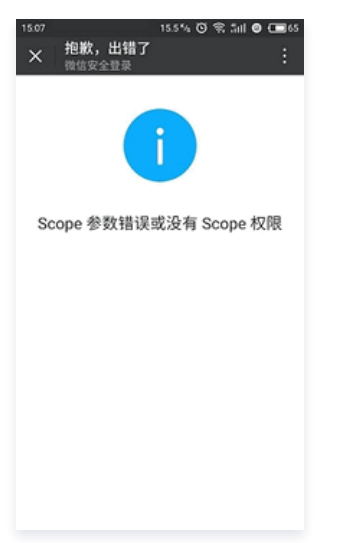

• 页面出现以下错误提示,表示服务商的微信公众号未将网页服务权限授权给腾讯云支付,请完成授权后,再扫码激活管理员身份。

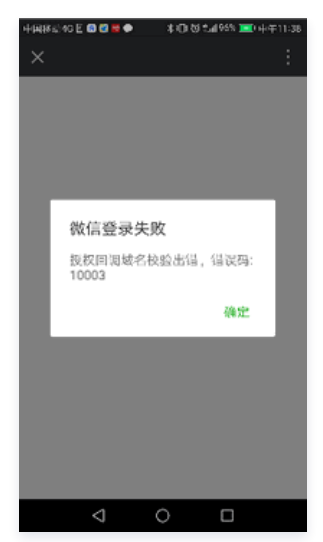

• 页面出现以下错误提示,直接忽略即可,是微信自带浏览器兼容性问题,实际已经激活成功。

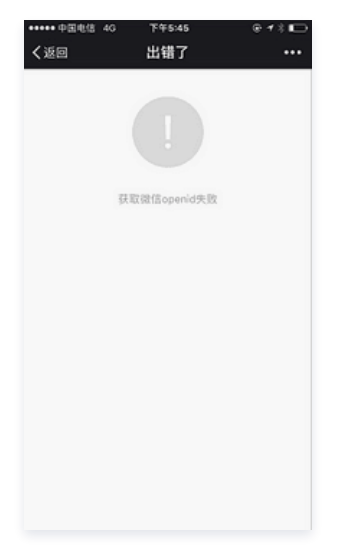

#### 进入手机端商户管理后台

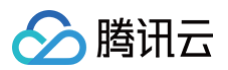

#### 激活管理员身份5分钟后,子商户管理员就能进入云支付的商户管理后台。

| < | 腾讯云支   | 时 8 见 | × 商户管理                                                                                                    |    |
|---|--------|-------|----------------------------------------------------------------------------------------------------|----|
|   |        |       | 別试商户<br>管理员: 二                                                                                                 |    |
|   |        |       | 门店列表                                                                                                    |    |
|   |        |       | 10788                                                                                                    | >  |
|   |        |       | And and a second second second second second second second second second second second second second second se | >  |
|   |        |       | 1000 Co                                                                                                    | >  |
|   |        |       | 100                                                                                                    | >  |
|   |        |       |                                                                                                    | >  |
|   | 服务商后台  |       | 添加门店 门店分组 更                                                                                                    | \$ |
|   | 子服务商后台 |       |                                                                                                    |    |
|   | 商户后台   |       | 交易汇总                                                                                                    | >  |
|   | 即长后台   |       | 交易明细                                                                                                    | >  |
|   | RREA   |       | 会员管理                                                                                                    | >  |
|   | 适风后谷   |       | 会员卡交易汇总                                                                                                    | >  |
| ŵ | - 管理后台 | 交易汇总  |                                                                                                    |    |

#### 添加新的子商户管理员

#### 进入添加子商户管理员界面

| ×           | 商户管理                                                                                                    |                                        |
|-------------|----------------------------------------------------------------------------------------------------|----------------------------------------|
|             | 测试商户<br>管理员: ===                                                                                                |                                        |
| 门店列目        | R                                                                                                    |                                        |
|             | 8                                                                                                    | >                                      |
| - 18        | 0.000                                                                                                    | >                                      |
| 1000        | 1. The second second second second second second second second second second second second second second second | >                                      |
|             |                                                                                                    | >                                      |
| 1           |                                                                                                    | >                                      |
| 添加          | 0门店 门店分组                                                                                                    | 更多                                     |
| 交易订         | . B                                                                                                    | `````````````````````````````````````` |
| <b>次</b> 易用 | 190                                                                                                    | · · · · · · · · · · · · · · · · · · ·  |
| 人 50 m      | 178                                                                                                    |                                        |
| 云贝吉         | же::::::::::::::::::::::::::::::::::::                                                                          |                                        |
| 云贝下         | 父杨礼忌                                                                                                    | ,                                      |

#### 输入子商户管理员信息

#### △ 注意:

- 退款权限只有本身具有退款权限的管理员,在创建其他管理员时,才能赋予他们退款权限。
- 在删除子商户管理员或者子商户管理员交接时,一定要确认其他的管理员有退款权限,避免删除管理员之后,没有任何管理员有退款权限,导致退款 权限"丢失"。

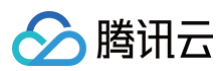

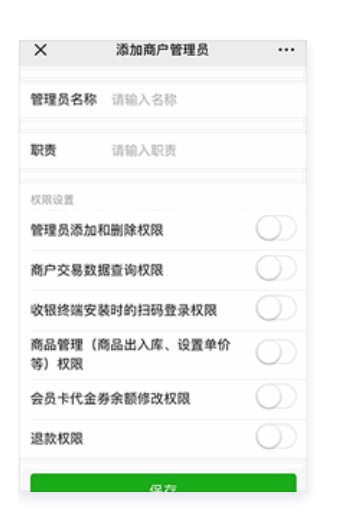

#### 激活子商户管理员

单击下图图标,弹出子商户管理员激活码,然后用微信扫码激活管理员。

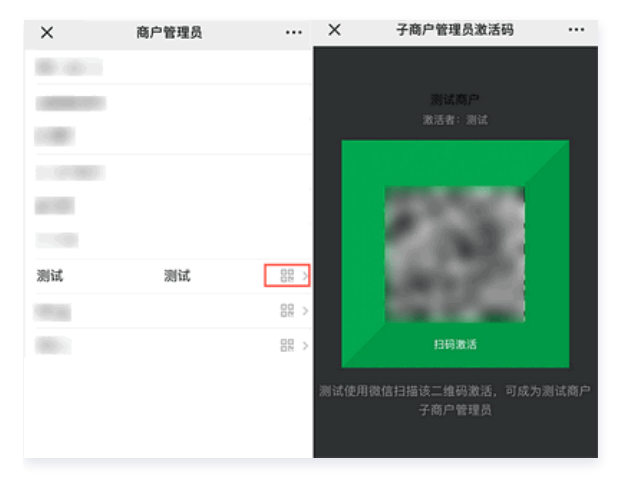

#### 编辑和删除管理员

单击管理员列表页面底部的**编辑管理员**,进行管理员的编辑和删除操作。

#### ▲ 注意:

云支付不支持管理员删除自己,如需将自己从管理员中删除,则需执行以下操作:

- 1. 另外添加一个人为管理员,并授予管理员添加和删除权限。
- 2. 让新添加的管理员将您从管理员中删除。

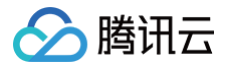

# 配置门店

最近更新时间: 2024-02-18 14:55:51

#### 添加门店

- 1. 商户管理员通过公众号**腾讯云支付**的商户管理后台入口,进入商户管理页面。
- 2. 单击**添加门店**,进入门店添加页面。
- 3. 输入门店信息,单击保存,进入门店添加成功页面。

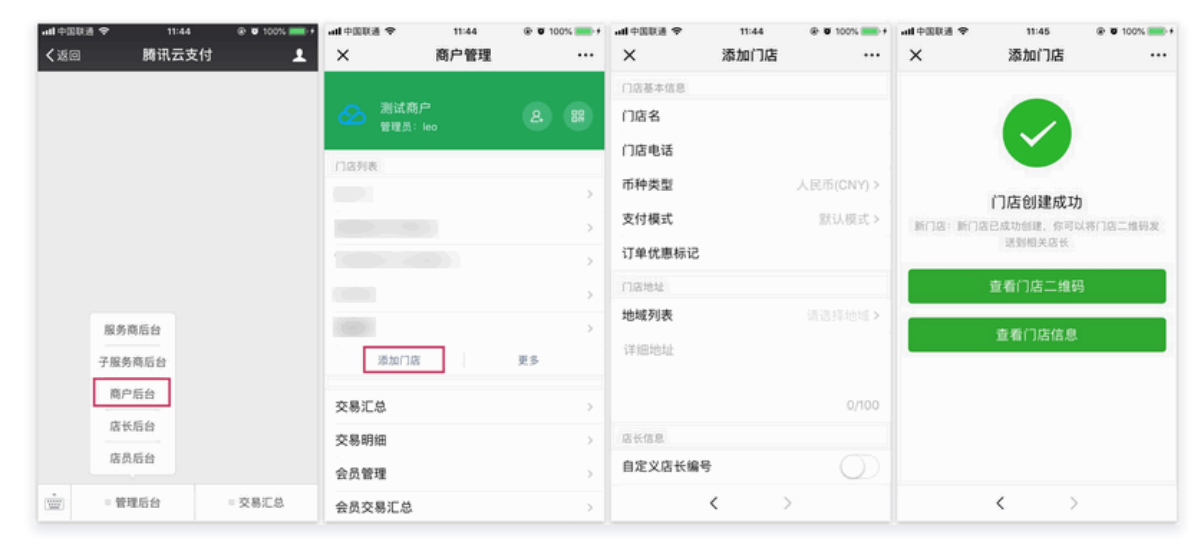

#### 部分字段解释:

- 支付模式
  - 默认模式:常见的普通支付方式。
  - 总金额 + 不打折金额模式:在输入金额时,会分开输入总金额和不打折金额,**仅支持支付宝**。
  - 消费 + 押金模式: 在输入金额时,会分开输入消费和押金; 订单备注信息中会自动注明押金金额,方便后续退还押金。
- 订单优惠标记

详情请参见 微信支付官方文档 中订单优惠标记的描述。

#### 激活店长

- 1. 在门店添加成功页面中,单击查看门店信息,进入门店信息页面。
- 2. 单击店员列表中的"测试(店长)",进入店长信息页面。
- 3. 单击员工信息中的激活码后,得到身份激活二维码,店长扫码后会激活店长身份。

| ••••••中国移动 ♥<br>2017 关闭</th <th>上午11:47<br/>添加门店</th> <th>8 85% ==&gt;</th> <th>•••••中国移动 1</th> <th>7 下午9:43<br/>门店信息</th> <th>• ‡ 39% ∎⊃<br/></th> <th>・・・・・中国8년 中 下午#-35<br/><b>く</b>返回 美田 编辑店员信息</th> <th>1 93% <b></b></th> | 上午11:47<br>添加门店      | 8 85% ==> | •••••中国移动 1 | 7 下午9:43<br>门店信息 | • ‡ 39% ∎⊃<br> | ・・・・・中国8년 中 下午#-35<br><b>く</b> 返回 美田 编辑店员信息 | 1 93% <b></b> |
|----------------------------------------------------------------------------------------------------|----------------------|-----------|-------------|------------------|----------------|---------------------------------------------|---------------|
|                                                                                                    |                      |           | 门店二维码       |                  | 88.>           | 员工信息                                        |               |
|                                                                                                    |                      |           |             |                  |                | 激活码                                         | 82 >          |
|                                                                                                    |                      |           | 门窟ID        | 367              |                | <b>店员编号</b> 4                               |               |
|                                                                                                    |                      |           | 门店名         | Test             |                | 成品名称 测试                                     |               |
|                                                                                                    | 门店创建成功               |           | 门店电话        |                  |                | 10) BT 62//PD                               |               |
| 新门店:新门店已                                                                                                    | 成功创建,你可以将门店二:<br>关店长 | 此码发送到相    | 口碑门店        |                  | >              | 物人妇工更过很多                                    |               |
|                                                                                                    | 查看门店二维码              |           | 地域          | 广东省深圳市南山区        | >              | 是否为店长                                       |               |
|                                                                                                    | 责新门店住自               |           | 详细地址        |                  |                | 接受门店订单支付通知                                  |               |
|                                                                                                    | 38-101 7763 163-65   |           |             |                  | 0/100          | 删除店员                                        |               |
|                                                                                                    |                      |           | 店员列表        |                  |                | @75                                         |               |
|                                                                                                    |                      |           | 測试 (店长      | )                | $\rightarrow$  | ST(17                                       |               |
|                                                                                                    |                      |           |             | 添加店员             |                |                                             |               |
|                                                                                                    |                      |           | 云支付公众       | 9                | >              |                                             |               |
|                                                                                                    |                      |           | 设备列表        |                  |                |                                             |               |
|                                                                                                    |                      |           |             | 添加设备             |                |                                             |               |

#### 关注云支付公众号
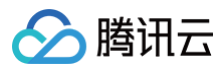

单击**云支付公众号**,会弹出云支付公众二维码;可扫码关注云支付公众号,方便后面通过公众号进入管理后台。

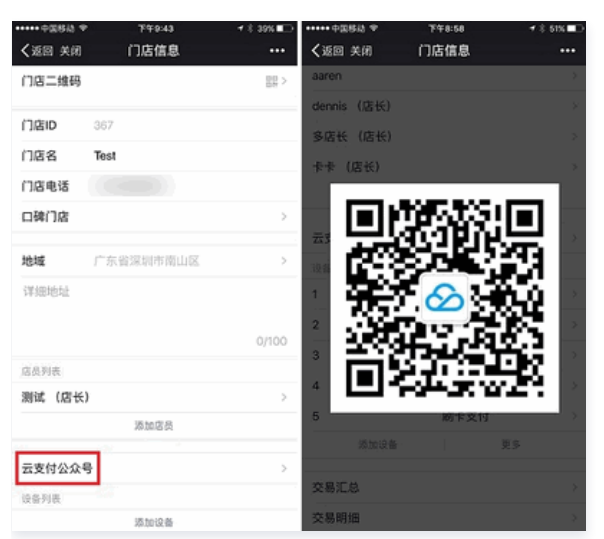

### 添加店员

### 添加店员并激活

- 1. 单击添加店员,进入店员添加页面。
- 2. 输入店员信息,单击保存,进入店员添加成功页面。
- 3. 单击**查看激活二维码**后,得到身份激活二维码,店员扫码后会激活店员身份,并关注云支付公众号。
- 4. 返回进入门店信息页面。

| ••••• 中国移动 マ | 10:14 | 🛞 🕈 89% 🚍 )   | ••••• 中国移动 🕈 | 10:14     |       | ••••• 中国移动 🕈 | 10:14   | © 🕈 89% 🗖 ) |
|--------------|-------|---------------|--------------|-----------|-------|--------------|---------|-------------|
| く返回          | 商户管理  | •••           | く返回 開閉       | 门店信息      |       | く返回 開閉       | 编辑店员信息  | •••         |
|              |       |               | 门店名          | 南山店       |       | 员工信息         |         |             |
| 会 第一日日       |       | <b>2</b> . 88 | 门店电话         |           |       | 店员名称         | 请输入店员名称 |             |
|              |       |               | 口碑门店         |           | >     | 手机号          |         |             |
| 口店列表<br>南山店  |       | >             | 地域           | 广东省深圳市南山区 | >     | 输入员工备注       | E信息.    |             |
| 智联博众测试门总     | 5     | >             | 哦哦哦          |           |       |              |         | 0/100       |
| 百富智能pos测试    | 门店    | >             |              |           | 3/100 | 是否为店长        |         | $\odot$     |
| 科技园店         |       | >             | 信息列表         |           |       | 是否有退款机       | 双限      | $\odot$     |
| 测试           |       | $\rightarrow$ | 若ト           |           | >     | _            |         |             |
| 添加门店         |       | 更多            | aaren        |           | >     |              | 保存      |             |
| 交易汇总         |       | >             | dennis (店·   | 长)        | >     |              |         |             |
| 交易明细         |       | >             | 多店长(店        | 长)        | >     |              |         |             |
|              |       |               | **           |           | >     |              |         |             |
|              |       |               | 源加以          | 更         | \$    |              |         |             |
|              |       |               |              |           |       |              |         |             |
|              |       |               |              |           |       |              |         |             |

店员手机号的作用是当一码支付完成后,如发送公众号消息失败,则发送短信通知到店员手机,保证商户能收到收款通知。

# 店员身份单独激活

() 说明

店长可先添加店员,过段时间后再让店员激活身份,具体操作如下: 1. 在**门店信息页**单击需激活身份的店员,进入店员详细信息页面。

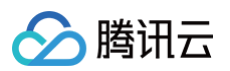

2. 单击**激活码**,也可得到身份激活二维码,店员扫码后会激活店员身份,并关注云支付公众号。

| ••••• 中国縣語   | P 749:48       | + 1 385 ■□ | ••••••中国称动 中 | F8:46 ± 91% |
|--------------|----------------|------------|--------------|-------------|
| <返回 关闭       | 门店信息           |            | く返回 美術 编辑店   | 员信息         |
| 门店二维码        | ļ              | 88 >       | 员工信息         |             |
| 门店ID         | 367            |            | 激活码          | 88 >        |
| 门店名          | Test           |            | 店员名称 测试店员    |             |
| 门店电话<br>口碑门店 |                | >          | 输入员工备注信息     |             |
| 地域           | 广东省深圳市南山区      | >          | 是否为店长        | $\bigcirc$  |
| 详细地址         |                |            | 接受门店订单支付通知   |             |
|              |                | 0/100      | BIR          | 8店员         |
| 店员列表<br>测试2  |                | >          | ß            | 存           |
| 测试 (店台       | E)             | >          |              |             |
|              | 添加语员           |            |              |             |
| 云支付公众        | <del>.</del> स | >          |              |             |
| 10.00.01.00  |                |            |              |             |

# 绑定空白二维码

### 下载

服务商可在腾讯云控制台单击**服务商账户管理**,下载收款空码(需要服务商自己装饰):

- 每次下载的包中含有50个空码。
- 可以多次下载,每次下载的空码不同。

|    | () <b>说明</b><br>如果解压缩有问题, | 请尝试使用其它的解压缩软件。 |  |
|----|---------------------------|----------------|--|
| 服务 | 商帐号管理                     |                |  |

| 重要通知:云支付 | 重要通知:云支付功能升级为了保证正常使用,请按照指引尽快绑定微信买单服务商助手,查看相关文档:开通指案,微信买单的优势 |       |         |            |                 |  |  |  |  |  |
|----------|-------------------------------------------------------------|-------|---------|------------|-----------------|--|--|--|--|--|
| 添加服务商    | 同步买单服务商信息                                                   |       |         | 微信支付商户     | ⊐∰ v Q          |  |  |  |  |  |
| 云支付服务商帐号 | 服务商名称                                                       | 服务商简称 | 微信支付商户号 | 支付宝服务商应用ID | 操作              |  |  |  |  |  |
|          |                                                             |       |         |            | 管理二维码 删除 下數收款空码 |  |  |  |  |  |

### 绑定

下载的空码可以动态绑定到门店或店员。

- 店长/店员使用微信扫空码进行绑定操作。
- 可以选择绑定到店员或门店。如果单击绑定到店员无反应,则证明您不是所选门店的店员,因此无法进行绑定。
- 如果同时属于多个商户或多个门店,可选择要绑定的商户和门店。
- 可设置绑定码的名称,如果是绑定到店员,会自动提示为店员姓名,可修改。
- 绑定的二维码,可以在门店二维码列表中看到,也可删除。
- 删除空码即解绑空码,该空码可以重新用于绑定。

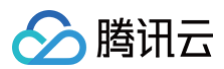

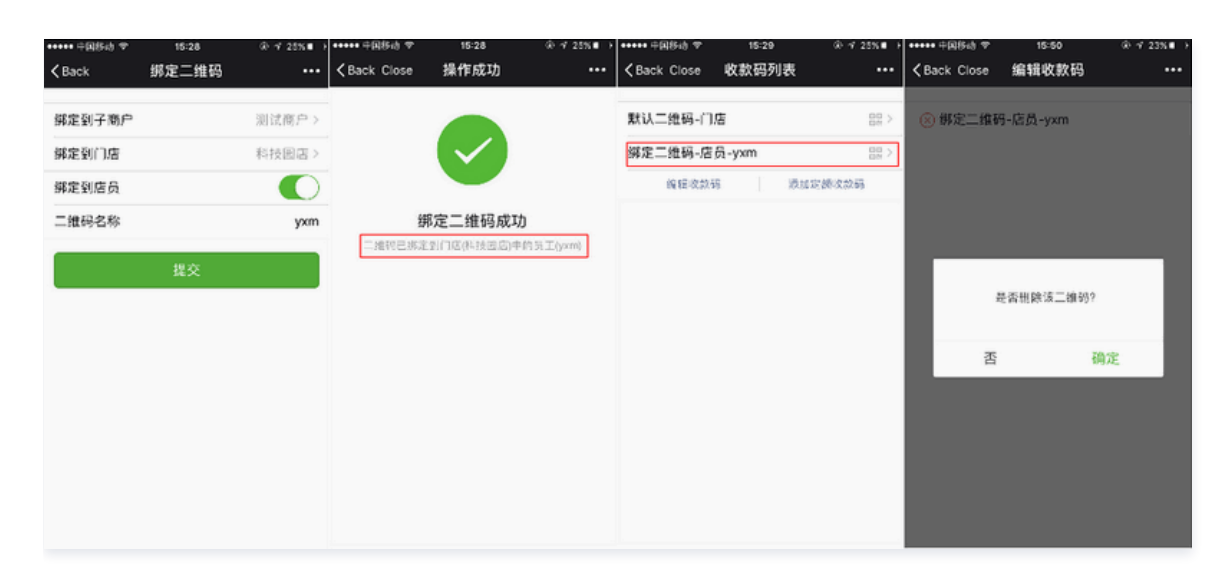

# 定额二维码

门店可以针对固定金额商品设置定额的二维码,顾客扫码后不需要再输入金额,按默认金额收款。

| ••••• 中国移动 🗢     | 14:10    | ⊕ 1/ 33% ■  | ••••• 中国标动 4G | 18:22   | ⊕ ≠ 22%∎_)+ |
|------------------|----------|-------------|---------------|---------|-------------|
| Back Close       | 收款码列表    |             | Back Close    | 添加定额收款码 |             |
| ##21 - 6# #2 (** | -        | 00 \        | 添加定额收款码       |         |             |
| 2VIV-3848-11     | 6        | 88 >        | 收款码名称         |         |             |
| 绑定二维码-店          | 员-熊涛     | 82 >        | 收款码金额         |         |             |
| 绑定二维码-门          | 店-测试2    | 88 >        | _             |         |             |
| 绑定二维码-门          | 店-测试3    | <u>00</u> > |               | 下一步     |             |
| 绑定二维码-门          | 店-测试4    | 82 >        |               |         |             |
| 绑定二维码-门          | 店-测试5    | 82 >        |               |         |             |
| 定额二维码-te         | st-¥0.01 | 88 >        |               |         |             |
| 定额二维码-23         | -¥50.00  | 88 >        |               |         |             |
| 定额二维码-吧          | -¥15.00  | 82 >        |               |         |             |
| 定额二维码-测          | 试-¥0.01  | 82 >        |               |         |             |
| 编辑收款             | 5 25.0   | 1定额收款码      |               |         |             |
|                  |          |             |               |         |             |
|                  |          |             |               |         |             |

定额二维码支付页面可以输入数量。

- 实际支付金额 = 单价 x 数量
- 单价即为定额二维码的默认金额

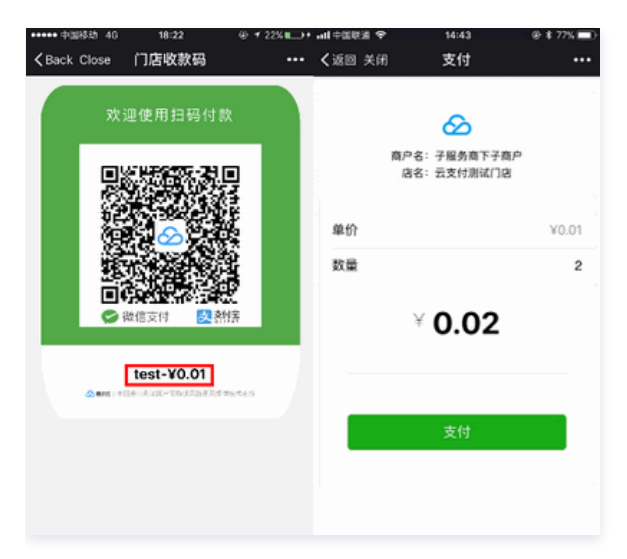

# 微信支付订单优惠标记配置

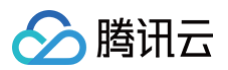

可以在微信支付卡券系统创建优惠券,然后将相应的订单优惠标记设置到门店后台,则在支付的过程中,会自动核销对应标记的卡券(如果卡券并未设置订单优惠 标记,则不用设置此项也可以自动核销 )。

| ***** 中国彩色 4G 17:18<br>く返回 商户管理 | @ 1 82% <b>==</b> - | ・・・・・ 中国称記<br>く返回 開閉 | 46 17:18 (<br>门店信息 | ₽ 1 87% <b>=</b> 0<br>••• |
|---------------------------------|---------------------|----------------------|--------------------|---------------------------|
| _ 汕→茶白                          |                     | 收款码                  |                    | 88 >                      |
| 2001a,ma/~*<br>管理员:Xiaom        | 8. BR               | 门店ID                 | 1                  |                           |
| 门店列表                            |                     | 门店名                  | 南山店                |                           |
| 南山店                             | >                   | 门店电话                 |                    |                           |
| 智联博众测试门店                        | >                   | 订单优惠标                | 记测试                |                           |
| 百富智能pos测试门店                     | >                   | 口碑门店                 |                    | >                         |
| 1                               | >                   | 币种类型                 | 人民币(CNY)           | >                         |
| 易联云测试门店                         | >                   |                      |                    |                           |
| 添加门店                            | 更多                  | 地域                   | 广东省深圳市南山区          | >                         |
| 交易汇总                            | >                   | 峨瑷琬                  |                    |                           |
| 交易明细                            | >                   |                      |                    | 3/100                     |
|                                 |                     | 忠员列表                 |                    |                           |
|                                 |                     | 夢ト                   |                    | >                         |

订单优惠标记详情请参见 微信支付官方文档。

### 交接班功能

#### 功能点说明

- 商户可以按时间和门店维度查看使用门店二维码收款的店员的交班交易汇总。
- 交班订单汇总可以通过云打印机打印出来。
- 一码支付当班店员可以看到门店交易明细,下班后自动取消查看权限,方便店员实时查账。

### 上下班操作

店员、店长可以进行上下班操作。分为两种情况:

• 如果门店除默认门店二维码外,没有其它二维码,并且没有设备,则可直接在门店管理页面进行上下班操作。

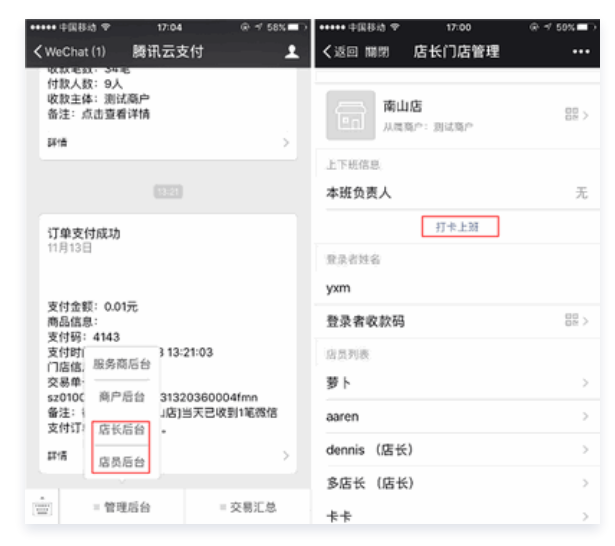

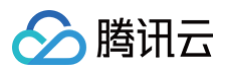

### • 如果门店有其它二维码或设备,则在交接班页面进行上下班操作。

| ◆ 新郑田中 IIa | 14:03  | @ Ø 97% 🔳 | ◆ 新郑国中 III- | 14:03 | @ Ø 97% 🗰       |
|------------|--------|-----------|-------------|-------|-----------------|
| ×          | 店员门店管理 |           | ×           | 交接班   |                 |
| 本班负责人      |        | 无         | 已上班<br>未上班  |       |                 |
| 交接班        |        | >         | 收银范围        |       | 整个门店            |
| 店员收款码      |        | 82 >      | 上次交班时间      | 2018  | -09-13 11:12:38 |
| 店员编号       |        | 33195     |             | 打卡上班  |                 |
| 店员名称       |        | leo       | 收银范围        |       | 默认二维码           |
| 手机号        |        |           | 上次交班时间      |       | 无               |
| 设置收银终端     | 書密码    | >         |             | 打卡上班  |                 |
| 接受门店订单     | 单支付通知  |           | 收银范围        |       | 设备-1            |
| 云支付公众等     | 2      | >         | 上次交班时间      |       | 无               |
| 交易汇总       |        | 2         |             | 打卡上班  |                 |
| 交易明细       |        | ×         | 收银范围        |       | 设备-2            |
| 交班汇总       |        | >         |             | < >   |                 |

#### 🕛 说明

第二种方式中,在该页面选择在"整个门店"上进行上下班操作,等同于第一种方式的上下班操作。

### 查看交班汇总信息

| •••••• 中国移動 や 16:59   | @ √ 59% | ••••• 中国移动 中 | 17:03        | @ √ 58% █⊅ | ••••• 中国移动 中 |       | 6:59                     | ⊛ ≁ 59% 🖚                |
|-----------------------|---------|--------------|--------------|------------|--------------|-------|--------------------------|--------------------------|
| く返回 開閉 商户管理           |         | く返回 開閉       | 门店信息         | •••        | く返回 開閉       | 交     | 胚に总                      |                          |
| ☆ 満述商户     管理员: Xiaom |         | 2<br>3       | 扫码支付<br>扫码支付 | >          | **           |       | 从2017-10-1<br>到2017-11-1 | 9 17:21:14<br>0 20:24:15 |
|                       |         | 4            | 网络支付         |            |              | 微信(¥) | 支付宝(¥)                   | 汇总(¥)                    |
| 门启列表                  |         | 4            | /0J TF X 19  |            | 交易颜          | 19.56 | 0                        | 19.56                    |
| 南山店                   | >       | 5            | 剧卡支付         | >          | 交易量          | 152   | 0                        | 152                      |
| 報联博众测试门店              | >       | 源加设备         |              | 更多         | 退款额          | 18.83 | 0                        | 18.83                    |
|                       |         |              |              |            | 退款量          | 90    | 0                        | 90                       |
| 百富智能pos测试门店           | >       | 设置云打印机       |              | >          | 实收颜          | 0.73  | 0                        | 0.73                     |
| 科技园店                  | >       |              |              |            | 实收额 = 交易额。   | 退放机   |                          |                          |
| 测试                    | >       | 交易汇总         |              | >          |              | \$T 6 | 印信息                      |                          |
| 添加门房                  | 軍務      | 交易明细         |              | >          |              |       |                          |                          |
| Personal area :       |         | 交班汇总         |              | >          | **           |       | 从2017-10-1<br>到2017-10-1 | 1 16:52:16<br>9 17:21:14 |
| 交易汇总                  | >       |              |              |            |              | 怨信(¥) | 支付宝(¥)                   | (F.S.(¥)                 |
| 交易明细                  | >       |              | 删除门店         |            | 交易額          | 12.74 | 0                        | 12.74                    |
|                       |         | _            |              |            | 交易量          | 63    | 0                        | 63                       |
|                       |         |              | 保存           |            | 退款额          | 12.61 | 0                        | 12.61                    |
|                       |         |              |              |            | 退救量          | 51    | 0                        | 51                       |

### 交班汇总计算规则

示例:

- 时间点 T1: 店员 A 上班
- 时间点 T2: 店员 A 下班
- 时间点 T3: 店员 B 上班
- 时间点 T4: 店员 B 下班

则:

- A 的上班时间: T1~T2
- B 的上班时间: T3~T4

# 店员退款权限设置

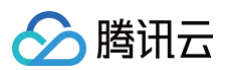

| ••••••中田移动 4G 11:20 第 <b>7</b> 7 | 85 D ····· 프로링킹 4G 11:21                                            | @ <b>1</b> 78% 💶 D | •••••• 中国導動 4G 11:21 | @ <b>1</b> 78X 🗖 |
|----------------------------------|---------------------------------------------------------------------|--------------------|----------------------|------------------|
| くWeChat(6) 腾讯云支付                 | ▲ く返回 間隙 店长门店管理                                                     |                    | く返回 間隙 編辑店员信息        |                  |
| 交易12总提醒<br>1月16日                 |                                                                     |                    | 8165                 |                  |
| 你好,上一周期支付宝日报表如下:                 | 南山店     山店     山山     山瓜菜(菜) (1) (1) (1) (1) (1) (1) (1) (1) (1) (1 | 88 >               | 收款码                  | 88 >             |
| 收款总额: 0.03元<br>收款笔数: 5笔          | FTR/AD                                                              |                    | 店员编号 1003            |                  |
| 付款人数: 3人<br>收款主体: 测试商户           | 本班负责人                                                               | yongyuesun         | 店员名称 萝卜              |                  |
| 备注:点击宣看详情<br>描述                  | 打乘上游                                                                |                    | 输入员工备注信息             |                  |
| 1-4                              | - Bayest                                                            |                    |                      |                  |
|                                  | 8.8510                                                              |                    |                      | 0/100            |
| 交易汇总提醒<br>1816日                  | yxm                                                                 |                    | 导亚洲库托                | 0                |
|                                  | 手机号                                                                 |                    | 76 G 75/G (S         | 0                |
| Nor, L-MARKIERT HIRROW P:        | 茶果要你教现                                                              |                    | 是否有退款权限              | $ \bigcirc$      |
| 收款息; 服务商后台<br>收款等:               | 2.X = (                                                             | 64.7               | 接受门店订单支付通知           | 0                |
| 付款人 商户后台                         | 设置收银终端密码                                                            | >                  |                      |                  |
| 收款主:<br>备注:, 唐长后台                | 腐员列表                                                                |                    | 删除居英                 |                  |
| 詳慎 医品后会                          | > 巻ト                                                                | >                  |                      |                  |
|                                  | youngsiryu                                                          | >                  | 保存                   |                  |
| (三) =管理后台 = 交易汇总                 | une医长 (店长)                                                          | ,                  |                      |                  |

#### () 说明

- 被设置了订单退款权限后,店员在上班期间可以退款,未上班的店员不可以退款。
- 店长不上班也能退款。

# 云打印机打印小票

在交易明细中进入订单/退款单详情页面后,可用云打印机打印小票。**打印之前,需要先配置好云打印机。** 

| +++++中国移动 48 11:20 涂 ≠ 78%            | D ****** 中国移动 46 11:21 | 3) ≠ 78% ■0 ••••• □国務語 4 | 43 11:22 @ <b>≠</b> 78% <b>■</b> D | ***** 中国移动 43          | 11:22 @ 🕈 78% 🗖                                                |
|---------------------------------------|------------------------|--------------------------|------------------------------------|------------------------|----------------------------------------------------------------|
| くWeChat(6) 腾讯云支付                      | く返回 瞬間 店长门店管理          | ・・・ く返回 開閉               | 南山店交易明细 •••                        | く返回 雇用                 | 退款详情 •••                                                       |
| 交易汇总提醒<br>1月16日                       | 设备列表                   | 全部支付关型                   | ▼ 余部收款失型 ▼ 2018/01 ▼               |                        |                                                                |
| 你好,上一周期支付宝日报表如下:                      | 1 刷卡支付                 | > 2018-01-16             | 11:08:41 -¥0.01 :                  | 退款金额                   | - ¥ 0.01                                                       |
| 收款总额: 0.03元<br>收款笔数: 5笔               | 2 扫码支付                 | > 2018-01-16             | 11:07:13                           | 现金退炊金额                 | ¥ 0.01                                                         |
| 何款入款: 3入<br>收款主体: 测试商户                | 3 扫码支付                 | > aaren                  | ¥0.01 >                            | 文何方式<br>云支付订单号 s       | 981#<br>170100lmnx01130820jq1801160086                         |
| (3)注: (小田菜等)(TIE                      | 4 刷卡支付                 | > 2018-01-16<br>aaren    | 11:02:29 -¥0.01 >                  | 云支付退款单号 s<br>欲信支付退款单号; | iz01001mnx01230020jq1801160007<br>5000050563201801160313037770 |
|                                       | 5 刷卡支付                 | > 2018-01-16             | 11:01:20 ¥0.01                     |                        | 2                                                              |
| 交易汇总提醒                                | )市加设备                  | 更多 aaren                 | ¥0.01>                             | 交易奧登<br>创体时间           | 原卡支付<br>2018-01-16 11:07:25                                    |
| 你好,上一周期谈信支付日报表如下:                     | 接受门店订单支付通知             | 2018-01-16               | -¥0.01>                            | 订单金额<br>渠道名称           | ¥ 0.01<br>官方浸漬                                                 |
| 收款息; 服务商后台 收款息;  (成款:                 | 云支付公众号                 | 2018-01-16<br>账簿         | 10:10:14 ¥0.01 >                   | 退款状态<br>退款原因           | 退秋威功                                                           |
| 收款主:<br>备注:」店长后台                      | 交易汇总                   | > 2018-01-15             | 16:18:13 ¥0.01 >                   |                        | 操作者: 5074                                                      |
| <sup>詳論</sup> 広告活合                    | 交易明细                   | > 2018-01-15             | 16:17:47 ¥0.01 >                   |                        | THE PARTY                                                      |
| · · · · · · · · · · · · · · · · · · · | 交班汇总                   | > 2018-01-15             | 16:17:29 vo.01                     |                        |                                                                |

# 添加收银设备

如果商户的收款场景是刷卡支付或扫码支付,则需添加收银设备。具体操作如下:

- 1. 在门店信息页面,单击添加设备,进入选择收银设备页面。
- 2. 选择需要添加的收银设备,目前设备类型有移动收款机具、云支付收银台、智能 POS 等。
  - 可使用移动收款机具的厂商包含波普、证通、魔方、商米、新国都、联迪、品生、盛思达,其中品生和盛思达可使用设备的生成配置二维码功能快速绑定 设备,详情请参考 厂商和型号。
  - 可使用的智能 POS 的厂商包含商米、百富、世麦智能、旺 POS、星 POS、华智融、联迪。除联迪外,其他厂商均可使用微信云支付智能 POS App 来完成交易,详情请参考使用微信云支付智能 POS App 。

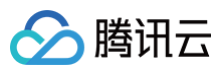

| 11:09 8 :      | 00 /# % (00 | 11:06  | **        | B 2 .4 ♥ (B) |
|----------------|-------------|--------|-----------|--------------|
| × 门店信息         |             | × 添加设备 |           |              |
| 添加店员           |             |        |           |              |
|                |             | 自定义设备结 | 编号        |              |
| 云支付公众号         | >           | 设备名称   | 最大长度不能超过8 |              |
| 领取会员卡          | >           | 设备类型   | 请选择设备类型   |              |
| 设备列表           |             | _      |           | _            |
| 5776 云支付收银     | 台>          |        |           |              |
| 添加设备           |             |        |           |              |
| 设置云打印机         | >           | 取消     |           | 确定           |
| 设置云喇叭          | >           |        |           |              |
|                |             |        | 云支付收银台    |              |
| 发送支付成功消息给未上班店员 |             |        | 智能POS     |              |
| 发送刷卡支付通知       | Õ           |        | 其他        |              |
| 本门店禁用会员卡       | Ő           |        |           |              |

# 云打印机自助配置

云支付支持在门店信息中自助配置云打印机,可以选择是否启用云打印机,打印机品牌(目前支持两款:易联云、飞鹅)、打印份数和其他打印机参数。云喇叭选 购见 机具接入−如何购买云打印机 。

开启云打印机后,门店所有收款码都会打印小票;可以将云打印机配置到收款码中,此时只有通过该收款码收款,云打印机才会打印小票。

• 在门店详情中,门店配置云打印机。

| ••••• +Ⅲ称// 40<br>【返回 | <sup>18:26</sup><br>商户管理 | ⊕ ≠ ¥ 481 | •••••• +⊒#は 4G<br>【返回 開閉 | 18:26<br>门店信息 | ⊛≁¥451+<br>••• | •••••• 中国称小 40 18:26<br>く返回 開閉 设置云打印机 | ⊕ <b>4 ⊅</b> 4551}*<br>••• |
|-----------------------|--------------------------|-----------|--------------------------|---------------|----------------|---------------------------------------|----------------------------|
|                       | i<br>laom                | 2. BR     | 4                        | 刷卡支付          | >              | 启用云打印机                                | 0                          |
| 门店列表                  |                          |           | 5 源加设条                   | 刷卡支付          | ><br>更多        | 打印机炮号                                 | 28                         |
| 南山店<br>智联博众测试门        | Ē                        | >         | 设置云打印机                   |               |                | 打印份数<br>打印机密钥                         | 2 >                        |
| 百富智能pos测证             | 们店                       | >         | 设置云喇叭                    |               | >              | 备注                                    | 线上                         |
| 。<br>易联云测试门店<br>添加门店  |                          | ><br>R\$  | 交易汇总<br>交易明细             |               | >              | 提交                                    |                            |
| 交易汇总<br>交易明纽          |                          | >         | 又加北志                     | 删除门店          | ,              |                                       |                            |
|                       |                          |           |                          | 保存            |                |                                       |                            |

• 云打印机样机图片:易联云、飞鹅。

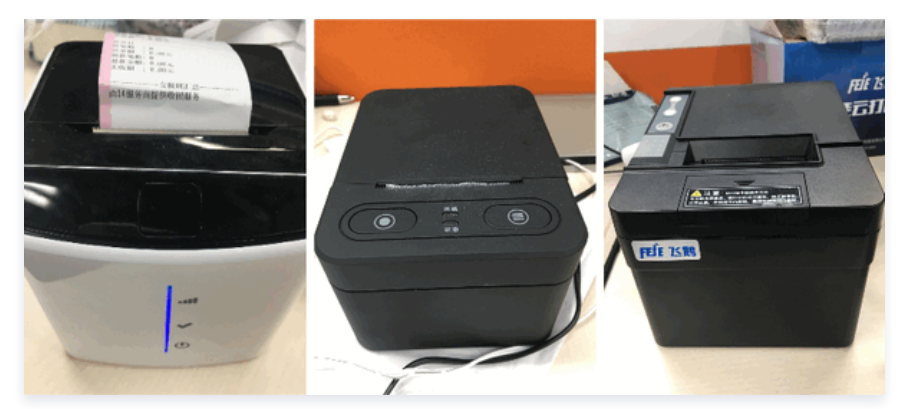

说明
 解绑云打印机时,关闭启用云打印机即可。

# 云喇叭自助配置

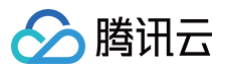

云支付支持在门店信息中自助配置云喇叭,可以选择是否启用云喇叭,云喇叭品牌(目前支持掌优、波普、福州智网、证通、品生)、音量(如果品牌支持)和其 他云喇叭参数。

开启云喇叭后,门店所有一码付收款都会有语音通知。

1. 在门店详情中,门店配置云喇叭。

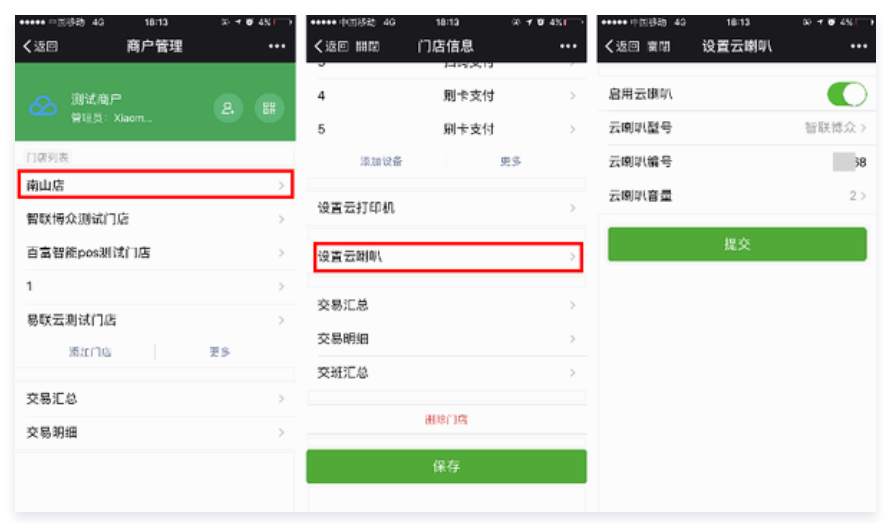

#### 2. 收款二维码设置云喇叭。

| 6:51                                                                                                    | al 🕈 💽 | 6:51             | .ıl ≎ ∎⊃                | 6:51                  | al 🕈 🗊      | 6:51           | ut † ∎ | 6:52  |       | al 🗢 🗊 |
|----------------------------------------------------------------------------------------------------|--------|------------------|-------------------------|-----------------------|-------------|----------------|--------|-------|-------|--------|
| × 商户管理                                                                                                    |        | גרז ×            | 店信息 …                   | × 收款码列表               |             | × 收事           | 欢码详情 … | ×     | 设置云喇叭 |        |
|                                                                                                    |        | 收款码              | 88 >                    | 默认二维码-门店              | 88 >        | 绑定二维码-门店-测试11  | 88 >   | 启用云喇叭 |       |        |
| 》<br>""""<br>管理员:                                                                                                    |        | 门店ID             | 5                       | 会员卡充值二维码              | 02 >        | 设置云打印机         | >      | 云喇叭型号 |       | 智联博众 > |
| 店列表                                                                                                    |        | 门店名              | 南山店                     | 绑定二维码-门店-测试11         |             | 设置云喇叭          | >      | 云喇叭编号 |       | 1968   |
|                                                                                                    | >      | 门店分组             | 测试>                     | 绑定二维码-门店-测试4          | 88 >        | - <del>5</del> |        | 云喇叭音量 |       | 1>     |
|                                                                                                    | >      | 门店电话             |                         | 绑定二维码-门店-绑码1          | 88 >        |                |        | -     | 10.00 | -      |
|                                                                                                    | >      | 订单优惠标记           | 测试123                   | 绑定二维码-门店-绑码2          | 88 >        |                |        |       | 提父    |        |
| 间山店                                                                                                    | >      | 门店全局ID           | 10,000,000,000,000      | 绑定二维码-门店-绑码3          | 88 >        |                |        |       |       |        |
| and the second second sec | >      | 口碑门店             |                         | 绑定二维码-门店-dennis门店绑定码  | <b>日日</b> > |                |        |       |       |        |
| 添加门店 门店分组                                                                                                    | 更多     | 微信买单门店           | >                       | 绑定二维码-店员-dennis3      | 88 >        |                |        |       |       |        |
| 易汇总                                                                                                    | >      | 支付宝子商户信息         | >                       | 绑定二维码-店员-dennis1      | 82 >        |                |        |       |       |        |
| 易明细                                                                                                    | >      | 微信支付子商户号         | >                       | 绑定二维码-店员-dennis2      | - 田田 >      |                |        |       |       |        |
| 员管理                                                                                                    | >      | 币种类型             | 人民币(CNY) >              | 定额二维码-测试-¥0.01        | 88 >        |                |        |       |       |        |
| 员卡交易汇总                                                                                                    | >      | 支付模式             | 默认模式 >                  | 定额二维码-rune-¥0.01      | 88 >        |                |        |       |       |        |
| 员卡交易明细                                                                                                    | >      | 地域               | 广东建築排出南山区、              | 定额二维码-test-0822-¥0.01 | 88 >        |                |        |       |       |        |
|                                                                                                    |        | 15 M2            | A STORNEY AND MULTINE A | 绑定二维码-门店-测试5          | 88 >        |                |        |       |       |        |
|                                                                                                    |        | ALT ALT VALUE TO |                         | 定额二维码-测试试-¥0.01       | 8日 >        |                |        |       |       |        |
|                                                                                                    |        |                  | 1400                    | ☆然-#II 22 ¥ 50.00     | 00 .        |                |        |       |       |        |

#### 置到其它门店:

- 如果门店都属于同一个子商户,则直接设置即可。
- 如果门店不属于同一个子商户,需要先关闭当前云喇叭的所有关联关系:
  - 所有关联此云喇叭的门店都要关闭此云喇叭,操作方法和门店配置云喇叭一致,最后关闭开关。
  - 所有关联此云喇叭的收款二维码都要关闭此云喇叭,操作方法和收款二维码配置云喇叭一致,最后关闭开关。

# 门店配置商户号

云支付目前支持门店可以关联微信支付和支付宝的商户号,具体操作见下图。

#### 🕛 说明

- 如果门店所属的子商户已经切换到微信买单支付渠道,那这里配置的微信支付子商户号也必须已经开通微信买单。
- 不要在这里配置和门店所属子商户一样的微信支付/支付宝商户号,没有任何意义。

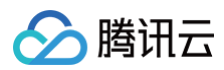

| +ati≄≣titä<br>× | 14:40<br>门店信息 | @ ¥ 94% <b>=</b> )<br> | and design of | 支付宝   | 14:40<br>子商户信息 | @ <b>0</b> 94% <b>=</b> )<br> | nal≑≊8ă ♥<br>X | 14:40<br>微信支付子商户号 | @ <b>0</b> 94% <b>=</b> ) |
|-----------------|---------------|------------------------|---------------|-------|----------------|-------------------------------|----------------|-------------------|---------------------------|
| 收款码             |               | 88 >                   | 设置门店特         | 有商户信  | 息              |                               | 设置门店制          | 有子商户号             |                           |
| 门店ID            |               | 1                      | 授权二维研         | 6     |                | >                             | 微信支付子          | 商户号               |                           |
| 门店名             |               | 南山店                    | 门店商户总         | 如用ID  |                |                               | ▲ 维改子商户        | 号后,原裔户号订单将无法      | 書款、清谨慎修改!                 |
| 门店电话            |               |                        | 门店支付到         | C用户ID |                |                               |                | 提交                |                           |
| 订单优惠标记          |               | 测试123                  |               |       |                |                               |                |                   |                           |
| 门店全局ID          |               |                        |               |       |                |                               |                |                   |                           |
| 口碑门店            |               |                        |               |       |                |                               |                |                   |                           |
| 微信买单门店          |               | >                      |               |       |                |                               |                |                   |                           |
| 支付宝子商户信         | 息             | >                      |               |       |                |                               |                |                   |                           |
| 微信支付子商户         | 8             | >                      |               |       |                |                               |                |                   |                           |
| 币种类型            |               | 人民币(CNY) >             |               |       |                |                               |                |                   |                           |
| 支付模式            |               | 默认模式 >                 |               |       |                |                               |                |                   |                           |
|                 | <             | >                      |               | <     | >              |                               |                | $\langle \rangle$ |                           |

# 绑定微信买单门店

如果门店所属的子商户已经切换到微信买单支付渠道,该门店即可绑定一个微信买单门店(在微信买单中,该微信买单门店也属于这个子商户)。

#### 🕛 说明

如果门店所属的子商户已经切换到微信买单支付渠道,且这里不将这个门店绑定到一个对应的买单门店,则这个门店的流水会归属在微信买单的默认门店 下( 默认门店通常为微信买单的第一家门店 )。

### 具体操作如下:

| 100003 全 | 20:41 | @ # 100%   | +1 +EB# * | 20:41    | @ \$ 100% |
|----------|-------|------------|-----------|----------|-----------|
| ×        | 门店信息  |            | ×         | 微信买单门店信息 |           |
| 收款码      |       | 88 >       |           |          |           |
|          |       |            | 门店名称      |          | >         |
| 门店ID     |       | 432        | 门店ID      |          |           |
| 门店名      |       |            |           | 提応       |           |
| 门店电话     |       |            |           | **~      |           |
| 订单优惠标记   |       |            |           | 删除       |           |
| 门店全局ID   |       |            | •         |          |           |
| 口碑门店     | 1     |            |           |          |           |
| 微信买单门店   |       | 測试门店>      |           |          |           |
| 支付宝子商户伯  | 信息    | >          |           |          |           |
| 微信支付子商用  | ㅎ号    | >          |           |          |           |
| 币种类型     |       | 人民币(CNY) > |           |          |           |
| 支付模式     | 1     | 前费+押金模式 >  |           |          |           |
|          | < >   |            |           | < >      |           |

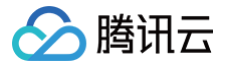

# 配置会员卡(可选)

最近更新时间: 2021-09-06 15:03:42

# 创建会员卡(服务商)

# 确认已授权"微信卡券 API"权限给云支付

1. 进入腾讯云后台**服务商账户管理(新),选择"云支付服务商账号"列需要授权的服务商单击进入服务商详情**。

| 服务商帐号管理  |                      |
|----------|----------------------|
|          |                      |
| 重要通知:云支  | 付功能升级,为了保证正常使用,请按照指引 |
|          |                      |
| 添加服务商    | 同步买单服务商信息            |
| 云支付服务商帐号 | 服务商名称                |
|          |                      |

2. 选择微信支付信息 > 点击授权。

| 微信支付信息       |                                | 编辑 |
|--------------|--------------------------------|----|
| 服务商商户号       |                                |    |
| 微信公众号授权      | 点击援权                           |    |
| AppID        |                                |    |
| API密钥        |                                |    |
| API证书SHA256值 | and and an entry of the second |    |
| 返佣比例         |                                |    |

### 3. 进入微信授权页面。

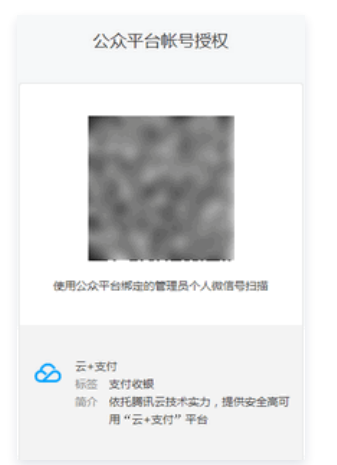

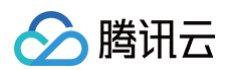

4. 使用服务商公众平台绑定的管理员个人微信号扫码。如果是第一次扫码,微信的确认授权页面会列出微信卡券权限,单击授权即可。

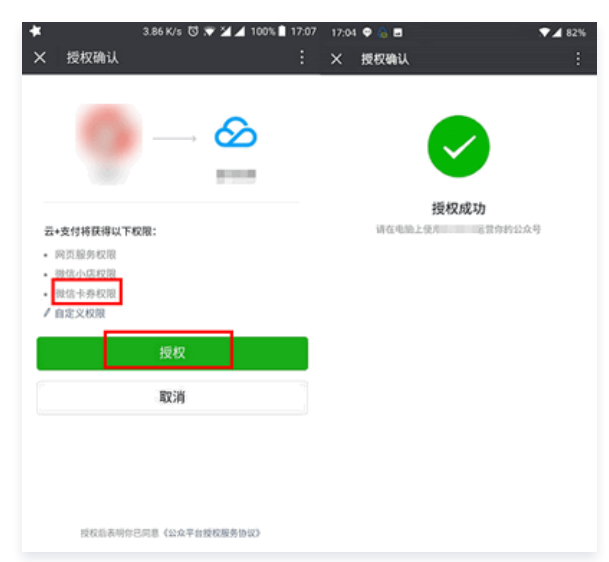

如果以前曾授权给云支付,会看到下图。单击修改权限集,确认勾选微信卡券权限,并选择授权 > 继续使用。

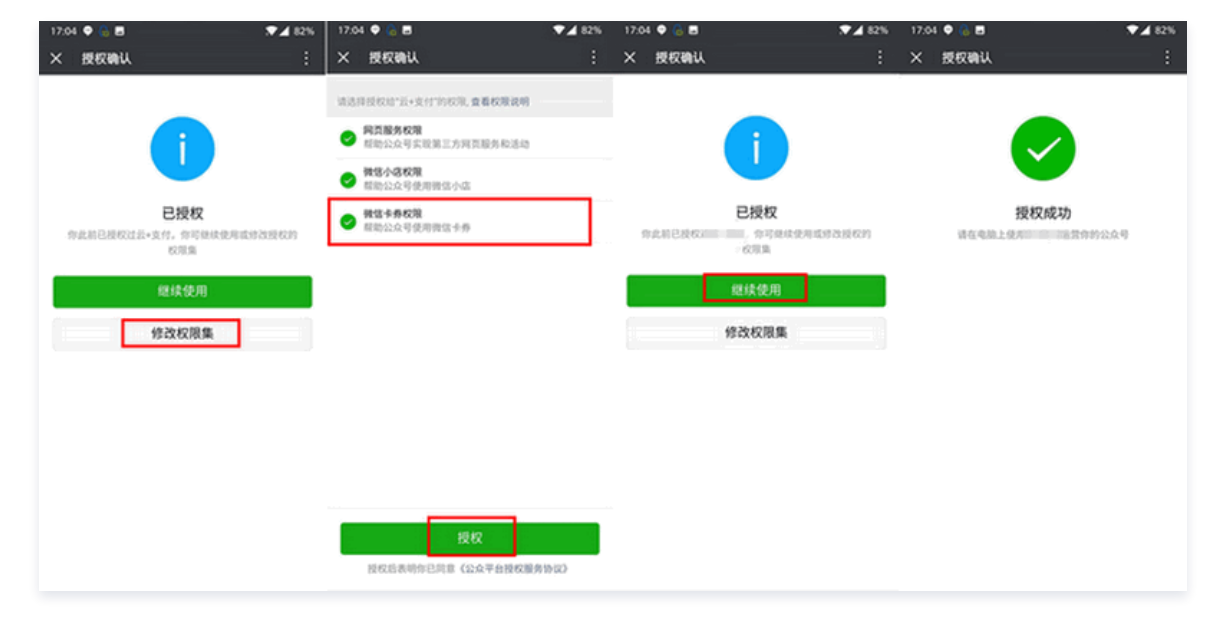

### 添加卡券子商户

请到微信公众平台,申请卡券子商户。获取卡券子商户 ID**(是卡券子商户 ID,不是微信支付的子商户 ID)**。

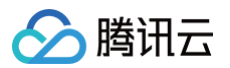

• 申请第三方代制能力认证公众号,在申请卡券功能时,选择第三方角色,完成卡券功能的申请,即可获得"第三方代制"的能力。

| 选择角色                          |                                                | × |
|-------------------------------|------------------------------------------------|---|
|                               |                                                |   |
|                               |                                                |   |
|                               |                                                |   |
|                               |                                                |   |
|                               |                                                |   |
| 我是普通商户                        | 我是第三方                                          |   |
| 开通卡券功能,可为自己的品牌创<br>建、投放、槟榔卡券。 | 开通卡券功能,经其他简户接权后,<br>可添加于简户,并代其制券、投放、<br>配体销员等。 |   |
|                               |                                                |   |
| 选择                            | 选择                                             |   |
|                               |                                                |   |

普通卡券商户,若已具备卡券功能且有代制需求,可在**微信公众平台 > 卡券功能 > 商户信息**中,申请"第三方代制"功能,升级成为第三方。

| <ul> <li>助能</li> <li>群发功能</li> <li>自动回复</li> </ul> | 卡券功能  | 优惠券   | 会员卡   | 卡券投放   | 卡券货架 | 卡券核销 | 经营工具 🚥 | 商户信息 🚥 | 微信卡券相关文档   意见反馈 |
|----------------------------------------------------|-------|-------|-------|--------|------|------|--------|--------|-----------------|
| 自定义菜单                                              | 🕕 朋友的 | 券新一期平 | 台券点活动 | 通知查看详情 |      |      |        |        |                 |
| 下分切記                                               | 如何使用你 | 尤惠券?  |       |        |      |      |        |        |                 |
| 投票管理                                               |       |       |       |        |      |      |        |        |                 |
| 十 添加功能插件                                           | 制     | 券     |       |        | 投放   |      |        | 核销     |                 |

商户权限

| 仪限类型        | 说明                                                                                                    | 权限状态 | 操作          |
|-------------|----------------------------------------------------------------------------------------------------|------|-------------|
| 色妻券         | 可发行免费领取的优惠券、代金券、折扣券、团购券、兑换券。开通卡券基础功能后,默认开<br>通。支持通过公众平台或API接口发放免费券。如何用好免费券                                                | 已获得  | 查看功能        |
| →日          | 可发行会员卡,进行丰富、灵活的会员管理,高效的运营。开通卡券基础功能后,默认开通。支持<br>通过公众平台和API接口发放会员卡。                                                         | 已获得  | 查看功能        |
| 诸值卡         | 可发行带储值功能的卡,如带储值功能的会员卡。需提交预付卡备案,审核通过后开通,预付卡备<br>案办理办法请咨询地方商务主管部门。暂仅支持通过API接口发放储值卡。                                         | 未获得  | 申请          |
| 設信买单        | 顾客到店消费完,结账时,通过卡券发起买单直接抵扣优惠折扣销券结账。目前支持买单的卡券类型包括折扣券、代金券以及会员卡。商户需先开通微信支付,并为收款门店配置收款员(即核销员)以便获取收款消息通知。支持通过公众平台或API接口实现微信买单功能。 | 未获得  | 申请          |
| 第三方代制模<br>式 | 经授权后,可代子商户快速接入并使用卡券功能,支持通过公众平台或API接口实现该功能。                                                                                | 未获得  | 切换到代<br>制模式 |
| 朋友的券 🚥      | 朋友共享的优惠券,一个人领取,好友无需领取,都可在优惠券列表看到和使用。大幅提升传播速度和曝光流量。申请即为你开通券点账户,券点用于添加朋友的券库存,账户提供朋友的券各类流水记录查询。                              | 已获得  | 查看功能        |

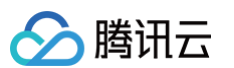

| 助能<br>群发功能<br>自动回复 | 卡券功能<br>卡券概況 优惠券 卡券投站 | 女 卡券货架 卡券核销 约          | 代制模式 - 商户<br>经营工具 🚥 | 信息 🚥   微信卡券相关文档   意见 |
|--------------------|-----------------------|------------------------|---------------------|----------------------|
| 自定义菜单              | 1 朋友的券新一期平台券点活动       | 加通知 查看详情               |                     |                      |
| 卡券功能               |                       |                        |                     |                      |
| 门店管理               | 第三方如何使用优惠券?查看详        | 细指引                    |                     |                      |
| 投票管理               |                       |                        |                     |                      |
| 十 添加功能插件           | 添加子商户                 | 制券                     | 投放                  | 核销                   |
|                    | 添加子商户提交审核             | 制券时选择已审核通过的子           | 审核通过即可投放            | 子商户核销员可核销子商户         |
| 消息管理               | 为子商户配置门店和核销员          | 商户                     | 支持二维码、公众号图          | 卡券                   |
| 用户管理               |                       | 每个子商户每月可制券50           | 文、摇周边、微信连WIFI等      | 可用卡券商户助手,网           |
| 素材管理               |                       | 派,母武分库仔不超过1000<br>00份。 | ALC.                | 贝,日助依伯及按口依伯下<br>券    |
| -                  |                       | 新建优惠券                  | 投放优惠券               | 核销                   |
| 「「「」」 「」           |                       | 推荐创建朋友的券               | 我的券点(2799.6)        |                      |
| 广告主<br>流量主         |                       |                        | 用券点添加库存             |                      |
| <b>ゆ</b> 统计        | 子裔户列表                 |                        |                     |                      |
| 用户分析               |                       |                        |                     | Contract States of   |
| 图文分析               | 请输入商户名                | Q,                     |                     | +添加子商户               |
| 菜单分析               |                       | ***                    | 17 da               | 10 12                |
| 消息分析               | 間尸LOGO                | 同尸谷                    | 所有 👻                | 操作                   |
| 接口分析               | 8                     |                        | + 121+              | 5.04 July -          |

• 获取卡券子商户 ID在卡券子商户列表中,单击详情,可查看卡券子商户 ID。

| 子商户列表  |     |     |   |       |        |
|--------|-----|-----|---|-------|--------|
| 请输入商户名 |     | Q,  |   |       | +添加子商户 |
| 商户Logo | 商户名 | 所有  | Ŧ | 本月制券数 | 操作     |
|        |     | 已通过 |   |       | 管理卡券详情 |

### 下方红框内为卡券子商户 ID。

| 卡券功能                        | 代制模式 - 商户信息   微信卡券相关文档   意见反馈 |
|-----------------------------|-------------------------------|
| 卡券概况 优惠券 卡券投放 Ⅲ 卡券核销 经营工具 Ⅲ | 数据与对账                         |
| 卡券概况/详情                     |                               |
|                             |                               |
| 商户状态 已通过                    | 移除子商户                         |
| 子阀户ID                       |                               |
| 商户各称                        |                               |
| 商户Logo                      |                               |
| 卡勞英目                        |                               |
| 接权协议                        |                               |

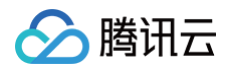

# 配置卡券子商户 ID

1. 进入腾讯云后台**子商户管理(新),单击需要创建会员卡的商户进入子商户详情**。

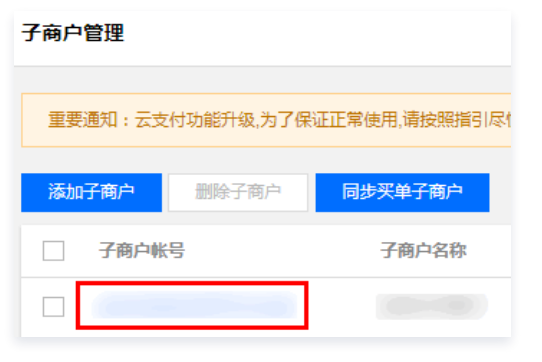

2. 单击右下角**卡券子商户详情 > 添加**。

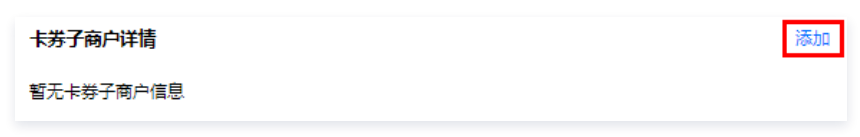

3. 填入卡券子商户 ID (是卡券子商户 ID,不是微信支付的子商户 ID)。

| 卡券子商户 | 详情         | ŝ |
|-------|------------|---|
| 子商户ID |            |   |
|       |            |   |
|       |            |   |
| /D+=  |            |   |
| 保仔    | <b>取</b> 消 |   |

4. 保存后,云支付会在后台同步卡券子商户详情,请稍等。同时,确认子商户信息正确,同时**子商户审核状态**为**审核通过**。

| 卡券子商户详情     |      | 编辑 |
|-------------|------|----|
| 子商户ID       |      |    |
| 子商户信息创建时间   |      |    |
| 子商户公众号appid |      |    |
| 子商户名称       |      |    |
| 卡券子商户logo   |      |    |
| 子商户审核状态     | 审核通过 |    |
| 协议截止时间      | 9    |    |
| 子商户一级类目     | 10 C |    |
| 子商户二级类目     |      |    |

# 创建会员卡(会员卡信息)

在**子商户详情**页面,单击**会员卡详情**卡片右上角**添加**。填写会员卡信息,然后单击保存。

| 会员卡详情   | 添加 |
|---------|----|
| 暂无会员卡信息 |    |

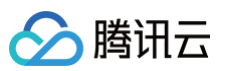

### 其中,**固定金额**模式充值可配置充值赠送比例,**任意金额**模式充值时不赠送会员卡余额。

| 会员卡详情    |               | 编辑 |
|----------|---------------|----|
| 会员卡名称    |               |    |
| 会员卡logo  |               |    |
| 会员卡背景图   |               |    |
| 会员卡特权说明  |               |    |
| 卡券使用说明   |               |    |
| 余额购买兑换比率 | (1余额抵扣1分线)    |    |
| 消费赠送余额比例 |               |    |
| 领取会员卡链接  |               |    |
| 余额购买链接   |               |    |
| 充值方式     | ● 任意金额 🔷 国定金额 |    |
| 会员卡状态    |               |    |
|          |               |    |
|          |               |    |
| 保存       | 取消            |    |

# 配置会员卡领取链接

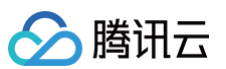

### 等会员卡审核通过后(见下图**会员卡状态**),服务商或商户可将**领取会员卡链接**推广、提供给顾客,供顾客扫码领卡。

| 会员卡详情    |                                                                                                    | 编辑 |
|----------|----------------------------------------------------------------------------------------------------|----|
| 会员卡名称    |                                                                                                    |    |
| 会员卡logo  |                                                                                                    |    |
| 会员卡背景图   | Common Common Comm |    |
| 会员卡特权说明  |                                                                                                    |    |
| 卡券使用说明   |                                                                                                    |    |
| 余额购买兑换比率 | (1余颜纸担1分钱)                                                                                                    |    |
| 消费赠送余额比例 | %<br>示例:15表示15%,消费1元道15余额;不屈用波迹项可填0                                                                                                    |    |
| 领取会员卡链接  |                                                                                                    |    |
| 余额购买链接   |                                                                                                    |    |
| 充值方式     | ● 任意全额 🔹 国定全额                                                                                                    |    |
| 会员卡状态    | 通过审核                                                                                                    |    |
| 保存       | 取消                                                                                                    |    |

# 使用会员卡(顾客)

### 顾客可以通过微信使用会员卡

会员卡是存放在微信卡包中的,不支持通过支付宝手机客户端使用。顾客所有的领取、激活、充值、消费,都需要通过微信手机客户端操作。

### 领取会员卡

顾客扫码,单击**领取到卡包**。

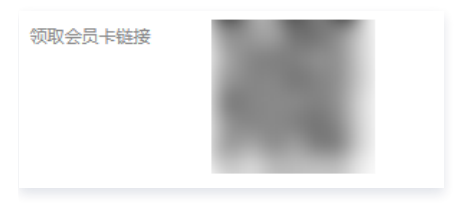

激活会员卡

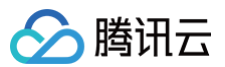

顾客单击**激活会员卡**,填写信息后,单击**立即激活**。成功后即可在微信卡包中,找到会员卡。

| ● C. ④ 1.7 K/s 素 び 後 認識 <sup>K</sup> al 94% ■ 20:43 | ● G. ④ 13.7 K/s 常订 谢 把目 <sup>3</sup> 止194% ■ | 20:43 🗮                                                 | 0.00 K/s 🔞 💎 🎽 🚄 85% 🖹 21:25           | 🖪 样 0.34 K/s 🖸 💎 🎽 🖌 85% 🖹 21:25      | 🖪 🛊 0.70 K/s 🕕 🕄 🖈 🎽 🛋 100% 🚨 19:36 |
|-----------------------------------------------------|----------------------------------------------|---------------------------------------------------------|----------------------------------------|---------------------------------------|-------------------------------------|
| 〈会员卡:                                               | × 激活会员卡                                      | 微信(2)                                                   | Q +                                    | ← 卡包 消息通知                             | ← 会员卡 :                             |
|                                                     | 必項信息<br>手机<br>性別                             | <ul><li>     彼信号:     </li><li>     て 我包     </li></ul> | 893<br>202                             | ■ <b>た</b> 金融会が(9)                    |                                     |
| 激活会员卡                                               | 送填信息<br>姓名<br>生日 年月日                         | ◆ 收蔵     ▲ 相册                                           |                                        | · · · · · · · · · · · · · · · · · · · | 使用会员卡                               |
| 激活立享会员特权                                            | ○ 我已阅读并同意 会易卡信息使用离路                          | 一 卡巴                                                    |                                        | 朋友的优惠券                                | 会员卡流水                               |
| 会员卡详情                                               | 立即激活                                         | 😑 表情                                                    |                                        |                                       | 会员卡详情                               |
| 公众号                                                 |                                              | 🔘 设置                                                    |                                        | 1 找的票券                                | 公众号                                 |
|                                                     | 个人资料将由并仅库使用                                  | <b>1</b><br>1<br>115 - 2                                | <u>25</u> Ø <b>2</b><br>संस् व्या व्या |                                       |                                     |

# 会员卡余额充值

根据服务商创建会员卡时指定的充值模式不同,顾客在充值页面可能看到**固定金额**模式(左图)或**任意金额**模式(右图)。

| <ul> <li>● 目 年 II</li> <li>3.64 K/s び ♥ 2 44% = 11:17</li> <li>× 可支付商户-代金券购买 ····</li> </ul> | ★<br>× 可支   | 22.8 K/s,<br>付商户-代金务 | 0-13 <b>▼ 2</b> ⊿<br> 购买 | 100% 19:23 |
|----------------------------------------------------------------------------------------------|-------------|----------------------|--------------------------|------------|
| ✓ 可支付商户<br>代金券购买                                                                             | <b>公</b> 可: | <b>支付商户</b>          |                          |            |
| 支付金额 ¥0.01                                                                                   | 支付金额        |                      |                          | ¥          |
| 添加香注                                                                                         | 添加备注        |                      |                          |            |
| ¥0.01<br>赠送100% 增送200%                                                                       |             |                      |                          |            |
| 会员卡余额充值                                                                                      |             |                      |                          |            |
|                                                                                              | 1           | 2                    | 3                        | ۲          |
|                                                                                              | 4           | 5                    | 6                        |            |
|                                                                                              | 7           | 8                    | 9                        | 支付         |
|                                                                                              | ~           | 0                    |                          |            |

#### 有三种方式可以在微信手机端自助进行会员卡余额充值:

• 扫一码付二维码进入门店页,单击会员卡余额充值。该充值订单会归入二维码所属门店流水。

| <ul> <li>● 孝 摩 5.90 K/s び ♥ 道 ▲ 45% 章 11:17</li> <li>× 可支付商户-14溯试门店 ····</li> </ul> | ★<br>× □支  | 22.8 K/s<br>付商户-代金务 | 0-13 ♥ ¥ ∡<br>#购买 | 100% 🗋 19:23 |
|-------------------------------------------------------------------------------------|------------|---------------------|-------------------|--------------|
|                                                                                     | <b>公</b> 印 | <b>支付商户</b>         |                   |              |
|                                                                                     | 支付金額       |                     |                   | ¥            |
| 0                                                                                   | 添加备注       |                     |                   |              |
| 5                                                                                   |            |                     |                   |              |
|                                                                                     |            |                     |                   |              |
| 微信付款                                                                                |            |                     |                   |              |
| 会员卡余额付款                                                                             |            |                     |                   |              |
| 会员卡余额充值                                                                             | 1          | 2                   | 3                 | ۲            |
|                                                                                     | 4          | 5                   | 6                 |              |
|                                                                                     | 7          | 8                   | 9                 | 支付           |
|                                                                                     | $\sim$     | 0                   |                   |              |

• 扫会员卡充值二维码。该充值订单归入商户的"线上门店"。

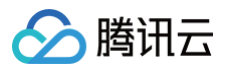

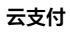

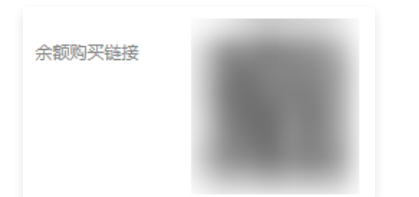

从卡包进入,选择使用会员卡>会员卡余额充值。该充值订单归入商户的"线上门店"。

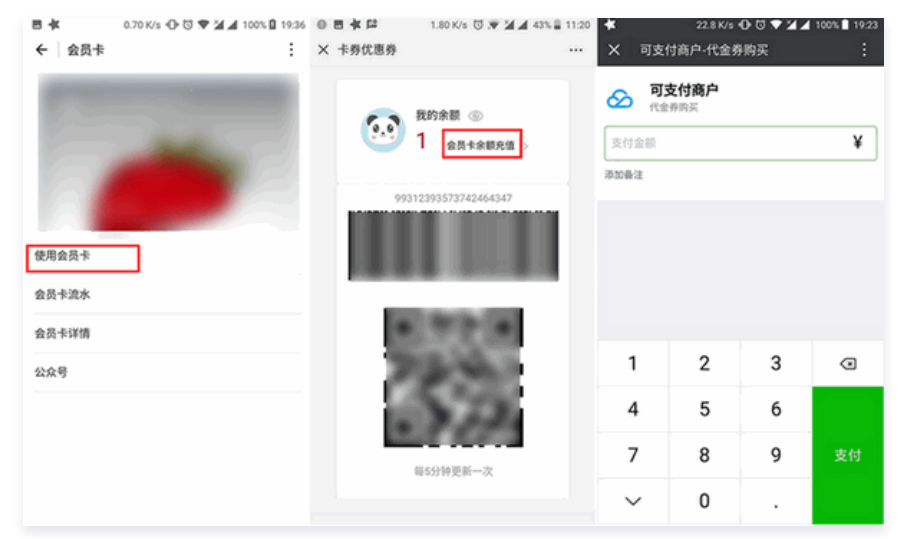

### 会员卡余额付款

一码付:微信扫码进入门店页,单击**会员卡余额付款**。

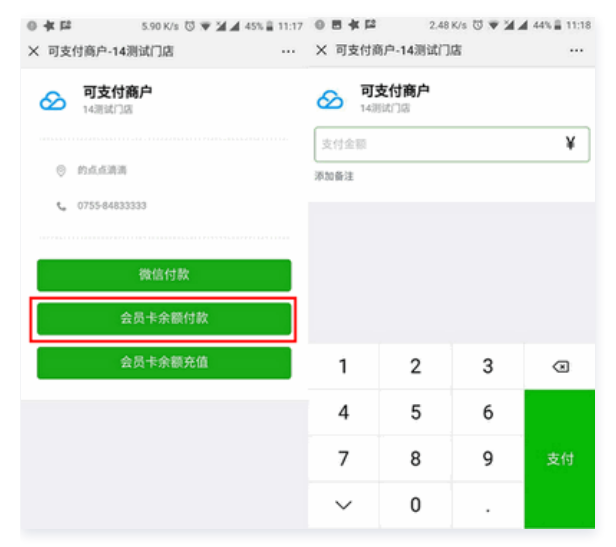

顾客查看个人流水

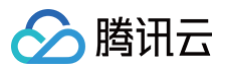

| 日本 0.70 K/s ⊕ ७ ♥ 減⊿ 100% @ 19.36<br>← 会员卡 | <ul> <li>● 目々口</li> <li>0.64 K/s び ♥ 3</li> <li>X 会员卡流水</li> </ul> | ▲ 43% 🗎 11:22 | ● 目 <b>4 口</b><br>× 会员卡流水 | 0.03 K/s 🐯 😿 | ₩ # 43% 🗎 11:22<br> |
|--------------------------------------------|--------------------------------------------------------------------|---------------|---------------------------|--------------|---------------------|
| -                                          |                                                                    |               |                           |              |                     |
| Contraction of the second                  | <b>迎款</b><br>2018-06-26 21:50:46                                   | 0.01元 >       | O 過数<br>2018-06-26        |              |                     |
|                                            | <b>濟费</b><br>2018-06-26 21:50:20                                   | 0.01元 >       | C 2018-06-20              |              | 0.01元 >             |
| 使用会员卡                                      | O 充值<br>2018-06-26 15:38:38                                        | 0.01元>        | <b>谷</b> 2018-06-26       |              |                     |
| 会员卡流水                                      |                                                                    |               |                           |              |                     |
| 会员卡详情                                      |                                                                    |               | 取消                        |              | 确定                  |
| 公众号                                        |                                                                    |               |                           |              |                     |
|                                            |                                                                    |               | 2016年                     | 4月           | 24日                 |
|                                            |                                                                    |               | 2017年                     | 5月           | 25日                 |
|                                            |                                                                    |               | 2018年                     | 6月           | 26日                 |
|                                            |                                                                    |               |                           | 7月           | 27日                 |
|                                            |                                                                    |               |                           | 市月           | 28日                 |
|                                            |                                                                    |               |                           |              |                     |

### 查看余额

打开卡包,打开会员卡,单击**使用会员卡**,上方可看到会员卡余额。

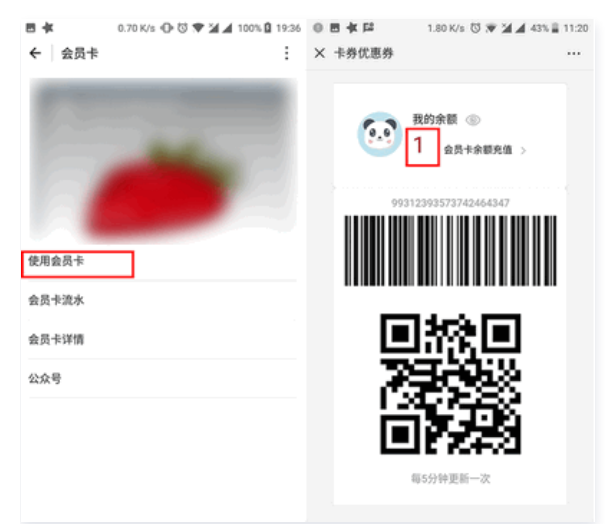

# 使用会员卡(子商户)

### 会员信息

商户管理首页,选择**会员管理 > 会员信息**,可以通过手机号或姓名查询会员信息。单击**查看流水**可查看该会员流水。

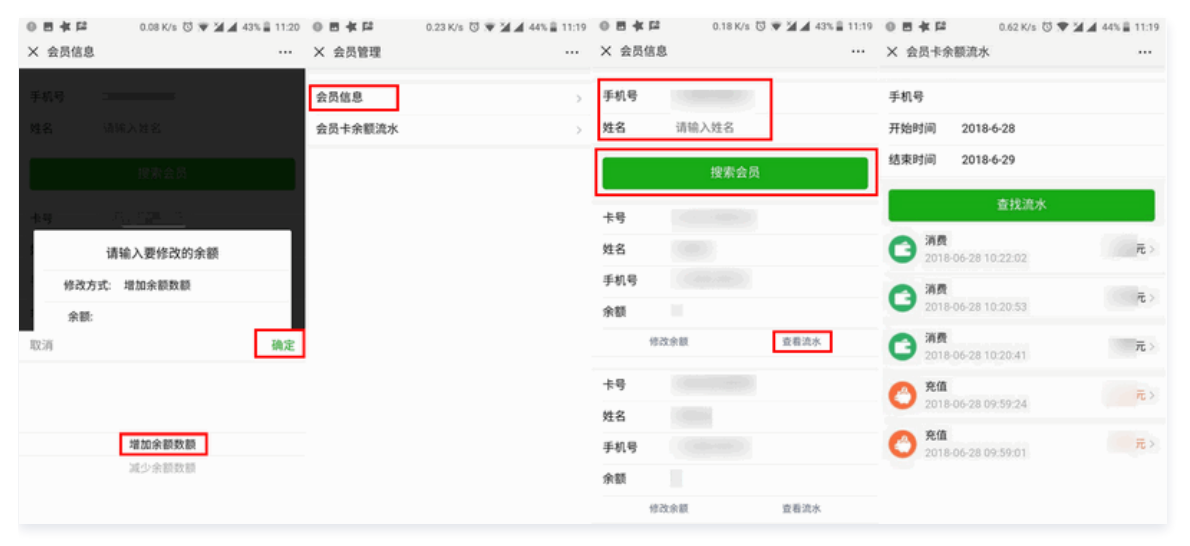

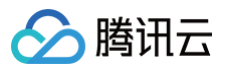

## 会员卡余额流水

商户管理首页,选择**会员管理 > 会员卡余额流水**,可以通过手机号查询会员的会员卡余额流水。

| ■★ 12.8 K/s ① ⑦ ▼ ¥ ▲<br>× 商户管理                              | 100% <b>0</b> 19:38 | <ul> <li>● ● ≰ □</li> <li>× 会员管理</li> </ul> | 0.23 K/s 🖏 🐨 🆼 🛋 44% 🛢 11:19 | <ul> <li>● ● 本 障</li> <li>0.62 K/s び ♥ ゴ ▲ 44%</li> <li>× 会员卡余額流水</li> </ul>                                                                                                    | 11:19            |
|--------------------------------------------------------------|---------------------|---------------------------------------------|------------------------------|----------------------------------------------------------------------------------------------------|------------------|
| <ul> <li>         可支付商户<br/>管理员: yoneyue         </li> </ul> | <b>a b</b>          | 会员信息<br>会员卡余额流水                             | >                            | 手机号<br>开始时间 2018-6-28                                                                                                    |                  |
| 门店列表                                                         |                     |                                             |                              | 结束时间 2018-6-29                                                                                                    |                  |
| 1438340 JJ25                                                 | >                   |                                             |                              | 查找流水                                                                                                    |                  |
| test                                                         | >                   |                                             |                              | (3) 消费 0.0                                                                                                    | 5元 >             |
| Test iframe                                                  | >                   |                                             |                              | → 2018-06-28 10:22:02                                                                                                    |                  |
| 完咯OK                                                         | >                   |                                             |                              | 2018-06-28 10:20:53 2.0                                                                                                    | 0π >             |
| 添加门店 更                                                       | 5                   |                                             |                              | 消費<br>2018-06-28 10:20:41 1.0                                                                                                    | 0元 >             |
| 交易汇总                                                         | >                   |                                             |                              | 充值     0.0     0.0     0.0     0.0     0.0     0.0     0.0     0.0     0.0     0.0     0.0     0.0     0.0     0.0     0.0     0.0     0.0     0.0     0.0     0.0     0.0     0.0     0.0     0.0     0.0     0.0     0.0     0.0     0.0     0.0     0.0     0.0     0.0     0.0     0.0     0.0     0.0     0.0     0.0     0.0     0.0     0.0     0.0     0.0     0.0     0.0     0.0     0.0     0.0     0.0     0.0     0.0     0.0     0.0     0.0     0.0     0.0     0.0     0.0     0.0     0.0     0.0     0.0     0.0     0.0     0.0     0.0     0.0     0.0     0.0     0.0     0.0     0.0     0.0     0.0     0.0     0.0     0.0     0.0     0.0     0.0     0.0     0.0     0.0     0.0     0.0     0.0     0.0     0.0     0.0     0.0     0.0     0.0     0.0     0.0     0.0     0.0     0.0     0.0     0.0     0.0     0.0     0.0     0.0     0.0     0.0     0.0     0.0     0.0     0.0     0.0     0.0     0.0     0.0     0.0     0.0     0.0     0.0     0.0     0.0     0.0     0.0     0.0     0.0     0.0     0.0     0.0     0.0     0.0     0.0     0.0     0.0     0.0     0.0     0.0     0.0     0.0     0.0     0.0     0.0     0.0     0.0     0.0     0.0     0.0     0.0     0.0     0.0     0.0     0.0     0.0     0.0     0.0     0.0     0.0     0.0     0.0     0.0     0.0     0.0     0.0     0.0     0.0     0.0     0.0     0.0     0.0     0.0     0.0     0.0     0.0     0.0     0.0     0.0     0.0     0.0     0.0     0.0     0.0     0.0     0.0     0.0     0.0     0.0     0.0     0.0     0.0     0.0     0.0     0.0     0.0     0.0     0.0     0.0     0.0     0.0     0.0     0.0     0.0     0.0     0.0     0.0     0.0     0.0     0.0     0.0     0.0     0.0     0.0     0.0     0.0     0.0     0.0     0.0     0.0     0.0     0.0     0.0     0.0     0.0     0.0     0.0     0.0     0.0     0.0     0.0     0.0     0.0     0.0     0.0     0.0     0.0     0.0     0.0     0.0     0.0     0.0     0.0     0.0     0.0     0.0     0.0     0.0     0.0     0.0     0.0     0.0     0.0     0.0     0.0     0.0     0.0     0.0     0.0 | 1元>              |
| 交易明细<br>会员管理                                                 | >                   |                                             |                              | <ul> <li>2018/06/28 09:59:01</li> <li>0.0</li> </ul>                                                                                                    | n <del>元</del> > |
|                                                              |                     |                                             |                              |                                                                                                    |                  |

### 修改余额

在会员信息中,搜索到会员后,可单击**修改余额**,修改(增加或减少)该会员的余额。

| ◎ 目本<br>× 会员 | ■ 0.18 K/s ③ ▼ 2 43% 章 11:19<br>信息 … | e e<br>X i | ● <b>◆ □</b><br>会员信息 | 0.00 K/s | び <b>♥ 21 4</b> 4 | 3% ≣ 11:19<br> | ● 目 <b>●</b><br>× 会员 | ( 122<br>3.信息 | 0.08 K/s 🐯 🔻     | ₩ # 43% ≣ 11:20.<br> |
|--------------|--------------------------------------|------------|----------------------|----------|-------------------|----------------|----------------------|---------------|------------------|----------------------|
| 手机号<br>姓名    | 请输入姓名                                | 手机姓名       | 1 <del>9</del>       | 请输入姓名    |                   |                |                      |               |                  |                      |
|              | 搜索会员                                 | L          | _                    | 搜索会员     | i                 |                |                      |               |                  |                      |
| 卡号           |                                      | +9         | ł                    |          |                   | -              | - + +                |               | <u>~ 100 - 1</u> | _                    |
| 姓名           |                                      | ł.         |                      | 请输入要修改   | 的余额               | . 1            |                      | ü             | 輸入要修改的余額         | Ş.                   |
| 手机号          |                                      |            | 修改方                  | 式: 增加余额数 | 15                |                | · ·                  | 修改方式:         | 増加余额数额           |                      |
| 余额           |                                      | F.         | 余额:                  |          |                   |                |                      | 余额:           |                  |                      |
| C            | 修改余额 查看流水                            | Ľ          | 15                   | 消        | 确认                |                | 取消                   |               |                  | 确定                   |
| 卡号           |                                      | 卡司         | ÷                    |          | 1                 |                |                      |               |                  |                      |
| 姓名           |                                      | 姓名         |                      |          |                   |                |                      |               |                  |                      |
| 手机号          |                                      | 手板         | 8                    |          |                   |                |                      |               | 增加余额数额           |                      |
| 余额           |                                      | 余割         |                      |          |                   |                |                      |               | 减少余额数额           |                      |
|              | 修改余额 查看流水                            |            | 修改                   | 余願       | 查看流水              |                |                      |               |                  |                      |

### 收银客户端功能

商户可通过收银客户端进行会员卡管理、会员卡刷卡支付、商户旧会员卡余额导入等操作,详见客户端操作手册。

# 配置支付宝(可选) 支付宝服务商配置

最近更新时间: 2025-06-04 17:46:41

#### 🕛 说明

本文档基于支付宝开放平台20190617版本修订。

### 1. 创建服务商支付宝应用

1. 登录 支付宝开放平台,选择**开发者中心**,选择**第三方应用**,进入创建第三方应用页面。

| 支熱集 开放平台                                               | 首页 业务                    | 冬中心 运营中心               | 开发者中心 🔺   | 账户中心                                   |                          |                                                               |
|--------------------------------------------------------|--------------------------|------------------------|-----------|----------------------------------------|--------------------------|---------------------------------------------------------------|
| 用户之声(支付宝开放平台用户(                                        | 《脸调研)"我要阅读"              |                        |           | 园 开发者接入                                | ₩ 能力管理                   | 88 开发服务                                                       |
| 常用功能 发展管理 段<br>您的业务进程 1-应用                             | 务订单 账单管理<br>研发 > 2 - 商户转 | 网页&移动应用<br>拓展 > 3      | Ē         | <b>小程序</b><br>支付宝客户篇的小服务<br><b>生活号</b> | <b>能力中心</b><br>为商家提供研发能力 | <b>研发服务</b><br>沙樹/同様/脸軟/数振实验室<br><b>云服务</b><br>地グナラかニトンス日の80年 |
| <ul> <li>(业务管理)规则政策查看</li> <li>(业务管理)规则政策查看</li> </ul> |                          | 务管理]管理名下资<br>名等回读至27下# | 开友者中心概念 > | 対理者はなり組み分析の対象<br>阿瓦&移动应用<br>快速接入支付/行业  |                          | 1407年1400324上140円48009<br>安全中心<br>松測/安荷士/防火塔/DDoS             |
| <ul> <li>□ [业务管理]使用开放平台移动</li> </ul>                   | ·另™/─                    | 方百疋]草石 (小)             |           | <b>染二万应用</b><br>接入平台能力服务商家             |                          | 监控中心<br>核心数据指标/健康度/告答                                         |

2. 单击第三方应用页面左上角**自定义接入--接入平台能力商家**,开始创建应用。

| 桌 蚂蚁金服开放平台            | 首页 | 业务中心▼ | 运营中心▼ | 开发中心▲ | 账户中心 |
|-----------------------|----|-------|-------|-------|------|
| 第三方应用                 |    |       |       |       |      |
| 创建应用                  |    |       |       |       |      |
| + 自定义接入<br>接入平台能力服务商家 |    |       |       |       |      |
| 我的应用列表                |    |       |       |       |      |

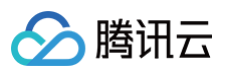

| 1 应用创建   |           | 2 开发配置                           | ③ 发布服务         |
|----------|-----------|----------------------------------|----------------|
| 填写应用基本信息 |           | 配置并填写应用相关的开发信息                   | 发布为服务,让千万商家来订购 |
|          |           | 创建第三方应用                          |                |
|          |           | 应用信息将在对商家进行授权时展示,请认真填写           |                |
|          |           |                                  |                |
|          | * 应用名称:   | third_app_test<br>3-20个字符,音音命名规范 |                |
|          | * 应用图标:   |                                  |                |
|          | * 业务代理范围: | □ 小程序 🔽 网页/移动应用 🗌 生活号            |                |
|          |           | 确认创建                             |                |

# 2. 添加功能

| ≙ | 注意 |  |
|---|----|--|
|   |    |  |

应用的名称和图标不能和支付宝的一些应用有类似或重名,否则可能会被拒。

| 条 蚂蚁金服开放平台                                                   | 首页                                   | 业务中心▼          | 运营中心▼ | 开发中心▲ | 小中白洲 |  |  |
|--------------------------------------------------------------|--------------------------------------|----------------|-------|-------|------|--|--|
| く返回应用列表                                                      | ⊘ 应用                                 | 1创建            |       |       |      |  |  |
| <b>支 third_app_test</b><br>• 开发中<br>(APPID) 2019061665597127 | <sup>填写应用基本信息</sup><br>应用概览          |                |       |       |      |  |  |
|                                                              | (1) 开发中 请先完成添加功能、进行开发配置,提交审核通过后可正式上线 |                |       |       |      |  |  |
| ₩ 消息服务                                                       | 应用信息                                 |                |       |       |      |  |  |
|                                                              | 应用名称                                 | third_app_test |       |       |      |  |  |
|                                                              | 应用图标:                                |                |       |       |      |  |  |
|                                                              | 功能列表                                 |                |       |       |      |  |  |
|                                                              | + 添                                  | 加功能查看更多        | ≩能力   |       |      |  |  |

# 3. 添加"获取会员信息"

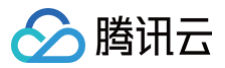

| 添加功能                                                                                                    |                  |                                               |      |              | (    |  |  |
|----------------------------------------------------------------------------------------------------|------------------|-----------------------------------------------|------|--------------|------|--|--|
| ·请查德远探驾赛的功能,过多的功能会影响应用上线审核通过率,以及使用者的使用门辖<br>"招码关注首页右上角二维码" 驾艇全级开放平台"及时按取新能力。<br>- 部分功能在使用时需要属足准人条件,请在"文档中心"查看对应的严品说明。 |                  |                                               |      |              |      |  |  |
| 资金管理                                                                                                    | <b>营销</b> 会员     | 支付收单 用户体验                                     | 其他   |              |      |  |  |
| •                                                                                                    | 功能名称             | 描述                                            | 行业资质 | 是否需要商户签<br>约 | 攝作   |  |  |
|                                                                                                    | 获取会员信息<br>免费 不限  | 经用户授权,获取用户<br>个人信息                            | Ť    | ā            | 详细文档 |  |  |
|                                                                                                    | 商户会员卡<br>免费 不限   | 会员卡产品是商家营销<br>的基础能力,满足商家<br>对于会员卡会员的营销<br>需求。 | 쥼    | Ŧ            | 详细文档 |  |  |
|                                                                                                    | 支付宝卡包<br>免费 仅限企业 | 支付宝商户的券通过接<br>口同步到支付宝卡包<br>(该券由商户系统核<br>销)    | a    | М            | 详细文档 |  |  |
| 确定                                                                                                    | 取浦               |                                               |      |              |      |  |  |

# 4. 添加"当面付"

| 2     | 添加功能                                                                                                    |                   |    |                                                 |                                            |                                   |            |        |      | $\otimes$ |
|-------|----------------------------------------------------------------------------------------------------|-------------------|----|-------------------------------------------------|--------------------------------------------|-----------------------------------|------------|--------|------|-----------|
| 1 2 3 | 1. 请谨慎选择需要约功能,过多的功能会影响应用上线审核通过率,以及使用者的使用门槛<br>2. 扫码关注首页右上角二维码"蚂蚁全级开放平台"及时获取新能力。<br>3. 部分功能在使用时需要满足准入条件,请在"文档中心"重要对应的产品说明。 |                   |    |                                                 |                                            |                                   |            |        |      | Q         |
|       | 资金管理                                                                                                    | 营销                | 会员 | 支付收单                                            | 用户体验                                       | 其他                                |            |        |      |           |
| _     |                                                                                                    | 功能名称              |    | 描述                                              |                                            | 行业资质                              | 是约         | 否需要商户签 | 損作   |           |
|       |                                                                                                    | 当面付<br>收费 不限      |    | 买家通过支付<br>款码、扫码的<br>户付款,完成<br>户快捷收银,<br>零。      | 宝钱包付<br>)方式哈商<br> 茨易,商<br> 元電找             | 公共交通,书籍                           |            | 蓝约     | 详细文档 |           |
|       |                                                                                                    | 电脑网站支付<br>收费 不限   |    | 用户通过支付<br>收银台完成支<br>款项即时给到<br>宝账户。              | 宝PC网站<br>(付,交易<br> 商户支付                    | 未列入其他代码的商用器<br>材,会计、审计、财务器<br>··· | )<br>【分 電  | 签约     | 详细文档 |           |
|       |                                                                                                    | 手机网站支付<br>收费 不限   |    | 商户在网页中<br>宝提过支付的<br>实行过度<br>支付<br>支付<br>室中      | 调用支付<br>(支付)持口<br>:产)時内的<br>(过)网页跳<br>:完成支 | 展览和艺术场馆,公共3<br>                   | 2 <b>8</b> | 签约     | 详细文档 |           |
|       |                                                                                                    | 支付宝预授权<br>收费 仅限企业 |    | 用户在手机AI<br>或信用预授权<br>从用户资金(<br>权金额)扣款<br>剩余金额解除 | PP做资金<br>1,结算时<br>不超过授<br>始商户,<br>始用户      | 窗帘、帷幕、室内装潢,<br>车喷漆店               | .汽<br>雪:   | 签约     | 详细文档 |           |

# 5. 添加"第三方应用授权"

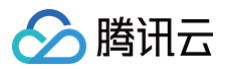

| 溕              | 动动能                     |                                   |                        |                                              |                             |                    |    |      |        | $\otimes$ |
|----------------|-------------------------|-----------------------------------|------------------------|----------------------------------------------|-----------------------------|--------------------|----|------|--------|-----------|
| 1.<br>2.<br>3. | 请谨慎远报<br>扫码关注首<br>部分功能在 | 梁要的功能,过3<br>[页右上角二准码<br>[使用时需要满足》 | 的功能会<br>"蚂蚁金服<br>主人条件, | 影响应用上线审修<br>开放平台。及时<br>请在"文档中心"              | 波通过率,以<br>获取新能力。<br>' 查看对应的 | 及使用者的使用门槛<br>产品说明。 |    | 请输入功 | 能包名称搜索 | Q         |
|                | 资金管理                    | 营销                                | 会员                     | 支付收单                                         | 用户体验                        | 其他                 |    |      |        |           |
|                | •                       | 功能名称                              |                        |                                              |                             | 行业资质               | 是否 | 需要商户 | 攝作     | *         |
|                |                         | 免费 仅限企业                           |                        | 目主实现个性<br>务流程                                | 化激费业                        | Ŷ                  | Ŧ  |      | 详细义性   | *         |
|                | V                       | 第三方应用授权                           |                        | ISV代育户发起<br>用前需债获得<br>权。该功能包<br>权、查询授权<br>务。 | ⊔接口调<br>商户授<br>含获取授<br>信息服  |                    | Ка |      | 洋细文档   |           |
|                |                         | 小程序二维码                            |                        | 批量生成带象<br>序二维码,用<br>科推广辅设                    | 数的小程<br>于线下物                |                    | đ  |      | 详细文档   |           |
|                |                         |                                   |                        | 社交分享功能                                       | 是指第三                        |                    |    |      |        | •         |
|                | 确定                      | 取消                                |                        |                                              |                             |                    |    |      |        |           |

# 6. 添加"口碑开店"

如果服务商需要配置口碑门店的话,需要添加"口碑开店"功能,如下所示:

|   | 添加功能                                                      |                                                   |                            |                                                                                                    |                                                                                                    |                    |                       |       |                    |        | $\ge$ |
|---|-----------------------------------------------------------|---------------------------------------------------|----------------------------|----------------------------------------------------------------------------------------------------|----------------------------------------------------------------------------------------------------|--------------------|-----------------------|-------|--------------------|--------|-------|
|   | <ol> <li>清谨慎选择</li> <li>. 扫码关注首</li> <li>部分功能在</li> </ol> | 读需要的功能,过<br>(页右上角二准码<br>E使用时需要满足)                 | 多的功能会最<br>"蚂蚁金服开<br>推入条件,计 | 《响应用上线审核<br>开放平台"及时贯<br>晴在"文档中心"                                                                                                    | 通过率,以及<br>取新能力。<br>查看对应的产                                                                                                    | €使用者的使用门槛<br>≃品说明。 |                       | 请输入功能 | 泡名称搜索              | Q      |       |
|   | 资金管理                                                      | 营销                                                | 会员                         | 支付收单                                                                                                    | 用户体验                                                                                                    | 其他                 |                       |       |                    |        |       |
|   | •                                                         | 功能名称                                              |                            | 描述                                                                                                    |                                                                                                    | 行业资质               | 是否签约                  | 需要商户  | 攝作                 | *<br>* |       |
| - |                                                           | 地铁线上购票<br>免费 仅限企业                                 |                            | 已开運支付宝线<br>服务的城市,逃<br>地铁购赢口,商<br>在APP,或HS/<br>提供在线购赢制                                                                                                    | a<br>鉄防震<br>動过対接<br>新戸可以<br>立用中<br>3<br>3<br>3<br>3<br>3<br>3<br>3<br>3<br>3<br>3<br>3<br>3<br>3                                                                                                    | æ                  | 쥼                     |       | 详细文档               |        |       |
|   | V                                                         | 口碑开店                                              |                            | 入驻口碑平台,<br>口碑平台开店,<br>上流量帮助商器<br>下交易量,积累                                                                                                    | ,快速在<br>通过线<br>双拉动线<br>裂会员。                                                                                                    | -                  | Ku                    |       | 详细文档               |        |       |
|   | □<br>确定                                                   | □.神磁将 <b>88</b><br>取消                             |                            | ISV接入口碑码<br>将服务入口集的<br>程 F 服务门店d                                                                                                    | 战略,<br>划口碑<br>14 可心                                                                                                    | •                  | 8                     |       | 送细文档               |        |       |
| [ | ■<br>□<br>□<br>●                                          | 功能名称<br>地鉄城上购票<br>免费 仅用企业<br>口碑开店<br>口碑足料88<br>取消 |                            | 描述<br>已开通支付支<br>服务的域市,減<br>均均期間,7<br>現<br>代<br>在APP,或H5<br>現<br>供<br>在<br>成<br>防<br>調<br>同<br>派<br>長<br>、<br>取<br>大<br>の<br>開<br>の<br>、<br>の<br>、<br>数<br>5<br>、<br>現<br>5<br>、<br>の<br>4<br>の<br>、<br>の<br>4<br>の<br>、<br>の<br>4<br>の<br>、<br>の<br>4<br>の<br>、<br>の<br>4<br>の<br>、<br>の<br>4<br>の<br>、<br>の<br>4<br>の<br>二<br>、<br>前<br>5<br>、<br>四<br>本<br>5<br>、<br>四<br>本<br>5<br>、<br>二<br>5<br>二<br>5<br>二<br>5<br>二<br>5<br>二<br>5<br>二<br>5<br>二<br>5<br>二<br>5<br>二<br>5<br>二<br>5<br>二<br>5<br>二<br>5<br>二<br>5<br>二<br>5<br>二<br>5<br>二<br>5<br>二<br>5<br>二<br>前<br>5<br>二<br>二<br>元<br>長<br>男<br>、<br>の<br>5<br>5<br>二<br>二<br>元<br>長<br>5<br>二<br>二<br>二<br>二<br>二<br>二<br>二<br>二<br>二<br>二<br>二<br>二<br>二 | 3. 新動作四分<br>新動作四分<br>快速は効果<br>在後期<br>1. 一<br>2. 一<br>2. 一 | 行业资质<br>香          | 是<br>在<br>答<br>否<br>。 | 需要商户  | 振作<br>详细文档<br>详细文档 |        | •     |

# 7. 添加"无资金商户优惠券"

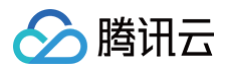

#### 用于获取口碑门店列表。

| ž           | 添加功能                          |                                        |                                                |                                        |                  |            |        |        | $\otimes$ |
|-------------|-------------------------------|----------------------------------------|------------------------------------------------|----------------------------------------|------------------|------------|--------|--------|-----------|
| 1<br>2<br>3 | . 请谨慎选择<br>. 扫码关注前<br>. 部分功能在 | 器要的功能,过多的<br>前页右上角二维码 "蚂<br>E使用时需要满足准入 | 功能会影响应用上线审<br>救金服开放平台"及时<br>条件,请在"文档中心"        | 核通过率,以及他<br>获取新能力。<br>* 查看对应的产品        | 8用者的使用门槛<br>3说明。 |            | 请输入功能  | 記包名称搜索 | Q         |
|             | 资金管理                          | 書明 全                                   | 会 支付收单                                         | 用户体验                                   | 其他               |            |        |        |           |
|             | •                             | 力能名称                                   | 描述                                             |                                        | 行业资质             | 是派约        | 昏霜要商户签 | 操作     |           |
| /           |                               | 营销活动送红包<br>免费 仅限企业                     | 此工具是为向<br>营销工具。 向<br>自己的营销器<br>金红包,给5<br>发放现金。 | 9户提供的<br>9户可根据<br>1球创建现<br>2付宝用户       | M                | <b>#</b> 2 | 医约     | 详细文档   |           |
|             |                               | 现金抵价券<br>免费 不限                         | 支付宝提供的<br>金本位的优惠                               | )一种基于<br>【营销工具                         | Ma               | K          |        | 详细文档   |           |
|             |                               | 无资金商户优惠券<br>免费 不限                      | 提供商户优惠<br>并且无需商户<br>营销资金:5<br>宝用户发券,<br>同意添加到十 | 『勞能力,<br>•遇前充值<br>2時向支付<br>并经用户<br>≑勞包 | ā                | 쥼          |        | 详细文档   |           |
|             | 确定                            | 取消                                     |                                                |                                        |                  |            |        |        |           |

# 8. 设置授权回调地址

选择开发中心 > 开发配置 > 授权回调地址,单击设置首次填写时,可任意填写一个符合支付宝要求的域名。然后单击确定提交申请,审核通过之后,修改成 https://cashier.gcloud.com/cashier/ali\_auth。

# ▲ 注意 符合支付宝要求的域名:例如 https://www.dennisxdu.com/ali\_server/auth 。 1. 此域名不能为知名域名,例如 qq.com、baidu.com、qcloud.com。

2. 此域名至少要有一层目录,例如 /ali\_auth。

不要一开始就填写 https://cashier.qcloud.com/cashier/ali\_auth 这个域名,否则可能不会通过申请。

如果配置完支付宝开放平台和云支付后台服务商支付宝信息后,授权时,仍然出现"支付宝授权回调域名与支付宝后台设置不一致"的提示,请删除云支付后台服 务商支付宝信息(选择**编辑 > 删除应用 id > 保存**),并重新填写。

| 获取会员信息                                       |                                                 | 经用户授权 , 获取用户 | 个人信息                   |  |  |  |  |  |  |
|----------------------------------------------|-------------------------------------------------|--------------|------------------------|--|--|--|--|--|--|
| 小程序三方开发基                                     | 础包                                              | ISV通过此能力代商户创 | 建小程序,同时支持上传、提审、上架版本等操作 |  |  |  |  |  |  |
| 已阅读并同意 《支付宝业务协作协议》,《花呗分期产品推广协作协议》,《口碑业务协作协议》 |                                                 |              |                        |  |  |  |  |  |  |
| 开发配置                                         | 开发配置                                            |              |                        |  |  |  |  |  |  |
| (1) 使用支付宝部                                   | <ol> <li>使用支付宝部分功能前,需要先设置应用环境,查看如何使用</li> </ol> |              |                        |  |  |  |  |  |  |
| 支付宝网关:                                       | https://openapi.alipay.com/gatewa               | ay.do        |                        |  |  |  |  |  |  |
| 应用网关:                                        | 暂无                                              | 设置           |                        |  |  |  |  |  |  |
| 授权回调地址:                                      | 暂无                                              | 设置           |                        |  |  |  |  |  |  |
| 加签方式:                                        | RSA(SHA256)密钥                                   | 设置应用公钥       |                        |  |  |  |  |  |  |

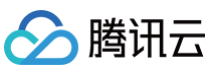

| 授权回调地址    | Ł                                                                                                    | $\otimes$ |
|-----------|----------------------------------------------------------------------------------------------------|-----------|
| * 回调地址类型: | https ~                                                                                                    |           |
| * 回调地址:   | 支付宝在返回授权数据时,只能返回至该地址。                                                                                                    | 10        |
|           | 注: 基于用户协议, 支付宝井放半台的第三方专业安全机构, 将对您填与的授权回调地址进行安<br>扫描, 如有漏洞, 可在"开发中心-安全中心"里查看。另外, 请如实、合法、准确填写授权回调<br>地址, 否则所有责任 (包括但不限于赔偿损失) 概由您负责。 | Ê         |
| 只验证域名:    | ☑ ⑦                                                                                                    |           |
| 确定        | 取消                                                                                                    |           |

# 9. 生成支付宝应用验签公钥和签名私钥

### 1. 从 支付宝 下载支付宝密钥生成工具。

|                                                                               | 商业合作 ~ | 开发接入                                                                                             | 文档中心 ~                          | 支付宝开放学院~                                   | 服务市场           |             | Q   帮助支持 >   🔎 🍐 管理中心 |
|-------------------------------------------------------------------------------|--------|--------------------------------------------------------------------------------------------------|---------------------------------|--------------------------------------------|----------------|-------------|-----------------------|
|                                                                               | 小程序    | 入关键词搜索<br>开发 当面付 :                                                                               | 生活号 入驻                          |                                            |                | 搜索          |                       |
| 全部文档                                                                          | ¢      | 开发文档/签名专                                                                                         | 区/第一步:生                         | 武 RSA 密钥 /本页导航                             | ~              |             |                       |
| <b>签名专区</b><br>快速入门                                                           |        | 第一步:生                                                                                            | E成 RSA                          | 密钥                                         |                |             | 更新时间:2019-06-10       |
| 数程<br>第一步:生成 RSA<br>第二步:上传应用公<br>第三步:使用应用私<br>第四步:使用支付宝<br>目助排查<br>工具<br>常见问题 |        | <b>工具下载</b><br>支付宝为技术开想<br>账号管理者上传码<br><u>开发者可通过下方</u><br>WINDOWS<br>MAC_OSX<br>注意:<br>密钥和成用(APP | 认员提供一键生<br>则支付宝开放平台<br>可链接下载对应的 | 成工具,便于开发者生成<br>•<br>密钥生成工具:<br>即开发者需要为名下的每 | 一对 RSA 密钥。应用私钥 | 需填写到代码中供签名的 | 寸使用 , 应用公钥需提供给支付宝     |

#### 2. 解压密钥生成工具,运行工具。

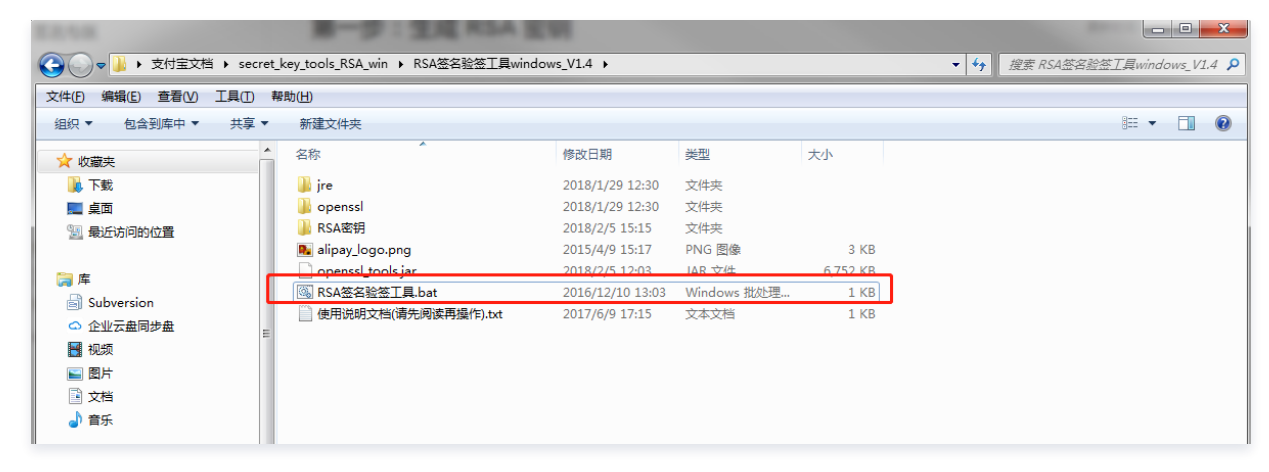

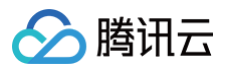

3. 选择参数,并生成支付宝应用验签公钥和签名私钥(请选择 PKCS1 和2048)。

| C:\Windows\system3.                      | 2\cmd.exe                                                                           |         |
|------------------------------------------|-------------------------------------------------------------------------------------|---------|
| C:\Users\dennisdin<br>indows_V1.4>jre\bi |                                                                                     | <b></b> |
|                                          | 支付室ISA整名升份公告           密明格式:         ● PKCS8(JAVA通用)           密明长旗:         ● 2048 | 使用说明    |
|                                          | 生成高明 打开密明文件描述<br>成用私明:                                                              |         |
|                                          | 商户<br>应用公明:                                                                         |         |
|                                          |                                                                                     | 上世公祖    |

4. 查看支付宝应用验签公钥和签名私钥。

#### ! 说明

- 上图中的"应用公钥"就是需要上传到支付宝开放平台应用详情"应用公钥",如果在商户授权时出现"云支付应用签名私钥和支付宝平台应用公 钥不匹配"的提示时,就有可能是应用公钥上传错误。
- "应用私钥"就是要上传到云支付-服务商详情-支付宝信息-"支付宝应用签名私钥",如果出现"支付宝应用签名私钥格式错误",请检查密钥
   生成时是否选中"PKCS1和2048"。
- "支付宝验签公钥",是在上传"应用公钥"到支付宝开放平台后,由支付宝生成的"支付宝公钥",需要复制,并上传到云支付的对应位置。

| 🙏 RSA签名验签   | 工具(V1.4)                                                                 |                                             |
|-------------|--------------------------------------------------------------------------|---------------------------------------------|
| 生成密钥 签 名    | 验签 格式转换 密钥匹配                                                             |                                             |
| 3           | 友付宝RSA 经名升级公告                                                            | 使用说明                                        |
| 密钥格式: 🔘     | PKCS8(JAVA透用)  PKCS1(非JAVA透用)                                            |                                             |
| 密钥长度: 💿     | 2048 0 1024<br>生成密钥 打开密钥文件路径                                             |                                             |
|             |                                                                          |                                             |
| 商户<br>应用私钥: |                                                                          | efeT9/3280H60<br>计复制私钥                      |
| 商户<br>应用公钥: | 密钥文件成功保存至tools_RSA_win\RSA签<br>名验签工具windows_V1.4\RSA密钥】,点击"打开密钥文件路径"按钮查看 | F <del>INQOxOpQg</del><br>8<br>夏制公明<br>上佳公祖 |

10. 上传支付宝应用验签公钥到支付宝开放平台

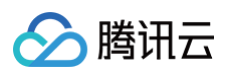

### 设置应用公钥后,可查看支付宝公钥。

| 第 蚂蚁金服开放平台                         | 首页 业务中心    | >▼ 运营中心▼                     | <b>援中心→</b> 账户中心                                |                                                                                |                                       | 口》28 | <b>E</b> 01 | 0    |
|------------------------------------|------------|------------------------------|-------------------------------------------------|--------------------------------------------------------------------------------|---------------------------------------|------|-------------|------|
| く 返回应用列表                           | 无资金商户优惠务   | ;                            | 提供會户伊爾勞部力,并且无需會戶標前。                             | 充值营销资金:支持向支付宝用户发券,并经用户同意                                                       | 活加到卡券包 否                              |      |             | HIP: |
| third_app_test<br>• <sub>开发中</sub> | jsAPI基础包   |                              | 应用公钥(SHA256withRsa)                             |                                                                                | $\otimes$                             |      |             | 删除   |
| (APPR) 2019061665597127            | 第三方应用授权    |                              | 应用调用接口时的加整格式同时支持公<br>书,则两种方式的公钥都可生效使用SH<br>钥长度) | NĦ和公 <mark>钥证书,开发者可根据自己的实际情况选择使用</mark><br>HA256withRsa,支付宝会用SHA256withRsa算法进行 | 用,如果同时设置了应用公钥和公钥证<br>行接口调用时的密钥解密(不限制密 |      |             | #### |
|                                    | 口碑开店       |                              | Г                                               | 设置应用公钥                                                                         |                                       |      |             | 删除   |
|                                    | 获取会员信息     |                              | L                                               |                                                                                |                                       |      |             | 删除   |
|                                    | 小程序三方开发著   | 融包                           | ISV通过此能力代南户创建小程序,同时支                            | 2持上传、提审、上架版本等操作                                                                | Ť.                                    |      |             | HIP  |
|                                    | □ 已阅读并同意 〈 |                              | 显推广协作协议》,《口碑业务协作协议》                             |                                                                                |                                       |      |             |      |
|                                    | 开发配置       |                              |                                                 |                                                                                |                                       |      |             |      |
|                                    |            |                              |                                                 |                                                                                |                                       |      |             |      |
|                                    |            | https://openapi.alipay.com/g |                                                 |                                                                                |                                       |      |             |      |
|                                    |            | 智无                           |                                                 |                                                                                |                                       |      |             |      |
|                                    |            |                              |                                                 |                                                                                |                                       |      |             |      |
|                                    | 加签方式:      | RSA(SHA256)密明                | 设置应用公明                                          |                                                                                |                                       |      |             |      |

### ▲ 注意

# 11. 获取支付宝验签公钥

上传应用公钥后,查看支付宝验签公钥。

保存设置

| ▲ 注意      |            |              |         |         |        |               |
|-----------|------------|--------------|---------|---------|--------|---------------|
| "支付宝验签公钥" | ,是在上传"应用公钥 | "到支付宝开放平台之后, | 由支付宝生成的 | "支付宝公钥" | ,需要复制, | 并上传到云支付的对应位置。 |

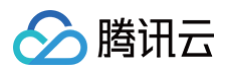

| 异教金服开放平台     日教会服用放平台     日本     日本 | 首页 业务中   | 心▼ 运营中心▼                  | 开发中心 🔺              | 账户中心                                                                                                |                                       | d» | 28 🗄 🗊 | 0     |
|----------------------------------------------------------------------------------------------------|----------|---------------------------|---------------------|----------------------------------------------------------------------------------------------------|---------------------------------------|----|--------|-------|
| < 返回应用列表                                                                                                    | 无资金商户优惠  | <b>#</b>                  | 提供商户(               | 伏墨菊能力,并且无需意户搏前充值营铸资金;支持向支付室用户发蘖,并经用户同意                                                              | <b>添加對卡券包 否</b>                       |    |        | HIP:  |
| <mark>支</mark> third_app_test<br>• <sub>开发中</sub>                                                                                                    | jsAPI基础包 |                           | 应用公钥(               | ](SHA256withRsa)                                                                                    | 8                                     |    |        | HRe   |
|                                                                                                    | 第三方应用授权  |                           | 应用调<br>1 书,则<br>钥长度 | 期用接口时的加蓝格式同时支持公明和公钥证书,开发者可根据自己的实际情况选择使用<br>间照特方式的公钥都可生效使用SHA256withRsa,支付重会用SHA256withRsa算法进行<br>度) | 用,如果同时设置了应用公钥和公钥证<br>厅接口调用时的密钥解密(不限制密 |    |        | HP    |
|                                                                                                    | 口碑开店     |                           |                     | 设置应用公组                                                                                              |                                       |    |        | 删除    |
|                                                                                                    | 获取会员信息   |                           |                     |                                                                                                    |                                       |    |        | 制味    |
|                                                                                                    | 小程序三方开发。 | <b>运动</b> 包               | ISV通过此              | 此能力代育户创建小程序,同时支持上传、摄事、上架版本等操作                                                                       | 畜                                     |    |        | 1899e |
|                                                                                                    | □ 已阅读并同意 |                           | 分期产品推广协作协议          | 义》,《目禁业务协作协议》                                                                                       |                                       |    |        |       |
|                                                                                                    | 开发配置     |                           |                     |                                                                                                    |                                       |    |        |       |
|                                                                                                    |          |                           |                     |                                                                                                    |                                       |    |        |       |
|                                                                                                    |          | https://openapi.alipay.co | m/gateway.do        |                                                                                                    |                                       |    |        |       |
|                                                                                                    |          | 智无                        |                     |                                                                                                    |                                       |    |        |       |
|                                                                                                    |          |                           |                     |                                                                                                    |                                       |    |        |       |
|                                                                                                    | 加签方式:    | RSA(SHA256)密钥             | j.                  | Q <b>至</b> 应用公明                                                                                     |                                       |    |        |       |

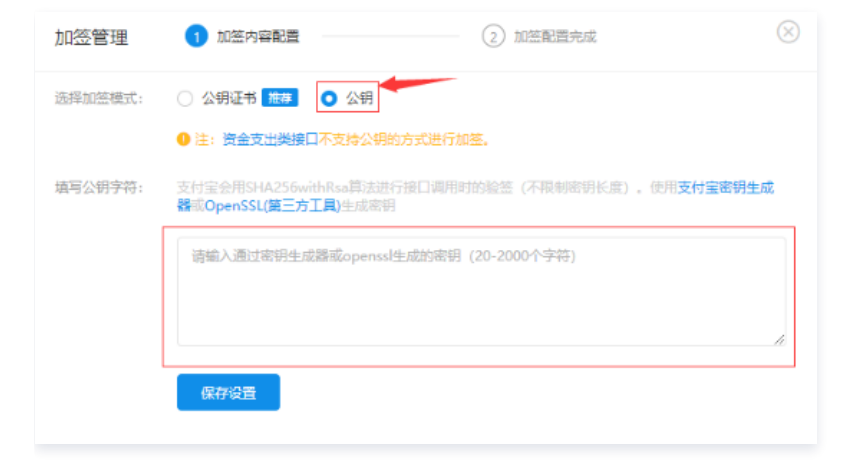

# 12. 发布服务

单击**完成配置,下一步**,进入发布流程,具体步骤不做概述。

|                                           |         |            | 开发中心▲       |    |            |                          | <b>⊈)</b> 28 | 20 |   |                          |
|-------------------------------------------|---------|------------|-------------|----|------------|--------------------------|--------------|----|---|--------------------------|
| ✓ 应用创建<br>填写应用器                           | 本信息     |            |             |    |            | 7 开发配置<br>配置并填写应用相关的开发信息 |              |    |   | ③ 发布服务<br>发布为服务,让千万商家来订购 |
| 应用概览                                      |         |            |             |    |            |                          |              |    | ſ |                          |
| <ol> <li>         ① 开发中 谱     </li> </ol> | 事先完成添加功 | 能、进行开发配置,1 | 是交审核通过后可正式」 | L线 |            |                          |              |    |   | 完成配置,下一步                 |
| 应用信息                                      |         |            |             |    |            |                          |              |    |   | Ý                        |
| 应用名称: adg                                 | gadga   |            |             | 代理 | y妈范围: 网页应用 |                          |              |    |   | ې<br>چې                  |
| 应用图标:                                     | 支       |            |             |    |            |                          |              |    |   | e                        |
| 功能列表                                      |         |            |             |    |            |                          |              |    |   |                          |
| + 添加功能                                    | 查看更多    | 能力         |             |    |            |                          |              |    |   |                          |

# 13. 查看支付宝的服务商应用 ID (APPID)

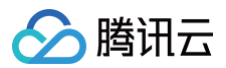

| 算 蚂蚁金服开放平台     | 首页           | 业务中心▼            | 运营中心▼       | 开发中心▲       | 账户中心 |
|----------------|--------------|------------------|-------------|-------------|------|
| < 返回应用列表       | 应 问          | 用创建              |             |             |      |
| third_app_test | 埴            | 写应用基本信息          |             |             |      |
| APPID          | 应用           | 概览               |             |             |      |
| ♥ 牙发管理 □□ 消息服务 | ( <u>i</u> ) | 开发中 请先完成添加       | ·功能、进行开发配置, | 提交审核通过后可正式。 | 上线   |
|                | 应用個          | 言息               |             |             |      |
|                | 应用名称         | 称: third_app_tes | t           |             |      |
|                | 应用图          | ☞<br>ま           |             |             |      |
|                | 功能列          | 列表               |             |             |      |
|                | + ž          | <b>添加功能</b> 查看   | 更多能力        |             |      |

14. 查看服务商的合作者身份 ID ( PID )

⚠ 注意 PID 直接决定支付宝流水返佣的支付宝账号,如果填错,返佣就会入错账户,支付宝不接受申述,一定要慎重。

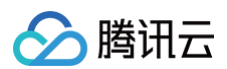

#### 选择账户中心 > 合作伙伴管理 > PID,即可查看服务商的合作者身份 ID。

| 野蚁金服开放平台                 |        | 首页 | 业务中心▼          | 运营中心▼                                       | 开发中心▼                      | 账户中心                                            |
|--------------------------|--------|----|----------------|---------------------------------------------|----------------------------|-------------------------------------------------|
| 账户中心                     |        | 合作 | 下伙伴管理          |                                             |                            |                                                 |
| 8 账户管理                   | ^      | 基础 | 信息             |                                             |                            |                                                 |
| 合作伙伴管理                   |        |    | 账户类型           |                                             | 企业                         |                                                 |
| 当前登录账号                   |        |    | 实名认证           |                                             | 已认证                        |                                                 |
|                          |        |    | 账号名称           |                                             | 北*****公                    | 3                                               |
| 服务群管理                    |        |    | 公司名称           |                                             | 北京钱圆科技                     | 发展有限公司                                          |
| 瓦 员工子账号管理                | $\sim$ |    | 业务简介           |                                             | 暂无                         |                                                 |
| ☞ 开发考子账号管理               |        |    | 所在地区           |                                             | 暂无                         |                                                 |
|                          |        |    | 联系人姓名          |                                             | 存江涛                        |                                                 |
| <ol> <li>密钥管理</li> </ol> | $\sim$ |    | 联系人手机          |                                             | 135*****98                 |                                                 |
|                          |        |    | 联系人邮箱          |                                             | 139***@139.                | com                                             |
|                          |        |    | 您有意向合作的        | 行业                                          | 暂无                         |                                                 |
|                          |        |    | 您线下资源覆盖        | 的资源所属行业                                     | 暂无                         |                                                 |
|                          |        |    | 您的业务覆盖地        | X                                           | 暂无                         |                                                 |
|                          |        | 角色 | 身份             |                                             |                            |                                                 |
|                          |        |    | 合代<br>()<br>商品 | F <b>伙伴提示</b><br> 色身份仅限平台使用,<br> 脾使用规范》等制度或 | 不支持其他用途。 蚂蚁<br>协议的规定, 未经官方 | 2金服和支付宝不会以任何"官方 <del>"</del><br>"授权不得使用蚂蚁金服、支付宝 |
|                          |        |    | PID            |                                             | 复制                         |                                                 |

## 15. 上传服务商信息到云支付(添加服务商或修改服务商时录入)

- 1. 录入服务商应用 ID ( APPID, 第13步获得 ) 到"服务商应用 ID"。
- 2. 录入支付宝应用签名私钥(第9步获得)到"支付宝应用签名私钥"。
- 3. 录入支付宝验签公钥(第11步获得)到"支付宝验签公钥"。
- 4. 录入合作者身份 ID ( PID, 第14步获得 ) 到"合作者身份 ID"。

#### ▲ 注意

服务商录入到云支付中的合作者身份 ID,必须已经和支付宝签约返佣协议,才可以拿到返佣。因此,请确认合作者身份 ID 正确,且已经签约返佣协议, 否则无法拿到返佣,支付宝也不接受申述。

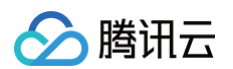

### • 添加服务商时录入:

| 添加服务商                  | ×                                                |
|------------------------|--------------------------------------------------|
| ✓ 基本信息                 | ・ アガ配置       ・ ・ ・ ・ ・ ・ ・ ・ ・ ・ ・ ・ ・ ・ ・ ・     |
| 以下信息需与服务和<br>台的信息一致,请行 | 陈在微信支付服务商平台,微信公众号平台以及支付宝开放平<br>7细阅读 云支付帮助文档后进行填写 |
| 是否关联支付宝                | ●是 ○否                                            |
| 服务简应用ID                | 请输入服务简应用ID                                       |
| 支付宝应用签名私钥              | 请输入支付宝应用签名私钥                                     |
| 支付宝验签公钥                | 请输入支付宝验签公明                                       |
| 合作者身份ID                | 请输入合作者身份ID,作返佣使用                                 |
| 返佣比例 ( 选填 )            | <b>万分之</b><br>数据仅用于统计,请输入0-9999的整数               |
|                        | 上一步 添加                                           |

#### • 修改服务商时录入:

| 支付宝信息     |                             | 编辑 |
|-----------|-----------------------------|----|
| 服务商应用ID   | 请输入服务商应用ID                  |    |
| 支付宝应用签名私钥 | 请输入支付宝应用签名私钥                |    |
|           |                             |    |
|           | 请确认签名私明与支付宝开放平台一致,否则会适成支付失败 |    |
| 返佣比例      | 万分之                         |    |
|           | 数据仅用于统计,请输入0-9999的整数        |    |
| 支付宝验签公钥   | 请输入支付宝验签公钥                  |    |
|           |                             |    |
|           |                             |    |
|           | 请确认签名公钥与支付宝开放半台一致,否则会造成支付失败 |    |
| 合作者身份ID   | 请输入合作者身份ID ①                |    |
|           | 请填写支付宝开放平台上的合作者身份ID,作返佣使用   |    |
|           |                             |    |
|           |                             |    |
| 保存取消      | ě                           |    |

# 16. Q&A

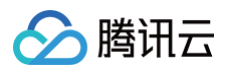

1. 授权回调地址填写错误

如果在商户授权过程中出现如图所示错误提示,请参考 设置授权回调地址,修正服务商回调地址配置。

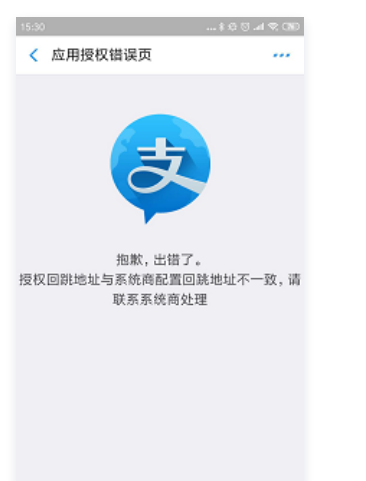

2. 应用私钥错误

如果出现下图所示错误,请先确认:

- 根据生成支付宝应用验签公钥和签名私钥生成出来的应用公钥,是否有按照上传支付宝应用验签公钥到支付宝开放平台的要求,正常上传到支付宝开放平台。
- 根据生成支付宝应用验签公钥和签名私钥生成出来的应用私钥,是否有按照上传服务商信息到云支付(添加服务商或修改服务商时录入)的要求,正常上传 到云支付>服务商详情>支付宝信息。

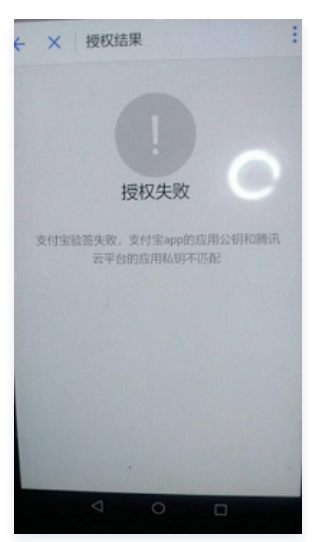

3. 支付宝公钥配置错误

如果出现如上图所示错误,请按照 获取支付宝验签公钥,查找到支付宝公钥,然后按照 上传服务商信息到云支付(添加服务商或修改服务商时录入)要求,

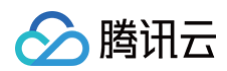

### 上传到云支付对应位置(支付宝验签公钥)。

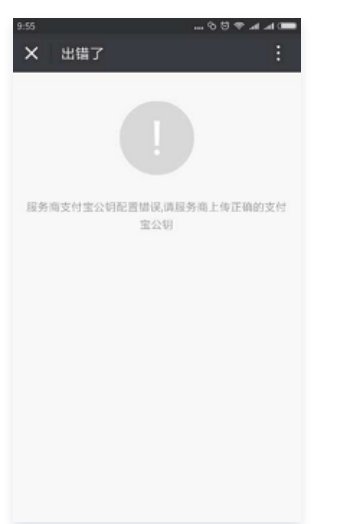

#### 4. 未授权接口错误

商户进入手机端商户后台门店管理,绑定支付宝口碑门店,显示商户未授权当前接口错误。请按照 添加"口碑开店"、添加"无资金商户优惠券"进行修 正,添加服务,保存立即生效,然后请商户重新进行授权。

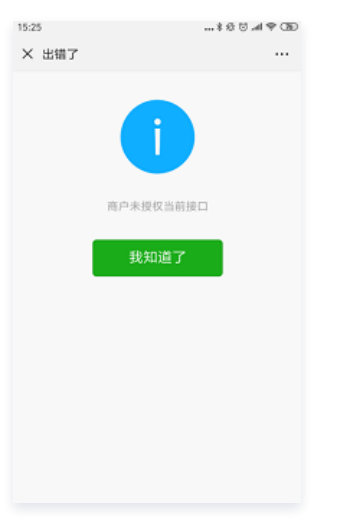

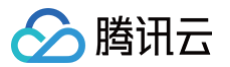

# 支付宝子商户配置

最近更新时间: 2022-01-12 14:43:21

### 🕛 说明

本文档基于蚂蚁金服开放平台20190617版本修订。

### 服务商帮助商户签约

### ▲ 注意

- 1. 按照当前支付宝的政策,只有服务商替子商户签约支付宝,才能拿到此子商户交易流水的返佣。子商户自行签约时,服务商没有返佣。
- 2. 如果已为商户开通口碑门店,则会默认开通当面付,操作时可跳过该步骤,直接完成支付宝商户授权操作。
- 3. 支付宝口碑门店如有问题,请联系蚂蚁金服开发平台。
- 1. 使用服务商支付宝账号登录 支付宝开放平台,在顶部菜单栏选择**商家管理**后,在左侧菜单栏选择**商家签约管理**。

| 支付宝服务商平台        | 首页 业务中心 | 1 商家管理      | 运营中心 | 数据中心     | 账户中心 |    |          |
|-----------------|---------|-------------|------|----------|------|----|----------|
| 商家管理            | 商家签约管理  | 移动端签约 >> 接口 | 批量签约 |          |      |    |          |
| A 我的商家          | 商家账号: 水 | om          |      | 签约状态: 全部 | ~    | 伸索 | 新博商宏     |
| 2 2 商家签约管理      |         |             |      |          |      |    | annennia |
| ⑦ 商家授权管理        |         |             |      |          |      |    |          |
| 🗠 商家门店管理        |         |             |      |          |      |    |          |
| 12、商家费率申请       |         |             |      |          |      |    |          |
| ① 风险商户管理        |         |             |      |          |      |    |          |
| <u>①</u> 商家异常任务 |         |             |      |          |      |    |          |
| 学校管理            |         |             |      |          |      |    |          |
| ⑦ 学校查询与配置       |         |             |      |          |      |    |          |

2. 进入"商家签约管理"页面,单击右上角新增商家添加商户。

| 商家签约  | 8 後动端签约 >> 接口批量签约 |       |    |     |    |      |
|-------|-------------------|-------|----|-----|----|------|
| 商家账号: | zh com            | 签约状态: | 全部 | × ( | 搜索 | 新增商家 |
|       |                   |       |    |     |    |      |

3. 进入新增商户页面,填入账户名,单击下一步。

| * 账户名: | 输入商家支付宝账号                  |
|--------|----------------------------|
|        | 如商家无支付宝账号,请联系商家至支付宝注册 注册地址 |
|        | 下一步                        |

 选择签约产品当面付,填写经营信息,确认签约信息。后续签约流程涉及经营信息及其它,请按支付宝页面操作,不再详细列出。这里列出的操作指引如有使 用问题、疏漏之处或更新不及时的情况,请以支付宝为准。

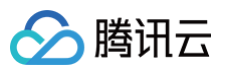

| 输入商家账号                                             | 选择签约产品                                                                                                    | 填写签约资料                                                   |     | 审核和商家确认                                              |
|----------------------------------------------------|----------------------------------------------------------------------------------------------------|----------------------------------------------------------|-----|------------------------------------------------------|
| 官方产品 我的应用 接口批量签约                                   |                                                                                                    |                                                          |     |                                                      |
| 以下有4项产品无法协助商户签约, 请先完籍公司业务信息                        |                                                                                                    |                                                          |     | 完善信息                                                 |
| 花呗分期<br>消费场景必备利器,需和当面付等任<br>一支付产品组合使用。<br>③ • 无法签约 |                                                                                                    | <b>当面付</b><br>「家扫买家的付款码,或买家扫商家<br>9二维码完成付款。<br>② • 无法签约  | 3,) | APP支付<br>买家在商家APP内进行支付,直接唤<br>起手机支付宝完成付款。<br>② •无法签约 |
| <ul> <li>         ・未签約     </li> </ul>             | The second second secon | <b>手机网站支付</b><br>「家在商家手机wap网站进行支付,<br>ご持多资金道。<br>② ・无法签約 | ¥   | 电脑网站支付<br>电脑网站付款,资金马上到账<br>②•无法签约                    |
| 投放代理授权 代理可以获取商家投放管理的授权 • 未签约                       |                                                                                                    |                                                          |     |                                                      |
|                                                    |                                                                                                    |                                                          |     | <b>上─∌</b> 下─∌                                       |

# 支付宝商户授权

1. 选择**腾讯云 > 云支付控制台 > 子商户管理 > 商户详情 > 支付宝信息**,然后在支付宝信息页查看**授权二维码**。

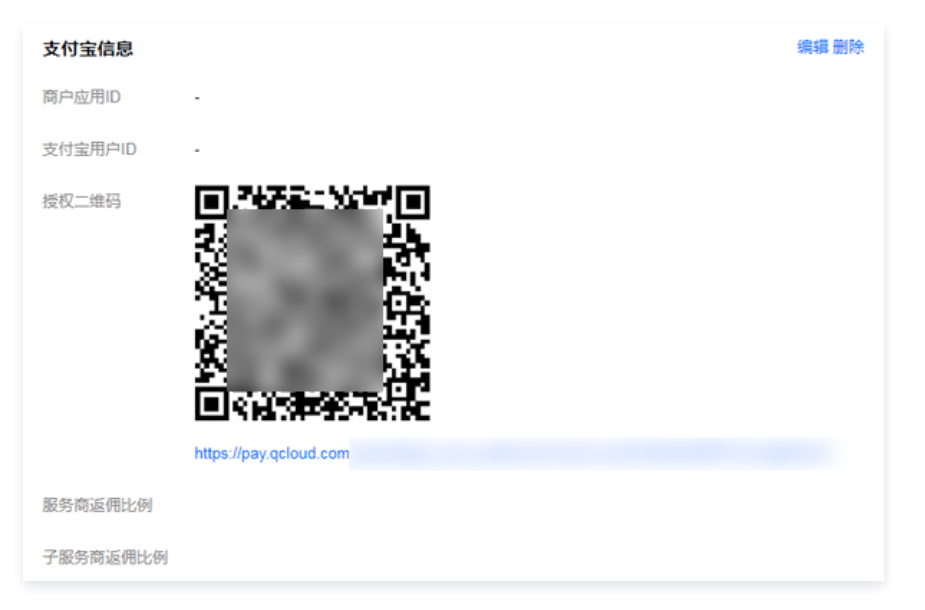
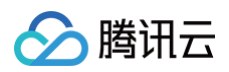

2. 商户用支付宝扫码授权给服务商,下图为授权成功并且刷新页面后的效果图。

| 支付宝信息    | 編           | 烏辑 删除 |
|----------|-------------|-------|
| 商户应用ID   | 100 Mar 100 |       |
| 支付宝用户ID  |             |       |
| 服务商返佣比例  |             |       |
| 子服务商返佣比例 |             |       |

# 绑定口碑门店

- 口碑门店需要绑定云支付门店,否则口碑后台将看不到流水。
- 1. 手机端找到商户后台,进入想要绑定口碑门店的云支付门店,找到绑定口碑门店。

| 11:59       | CED @ ha (3 0,8 |
|-------------|-----------------|
| × 门店信息      |                 |
| 收款码         | 88 >            |
|             |                 |
| 门店ID        | 1               |
| 门店名         | 南               |
| 门店分组        |                 |
| 门店电话        | 15              |
| 订单优惠标记      | 观               |
| 门店全局ID s. ■ |                 |
| 口碑门店        |                 |
| 微信买单门店      | >               |
| 支付宝子商户信息    | >               |
| 微信支付子商户号    | >               |
|             |                 |
| 币种类型        | 人民币(CNY) >      |

### 2. 在"口碑门店信息"页面,单击门店名称。

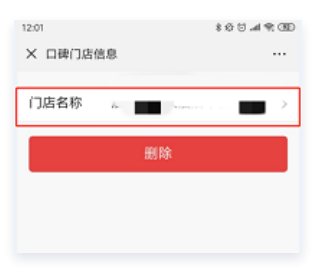

3. 选择要绑定的门店,单击确定返回"口碑门店选择"页面后,单击确认完成绑定。

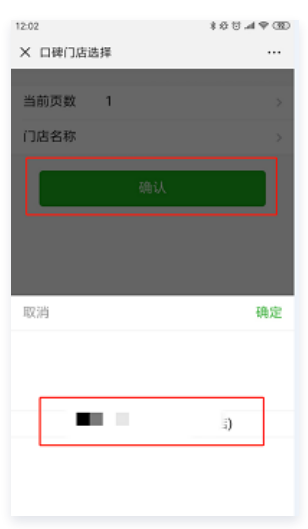

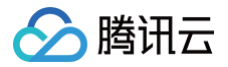

# 验证配置信息

最近更新时间: 2022-11-21 10:41:17

# 验证说明

- 完成服务商、子商户和门店信息配置后,服务商即可使用云支付服务。
- 服务商可以有两种方法验证支付是否正常。
- 一码支付验证,扫码门店收款二维码验证。
- 付款码支付验证,使用云支付提供的收银终端验证。

# 一码支付验证

<mark>详见 接入一码支付</mark> 。

# 付款码支付验证

详见 接入付款码支付。

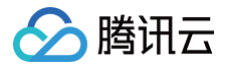

# 查看交易信息

最近更新时间: 2021-09-06 15:12:26

# 查看交易汇总

- 商户可以按时间和门店维度查询交易汇总数据,汇总数据包含:交易金额、结算金额、实收金额、优惠金额、退款金额、退款结算金额、交易量和退款量。
- 实收金额 = 结算金额 退款结算金额。

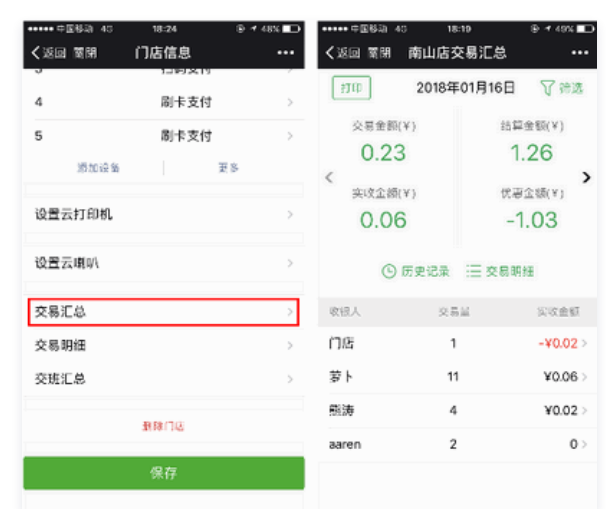

• 门店、店员的交易汇总页增加打印,可从门店绑定的云打印机(不是二维码绑定的云打印机)打印出交易汇总小票。

| ••••• 中国格式 40 18:37                                        | @ # 46%                 | amin 18:37                 | ⊕ 4 46% ∎      | •• \$1681833 40 | 18:37 🕑 🕈 46% 💶   |
|------------------------------------------------------------|-------------------------|----------------------------|----------------|-----------------|-------------------|
| くWeChat 腾讯云支付                                              | 1 《返回                   | 店员门店管理                     | <              | 返回 篦閉 XI        | my交易汇总 ···        |
| (4款/=bx)- b=<br>(4款/-数:5人<br>收款主体:测试商户<br>备注:点击宦者详情        | 1289 F                  | ▶ 班时[0] 2017-<br>打卡上班      | 10-27 20:16:42 | 201             | 8/01-2018/02 7 第选 |
| 5# IT                                                      | 〉唐贵峻                    | 女款码                        | 82 >           | 0               | 0                 |
| 12.13                                                      | 店员领                     | (号                         | 2515           | 实收金额(¥)         | (代惠金額(¥)          |
| 订单支付成功<br>1月16日                                            | 店员名                     | 3称                         | xmy            | 0               | 0                 |
|                                                            | 手机制                     | 2<br>2<br>2<br>2<br>2<br>2 |                | (               | ⑤ 历史记录            |
| 支付金額: 0.01元<br>商業信息:                                       |                         | A SULSE WELL BY            |                | 交易明細            | 2018/01-2018/02 🔻 |
| 文行時: 5767<br>支付時(6:12:13:51<br>) 店信。服务商店台<br>な星曲-          | 接受广云支付                  | ]店订单支付通知<br>{公众号           |                |                 |                   |
| ま2010( 向户后台 612132400     留注::     山高川当天已初     支付订: 店长后台 。 | 200964<br>攻到3笔欲信<br>交易测 | ×.                         | >              |                 | 没有记录              |
| <b>詳讀</b> 店员启台                                             | 〉交易明                    | 月細                         | >              |                 |                   |
| ·····································                      | 交易汇总                    | 急                          | >              |                 |                   |

# 查看交易明细

• 商户可以按时间和门店维度查看每笔交易的列表和每笔订单的详细信息。在详细信息中,如果有配置云打印机,则可打印订单详情。

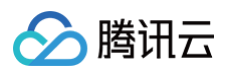

### • 一码支付当班店员可以看到门店交易明细,下班后自动取消查看权限,方便店员实时查账。

| •••••• <sup>中國移動</sup> 10:40<br><br>✓Back Close 商户管理 | @ -* 24% <b>L.</b> )<br>••• |                                                        | ⊚-⊀21%∎_)<br>#aa ••• | +++++ ⊕⊞#41 ↔<br>Kack Close | <sup>10:43</sup><br>订单详情 | ⊛ +7 21%∎)<br>•••            |
|------------------------------------------------------|-----------------------------|--------------------------------------------------------|----------------------|-----------------------------|--------------------------|------------------------------|
| 参 測试商户<br>管理员: Xiaom                                 | 8                           | 全部支付典型 ▼ 全部门店 ▼<br>2017-11-09 09:48:54<br>百変物前のの時ば(1)湯 | ¥0.01 >              | 订单金额                        |                          | ¥0.01                        |
| (1)8列表<br>南山店                                        | >                           | 2017-11-08 21:39:27<br>百星哲能pos原际门法                     | ¥0.01 >              | 变付方式<br>云变付订甲号              | sz0100immx2017110        | 增信支付<br>9094328nwsiw9<br>u0  |
| 智联博众测试门店                                             | >                           | 2017-11-08 20:42:52<br>南山応                             | -¥0.01 >             | 微信支付订单号                     | 42000000012017           | 1109340679647<br>9           |
| 百富智能pos测试门店<br>科技网店                                  | >                           | 2017-11-08 20:42:42<br>南山守                             | -¥0.01 >             | 交易典型<br>创建时间                | 2017                     | 劇卡支付<br>-11-09 09:48:52      |
| 测试                                                   | >                           | 2017-11-08 20:42:27<br>南山店                             | -¥0.01 >             | 结算金额<br>订单状态                |                          | ¥0.01<br>成功                  |
| 添加门店                                                 | U.S.                        | 2017-11-08 20:42:18<br>南山市                             | -¥0.01 >             | 进叙状态<br>商品详情 sz0            | 1ELTR281OFpmdAp6         | 光過款信息<br>J-百志智能pos測<br>addre |
| 交易汇总                                                 | >                           | 2017-11-08 20:42:04<br>审山守                             | -¥0.01 >             | 代金券金額<br>代金券数量              |                          | 0                            |
| 又會明編                                                 | 2                           | 2017-11-08 20:41:32<br>南山広                             | ¥0.01 >              |                             | 打印小票                     |                              |
|                                                      |                             | <b>2017-11-08 20:39:56</b><br>第山府                      | ¥0.01 >              |                             |                          |                              |

# 查看交班汇总

商户可以按时间和门店维度查看使用门店二维码收款的店员的交班交易汇总。

| +++++ 中国移动 や 11:41     | @ 🕈 15N 🍋     | ••••• 中国移动 マ | 19:32 | ⊛ 100% mm+ | ••••• 中国修xi                | ÷ ·   | 19:32 6                  | ÷ 🕫 100% 📻 f               |
|------------------------|---------------|--------------|-------|------------|----------------------------|-------|--------------------------|----------------------------|
| くBack Close 商户管理       |               | Back Close   | 门店信息  | •••        | Back Clo                   | se 交  | 班汇总                      | •••                        |
| ② 測试商户<br>音理号: Xiaom   | 2. 18         | 云支付公众号       | T     | >          | **                         |       | 从2017-10-<br>到2017-10-   | 11 16:52:16<br>19 17:21:14 |
|                        |               | 设备列表         |       |            |                            | 微信(¥) | 支付宝(¥)                   | 汇总(¥)                      |
| 自动列表                   |               | 1            | 刷卡支付  | >          | 交易领                        | 12.74 | 0                        | 12.74                      |
| 南山店                    | >             | 2            | 扫码支付  | >          | 交易量                        | 63    | 0                        | 63                         |
| 智联博众测试门店               | >             | -            |       |            | 退款额                        | 12.61 | 0                        | 12.61                      |
| 百定観然のの測试门店             | \$            | 3            | 扫码支付  | >          | 退政量                        | 51    | 0                        | 51                         |
| LI MI LI ME POURT LITE |               | 4            | 刷卡支付  | >          | <b>2430.58</b><br>第位語 - 交易 | 0.13  | 0                        | 0.13                       |
| 料技园店                   | >             | 5            | 刷卡支付  | >          |                            |       |                          |                            |
| 测试                     | >             | ·阿子市 22.48   |       | 雨文         |                            | 打     | 印信息                      |                            |
| 添加门店 奥                 | \$            | 100.00182.00 |       | x, v       |                            |       |                          |                            |
|                        |               | 设置云打印机       |       | >          | 卡卡                         |       | 从2017-10-1<br>到2017-10-1 | 0 19:25:53                 |
| 交易汇总                   | $\rightarrow$ |              |       |            |                            |       | an frankriger            |                            |
| 交易明细                   | >             | 交易汇总         |       | >          | 70.H                       | 祝田(¥) | 支付玉(¥)                   | (¥)                        |
| P. 77 17 18            |               | 2、夏 8月/四     |       |            | ×930<br>卒易品                | 0.05  | 0                        | 0.05                       |
|                        |               | 5C 455 4F 3E |       |            | 調動額                        | 0.08  | ů                        | 0.08                       |
|                        |               | 交班汇总         |       | >          | 退款量                        | 8     | 0                        | 8                          |
|                        |               |              |       |            |                            |       |                          |                            |
|                        |               |              |       |            |                            |       |                          |                            |

# 微信买单拓展助手使用说明

最近更新时间: 2021-09-06 15:02:15

# 什么是"微信买单商户拓展助手"?

面对海量的市场需求,服务商如何更有效率地帮助中小商户安全、便捷的接入微信支付,微信买单商户拓展助手,是微信支付提供给微信支付服务商,用来拓展微 信买单商户,接入微信支付的工具。

# 什么是"微信买单"?

微信买单是一款免开发的,集扫码收款、刷卡收款、营销管理于一体的快捷收款产品。更多微信买单功能,请单击 微<mark>信买单功能介绍</mark>(持续更新)。

### 使用流程

### 如何成为微信支付服务商

通过 企业公众号申请平台 申请企业公众号,认证成功后可申请服务商功能,在 服务商入驻引导 查看申请指引。申请成功后在 微信支付服务商平台,登录微信支 付服务商官网管理商户。

### 微信支付商户拓展员必须满足条件

- 通过微信支付账户实名认证,且实名信息与拓展员本人身份信息一致;
- 微信支付服务商必须与拓展员签署协议,并对拓展员承担管理职责,以保证商家的信息安全;
- 对拓展员使用本工具,以及拓展商户相关事宜进行培训。

### 关注微信买单商家版公众号

服务商所有员工(包括管理员及拓展员)需提前关注**微信买单商家版**公众号,否则无法成功收到拓展小程序发送的相关通知。扫下方二维码关注公众号,了解最新 微信买单产品动态<mark>:</mark>

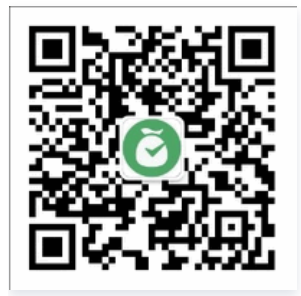

### 拓展助手小程序使用

微信买单商户拓展助手是微信支付提供给微信支付服务商,用来拓展微信买单商户以及管理自己拓展员的工具,管理员扫下方小程序码可进入小程序:

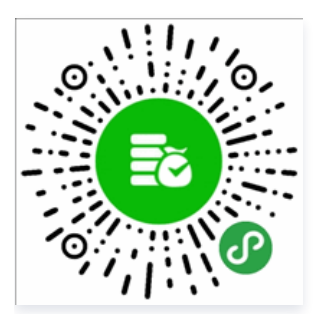

- 1. 服务商管理员验证身份登录小程序,添加微信支付商户拓展员。
- 服务商管理员在小程序管理中,选择添加拓展员,向拓展员展示二维码。
- 拓展员使用本人微信扫管理员二维码后,即可成为拓展员。
- 2. 拓展员使用本人微信号登录"微信买单商户拓展助手",获取商户拓展二维码。
- 3. 拓展员向商户出示二维码,引导商户扫码并指导其提交资质证照。
- 4. 管理员登录小程序步骤详述。

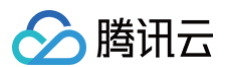

• 管理员扫码后填写服务商商户号完成身份校验,服务商商户号在平台官网获取。

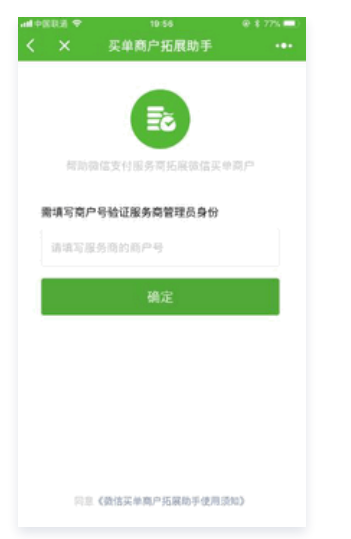

5. 验证完成后,跳转到是否绑定成为管理员页面。

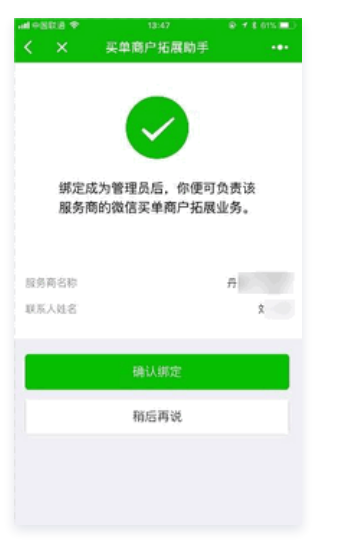

6. 若提示未绑定微信号,则管理员需登录**服务商平台**,在**账户中心 > 个人信息**页绑定微信号,所绑微信号需与登录小程序微信号保持一致。

| 🗲 微信支付 🗌 服务商                           | 平台           | 首页 交易中心                | 账户中心                 | 营销中心   服      | 资商功能 产品       | 出中心 数据中心 |
|----------------------------------------|--------------|------------------------|----------------------|---------------|---------------|----------|
|                                        |              |                        |                      |               |               |          |
| <ul> <li>个人设置</li> <li>个人信息</li> </ul> | 个人信息         |                        |                      |               |               |          |
| 操作业书                                   | 账号信息         |                        |                      |               |               |          |
| 已审核任务<br>我提交的审核任务                      | 登录账号<br>创建时间 | 122: (本<br>2014年11月19日 | 账号) 修改密码<br>13:20:15 | 账号角色<br>绑定微信号 | Administrator | 種換绑定     |

7. 添加拓展员。

管理员登录小程序后,在**我的 > 管理拓展员**,让员工扫码成为拓展员。**员工扫码前需关注**微信买单商家版**公众号,否则无法接收通知**。

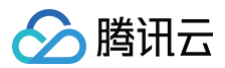

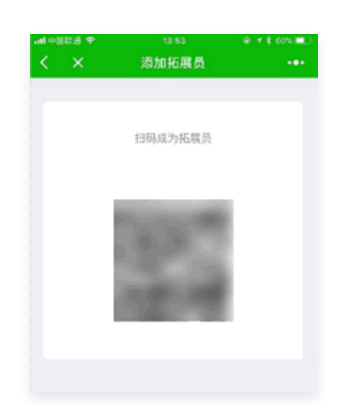

#### 8. 拓展员查看商户拓展码。

拓展员可在我的 > 查看拓展码获得自己的拓展码,扫该码申请微信买单的商户将记录在该拓展员业绩名下。

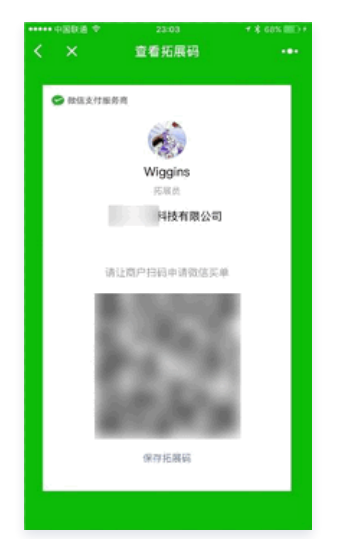

## 拓展员线下推广指引

- 1. 申请商户拓展码
- 拓展员现场与商户谈拢业务后,扫描拓展码申请微信买单,商户可根据实际情况选择自己填写资料或授权拓展员填写资料。
- 若授权拓展员填写,拓展员可通过微信买单商家版公众号下方的授权消息进入资料填写页面,商户的申请进度将会在该公众号下发通知,授权链接在24小时以 内有效。

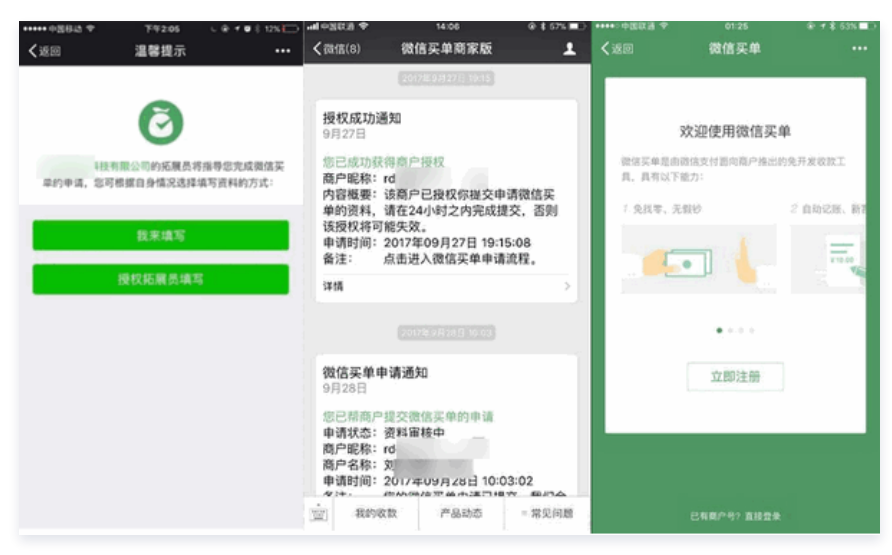

#### 2. 填写申请资料

根据页面指引完成申请资料的填写,注意事项如下图所示: (高清指引图片可在微信买单商户拓展助手小程序的常见问题下载)。

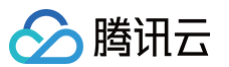

| •• Packar 40                                                                                                    | ******中国联通 4G 下午7:47                    | ● <b>イ 巻 米 □</b> → ••••• 中国联通 4G | 下午7:48                    | © ≁ ¥ ⊑→+  |         | 下午8:45          | <b>@</b> 43% <b>=</b> |
|----------------------------------------------------------------------------------------------------|-----------------------------------------|----------------------------------|---------------------------|------------|---------|-----------------|-----------------------|
|                                                                                                    | 《返回 天闭 请上传法人身份信息     《                  | ••• < 返回 天闭                      | 请項与结异信息                   | •••        | < 返回 天闭 | <b>请</b> 琪与联杀信息 | •••                   |
| 商户类型 - 访选择 黑正确选择个体中/企业 >                                                                                                    | ••                                      |                                  |                           |            |         |                 |                       |
| 経営実員 通送洋 無正確追提経営共日 ><br>Req15775145、以降用別方兵約6月375-9<br>商户全和                                                                   | 法人身份证正面照片                               | 账户类型                             | 法人账户<br>个#中可这里法人对公和中,企业必须 | ><br>为对公账户 | 联系人姓名   |                 |                       |
| arebasii.8200088-9<br>8298                                                                                                   | 4                                       | 开户名称                             | м.                        |            | 手机号码    |                 |                       |
| 19月1日には、1月1日には1月1日)<br>生ま有品牌法                                                                                                | 正面肥片                                    | 为确保交易资。<br>司名称一致。                | 金安全,银行账户开户名称需与营业          | 业执照登记公     | 验证码     |                 | 获取验证码                 |
| 這個計算要求實驗訂沒也的關係。必須可能在此與必須可能<br>為, 其其加減是自一法, <b>有處</b> 定時,這些實質的考測(小品)。<br>分析使用用, 在以外的研究的基本的                                    | 请上传清晰彩色图片                               | 开户银行                             |                           | >          | 常用邮箱    |                 | 机可用户邮箱                |
| 客段电话                                                                                                    | 法人身份证反面照片                               | 开户地址                             |                           | >          |         |                 |                       |
| (6年2月)(小売市業中)(本業業長、業業等等)(本またたただ)<br>第<br>(日)(分売等)(本)、売く高い(約5)(年(夏日))(7)(5)<br>(8年(11)(5)(5)(5)(5)(5)(5)(5)(5)(5)(5)(5)(5)(5) | +                                       | 开户支行                             |                           | >          |         | 完成              |                       |
| 益业状態影印件                                                                                                    | 背面照片                                    | 银行账号                             |                           |            |         |                 |                       |
| +                                                                                                    |                                         | 银行账号需与上方                         | (账户类型) 保持一致               |            |         |                 |                       |
|                                                                                                    | 请上传油晰彩色图片<br>《教会自动》测度份融图片内容,若0周病谋需要手动更成 |                                  |                           |            |         |                 |                       |
| 第三地道行会(111年4月20日時刊))<br>通道作品作用用用目子204、文作品目的1000、500、1000、100<br>同201                                                         | 下一步                                     |                                  |                           |            |         |                 |                       |
| 7-8                                                                                                    |                                         |                                  |                           |            |         |                 |                       |
|                                                                                                    | 這到问题? 我要反馈                              |                                  | 遇到问题? 我要反馈                |            |         | 遇到问题?我要反馈       |                       |

- 3. 审核相关事项
  - 审核时长约为3-7个工作日,若驳回后拓展员可通过微信买单商家版下发的消息,根据驳回原因重新填写资料并提交。
  - 若商户是自己填写资料,则需商户完成资料修改并提交,也可扫拓展码授权给拓展员修改资料。
- 4. 开通微信买单

审核通过后,微信支付向商户填写的银行卡账号随机打款(金额在1元以内的款项),拓展员需联系商户查询打款金额,将该金额在**微信支付**公众号下方的通知 页面回填完成微信买单的开通。

| s <b>● 19</b> 55.500 19 Jan 446 17 Jan 1834 40 HD ⊂<br>く   微信买单                          | - 48% |
|------------------------------------------------------------------------------------------|-------|
|                                                                                          | 1     |
| 0                                                                                        |       |
| 审核通过                                                                                     |       |
| 你已通过就信支付审核、为确保资金安全,<br>教信支付团队已向您的结算账户延机支付了<br>一场金数,请在以下输入和中回填金数,确<br>认金额一数后即可立即开始使用版信买单。 |       |
| 结算账户 <                                                                                   |       |
| 金額(元) 请输入你收到的金额                                                                          |       |
| 未收到打款金额?                                                                                 |       |
| 确定                                                                                       |       |
|                                                                                          |       |

5. 使用微信买单

拓展员可将申请或制作的收款牌子(物料)给到商户,向商户付款0.01元完成首笔收款,并向商户演示微信买单其他功能,如扫码收款、门店设置、运营活动 等。

# 押金方案使用说明(POS 机版) 微信支付押金方案使用说明

最近更新时间: 2024-08-14 21:04:41

本文档为免开发押金方案的使用说明,服务商帮商户开通并配置云支付后,绑定 POS 机即可用于商户日常收银、押金收取、小票打印、语音播报,同时享受微信 支付酒店行业政策补贴。

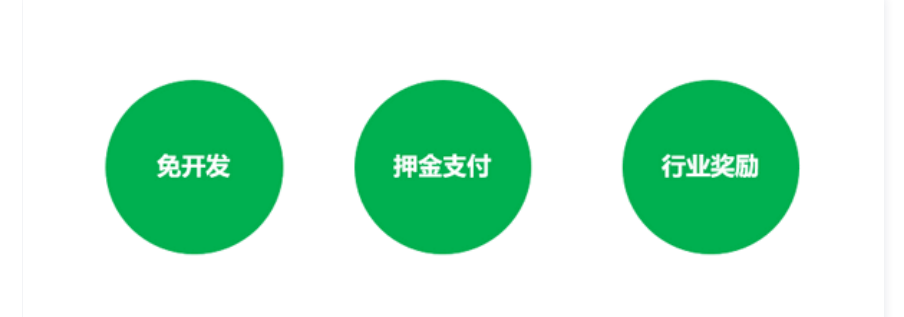

微信支付酒店行业政策,服务商登录 微信支付服务商平台 后可查看详情。 报名酒店行业奖励需上传酒店铺设押金物料图片。

| 支付类型 | 奖励条件                | 奖励规则 | 机具补贴 |
|------|---------------------|------|------|
| 押金支付 | 押金支付结算金额≥50元的有效支付笔数 | 2元/笔 | 无    |

商户开通押金功能流程图:

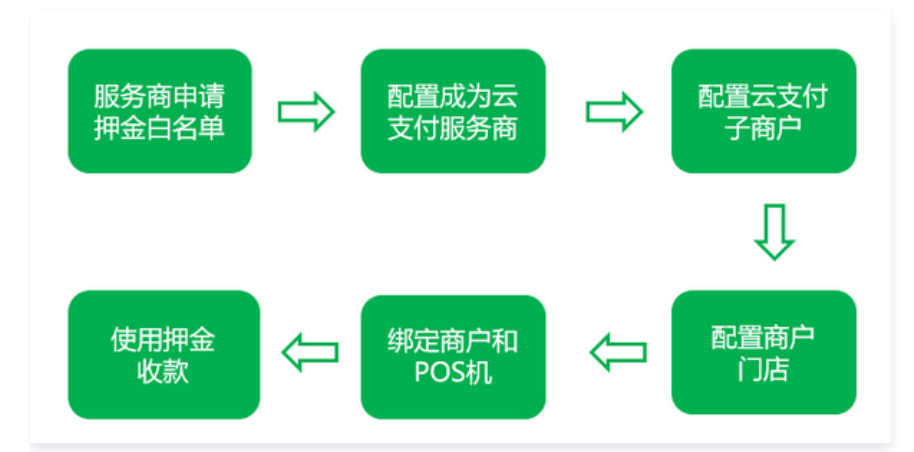

# 开通押金白名单

## 服务商申请开通押金白名单

首先服务商需开通酒店押金功能,可登录**服务商平台 > 产品中心 > 特约商户授权产品 > 申请开通 > 开通成功**,如没有开通服务商酒店押金白名单,可通过官方对 接人提交申请。

| 资金解决方案                                |                                        |                              |
|---------------------------------------|----------------------------------------|------------------------------|
| 股务商API退款<br>督特约周户发起API退款、累要特约<br>商户投权 | (美) 服务商平台退款<br>器特约商户在商户干台发运退款、需要特约商户投权 | <b>股务商酒店押金</b><br>酒店行业押金解决方案 |

## 服务商帮商户开通押金功能

服务商开通酒店押金功能后,在服务商后台帮商户申请开通押金支付权限,商户需在商户平台确认授权后即可开通(小微商户不支持押金功能)。

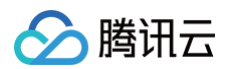

# 服务商操作步骤

1. 登录服务商平台在**产品中心 > 特约商户授权产品 > 特约商户列表**里输入需要开通押金功能的商户号。

| 😪 微信支付                                                                                                    | 服务商平台                             | 首页 | 交易中心 | 账户中心 | 营销中心 | 服务商功能 | 产品中心 | 数据中心 |        |
|----------------------------------------------------------------------------------------------------|-----------------------------------|----|------|------|------|-------|------|------|--------|
| 产品大全<br>我的产品                                                                                                    | <sup>产品大金 / 产品详情</sup><br>服务商酒店押金 | à  |      |      |      |       |      |      | ۍ<br>۲ |
| ₩55,000 - 2000 - 2000 | ○ 已开通                             |    |      |      |      |       | 关闭产品 |      | ≥ 図 要報 |
|                                                                                                    | 功能介绍 特許輸入特約南户每/公司                 |    |      |      |      |       |      |      | 粉      |
|                                                                                                    | 将约南户名称   南户号                      |    |      | 授权状态 |      |       | 操作   |      |        |

2. 在查询出的特约商户中选择操作 > 发起邀请,商户会收到授权通知,确认后即可开通押金功能。

| 功能介绍 特约商户列表               |      |                                          |             |
|---------------------------|------|------------------------------------------|-------------|
| 请输入特约商户号/公司名》理〇           |      |                                          |             |
| 特约商户名称   商户号              | 授权状态 | 操作                                       | े<br>रू     |
| 小玲甜品店<br>商户号:             | 未授权  | 发起后,特约商户将收到邀请通知。特约<br>商户同意后,你将有权替特约商户开发和 |             |
| Jessica的甜品店<br>商户号:    ?1 | 未授权  | 使用业务。                                    | 取<br>帮<br>助 |
| 微信收款简业版<br>商户号:1 61       | 未授权  | 发起邀请                                     | 9 📀         |

# 商户授权步骤

1. 登录商户平台在**消息中心**中,找到押金产品授权通知。

| ▲ 注意<br>商户需在电脑安  | 装安全证书。                  |          |      |                 |         |                 |                     |
|------------------|-------------------------|----------|------|-----------------|---------|-----------------|---------------------|
|                  |                         |          |      | <b>2</b> 演員中心 ( | 9 服务商技术 | ● 帮助中心 1        | 、我的账号 ▼             |
| 😒 微信支付 👘         | 商户平台                    | 首页       | 交易中心 | 账户中心            | 营销中心    | 产品中心            | 数据中心                |
| 消息通知             | 消息通知                    |          |      |                 |         | <u> </u>        | 展示未读 。              |
| $\boldsymbol{<}$ | • [产品授权] 服务商申请获得本商户号 酒店 | 甲金 产品开发和 | 使用授权 |                 |         | 2019/5/6 下午4:42 | £<br>2:27 → 🗹       |
|                  | • [产品授权] 服务微申请获得本简户号 酒店 | 甲金 产品开发和 | 使用授权 |                 |         | 2019/5/6 下午4:42 | 2:19 v 获<br>取<br>帮助 |

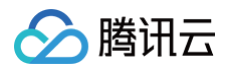

### 2. 选择查看详情 > 授权 > 签署协议 > 安全验证:输入操作密码 > 授权成功。

|        |                                                      |                    |          | 📽 消息中心   | B另向技术    | ◎ 帮助中心       | 1 我的账号    | -      |
|--------|------------------------------------------------------|--------------------|----------|----------|----------|--------------|-----------|--------|
| 🗲 微信支付 | 商户平台                                                 | 首页                 | 交易中心     | 账户中心     | 营销中心     | 产品中心         | 数据        | 中心     |
| 消息通知   | 消息通知                                                 |                    |          |          |          |              | 仅展示来读     | ം      |
| G      | 。 [产品授权] 服务向申请获得本商户号;                                | 酒店押金 产品开发和         | 使用授权     |          |          | 2019/5/6 下午4 | 1:42:27 🍝 | ⊉<br>2 |
|        | 你的服务商 1900011701]自动化测试<br>和使用 酒店押金 业务,且有权动用你<br>查看详情 | 8户简称 申请获得本<br>的资金。 | 南户号 酒店押金 | 产品开发和使用授 | 权,若你同意,则 | 则该服务商有权代     | 你开发       | 获取帮助   |

# 服务商邀请商户授权"服务商 API 退款"权限

# 服务商操作步骤

登录服务商平台选择**产品中心 > 特约商户授权产品 > 服务商 API 退款**。

| ●资金解决方案                       |                         |                                |                      |         |                      |        |
|-------------------------------|-------------------------|--------------------------------|----------------------|---------|----------------------|--------|
| 服务商API退制<br>留特约简户发起Af<br>商户援权 | <b>次</b><br>Pl退款 , 需要特约 | 服务商平台退得<br>曹特约南户在南户<br>要特约南户援权 | <b>款</b><br>平台发起退款,需 |         | 服务商酒店押金<br>酒店行业押金解决方 | 2<br>2 |
| 选择 <b>商户 &gt; 发起邀请</b> 。      |                         |                                |                      |         |                      |        |
| ✔ 微信支付 服务商                    | 评合 首页                   | 交易中心                           | 账户中心                 | 营销中心 服务 | 商功能 产品中              | 心 数据中心 |
| 产品大全                          | 产品大全 / 产品详情             |                                |                      |         |                      |        |
| 我的产品                          | 服务商API退款                |                                |                      |         |                      |        |
| 1985/10/1225/1100<br>开发配置     | ○ 己开通                   |                                |                      |         | 4                    | 关闭产品   |
|                               | 功能介绍 特约商户列表             |                                |                      |         |                      |        |
|                               | 请输入特约商户号/公司名录2          |                                |                      |         |                      |        |
|                               | 特约商户名称   商户号            |                                | 授权状态                 |         | 操作                   |        |
|                               | 小玲甜品店<br>商户号:1          |                                | 未授权                  |         | 发起邀                  | 清 🕜    |

商户操作步骤

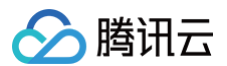

登录商户平台在**消息中心 > 找到 API 退款授权通知 > 接受邀请**,也可以直接进入商户平台**产品中心 > 我授权的产品 > 找到服务商API授权 > 授权**。

| 😪 微信支付 🛛 👼   | 平台         |                    |   | 首页 | 交易中心 | 账户中心 | 营销中心 产品中心 |
|--------------|------------|--------------------|---|----|------|------|-----------|
| 产品大全<br>我的产品 | 我授权的产      | 20                 |   |    |      |      |           |
| 我授权的产品       | 我的服务商      | 1800001791 微信收款商业版 | Ŧ |    |      |      |           |
| 开发配置         | 产品名称       |                    |   |    | 授权状态 |      | 操作 🕐      |
| APPID接权管理    | 服务商JSAPI支  | 付                  |   |    | 已授权  |      | 解除        |
|              | 服务商付款码支    | লা                 |   |    | 已授权  |      | 解除        |
|              | 服务商Natives | হল                 |   |    | 已授权  |      | 解释除:      |
|              | 服务商平台退款    | κ                  |   |    | 未授权  |      | 授权 查看协议   |
|              | 服务商API退款   |                    |   |    | 未授权  |      | 授权 查看协议   |

# 配置成为云支付服务商

注册云支付并配置服务商账号,授权服务商公众号并添加管理员,详细操作指引可参见 配置服务商。

## 配置子商户

- 1. 配置特约子商户,详细操作指引可参见 配置子商户。
- 2. 微信收款商业版的服务商,可以直接同步配置到云支付,详细操作指引可参见 服务商和子商户配置(新版)。

| 此押金模式,仅支持官方直连,暂不支持微信买单通道。切换成直连模式后,需等待3分钟再试。<br> |
|-------------------------------------------------|
|-------------------------------------------------|

# 配置门店

÷

1. 操作步骤。

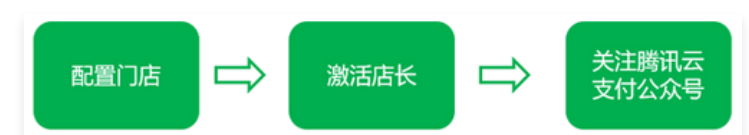

- 2. 详细操作指引可参见 配置门店。
- 3. 店员/店长的退款权限开通。进入"腾讯云支付"公众号,选择**管理后台 > 商户后台**,单击需要设置的门店,然后选择需要设置权限的店员或店长,开启"是否 有退款权限",开通退款权限。

▲ 注意 由于店内操作员需要给商户退押金,所以管理员在配置店员或店长时,需要给操作退款的店长或者店员开通退款权限。

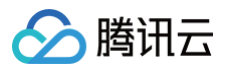

| all中国移动 🗢          | 上午11:18          | 8 4 0 25% 🌔 🕯 | atl 中国移动 🗢      | 下年3:07         | @ 🕫 🛡 75% 🌉 🔸 | atl 中国移动 🗢  | 下午3:15      | @ 🕫 😈 83% 🔜 ) f | •#1 中國移动 <b>中</b> | 下午3:07     | @ -7 ¥ 75% 💼 + |
|--------------------|------------------|---------------|-----------------|----------------|---------------|-------------|-------------|-----------------|-------------------|------------|----------------|
| <                  | 腾讯云支付            | 오             | ×               | 商户管理           |               | ×           | 门店信息        |                 | ×                 | 编辑店员信息     |                |
|                    | 星期三下午4:00        |               |                 |                |               |             |             |                 | 员工信息              |            |                |
| 交易汇总报              | - FR             |               | 一 づ 支付<br>管理員:  | 商户<br>xiaoling | <b>2.</b> 88  | 地域          | 厂东省         | 深圳市南山区 >        | 收款码               |            | 88 >           |
| 5月1日               |                  |               |                 |                |               | 濱海          |             |                 | 店员编号              | 1279       |                |
| 你好,昨日?             | 做信支付统计报表如"       | F:            | 1/3月表           |                |               |             |             |                 | 店员名称              | уу         |                |
| 收款总额: 0<br>收款单数: 1 | ).01元<br>第       |               | 14/03/04/1 10:0 |                |               |             |             | 2/100           | 手机号               | 13 38      |                |
| 付款人数: 1            | ん<br>人<br>し 冷却品店 |               | test 12         |                | · · · ·       | 店员列表        | / att 1 / 1 |                 | 幼人吊丁条             | 200        |                |
| 备注:点击3             | 查看详情             |               | yongyue         |                | >             | leohzhuang  | (店长)        | >               | 4877.92.7.18      | CE 163-654 |                |
| 详情                 |                  |               | goods_tag       |                | >             | jayxia (店长) | )           | >               |                   |            | 0/64           |
| 服务                 | 5商后台             |               | 门店电话            |                | >             | yy (店长)     |             | >               | 设置收银终             | 诸密码        | >              |
| 子服                 | 务商后台             |               | 添加门店            | 门店分组           | 更多            | rune        |             | >               | 易否有退款             | 90.00      |                |
| 商                  | 户后台              |               | ****            |                |               | sucheng 哈哈  | 1           | >               | 且不为在上             |            |                |
| ß                  | 长后台              |               | 父易汇总            |                | · · · ·       | 添加店         | 员           | 更多              | 走台为后衣             |            |                |
| 12                 | 员后台              |               | 交易明细            |                | >             |             |             |                 | 接受门店订             | 単支付通知      |                |
| ÷                  |                  |               | 会员管理            |                | >             | 云支付公众号      |             | >               |                   |            |                |
|                    | 管理后台             | 交易汇总          | 会员卡交易汇总         | 2              | >             | 領取会员卡       |             | >               |                   | < >        |                |

# 绑定押金 POS 机和商户

1. 自行购买智能 POS 机

目前支持"微信云支付"酒店押金模式的智能 POS 机有以下品牌和型号,由于部分机型需要申请后台添加序列号后才可以使用,建议您购买可直接使用的机 型:

• 可直接使用的机型: 商米: V1、P1、V1s、P1N、P1\_4G、P2Lite、V2、M2、V2\_PRO。

E pos: 全部智能 pos 类机型。

**华智融:**全部智能 pos 类机型。

• 添加序列号后才可使用机型:百富:A920 机型。此机型购买时,需要联系百富工作人员在后台录入所购买机具的序列号后,商家才可以在应用市场看到"微信云支付"App,并使用押金方案。

世麦智能:全部智能 pos 类机型。需要联系云支付工作人员录入所购买机器序列号后,商家才可以在应用市场看到"微信云支付"App,并使用押金方案。

云支付工作人员联系方式:

可登录 微信云支付官网,单击网页右下角**联系我们**在线联系客服,也可在云支付官方服务商群联系工作人员。

2. 下载"微信云支付" App

请商户自行在智能 POS 机的应用市场下载"微信云支付"App 进行使用,"微信云支付"App 提供收银/押金收取、小票打印、语音播报、交易明细、交易 汇总和交接班等功能。

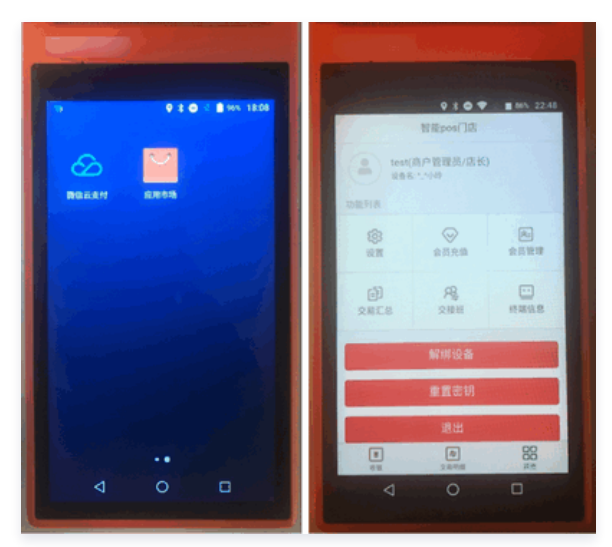

3. 登录微信云支付 App

打开 POS 机上的"微信云支付"App,使用绑定过云支付商户账号的微信扫描 POS 机上的二维码(如下图左所示),也可选择输入账户密码登录云支付账

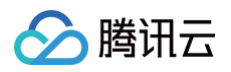

### 号(如下图右所示)。

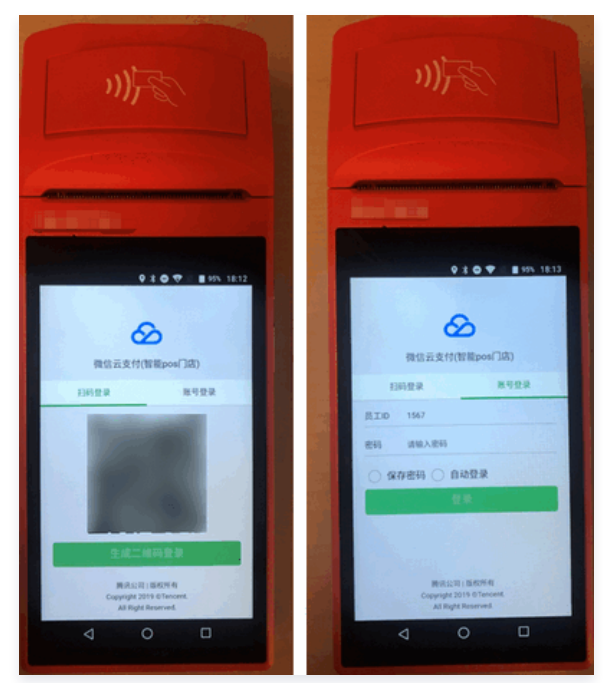

#### 4. 创建设备

商家管理员进入"腾讯云支付"微信公众号后,选择**管理后台 > 商户后台**,选择想要添加设备的门店,进入门店信息,选择添加设备,填写设备名,并选择"智能 POS",完成设备创建。

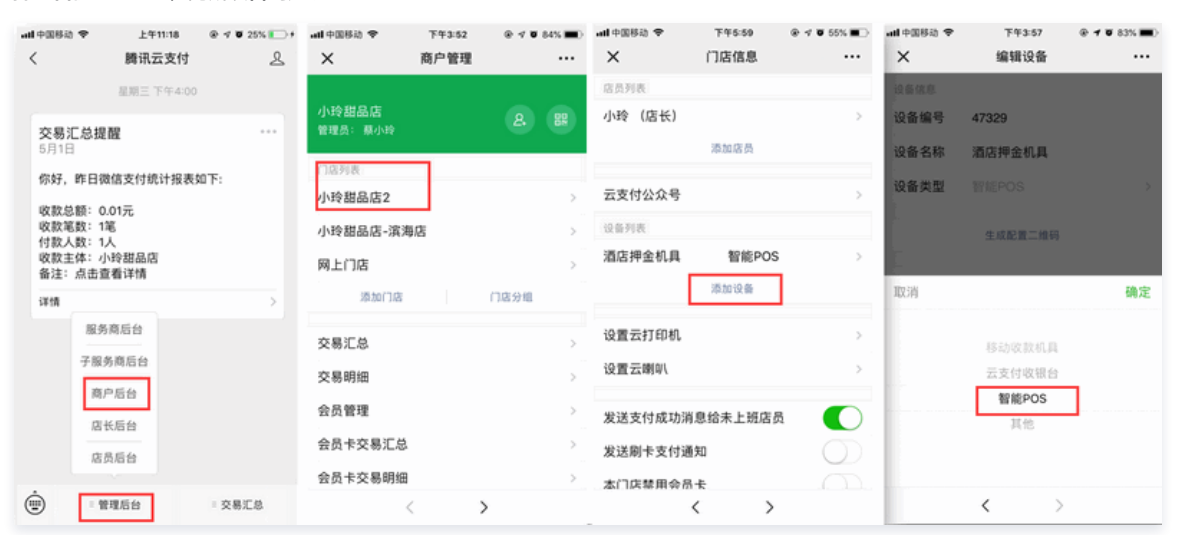

#### 5. 生成配置二维码

设备创建后,在设备列表中,选择刚创建的设备进入详情页面,此时页面出现**配置设备**,单击**生成配置二维码**。

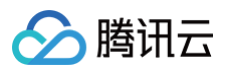

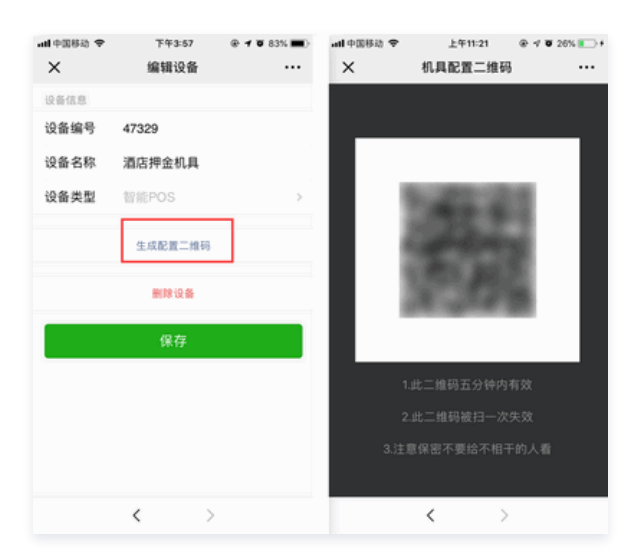

6. 用 POS 扫配置二维码完成配置

智能 POS 机开机并且连接网络,在首次进入微信云支付智能 POS App 时,单击**扫描配置二维码**,扫描上一步生成的配置二维码,即可完成商户和智能 POS 机的绑定,如下图所示。

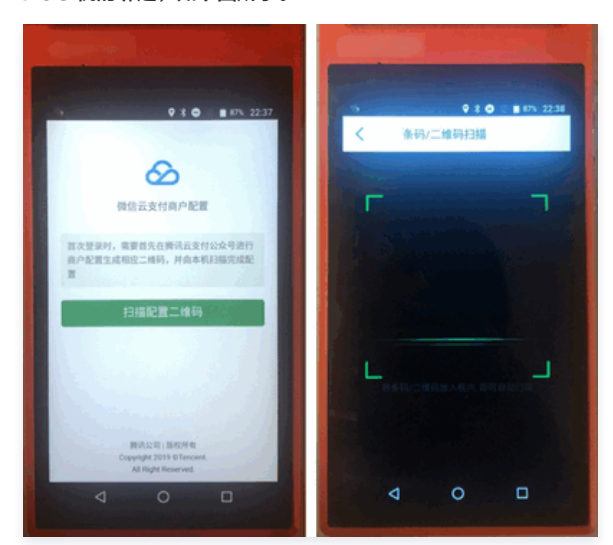

# 如何使用 POS 机收银/收押金

#### 1. 选择收银模式

"微信云支付"App 有三种收银模式:选择**其他 > 设置 > 收银模式**,可选"仅收银"、"仅押金"、"收银+押金"三种收银模式。"仅收银"模式只可用于 普通收银,"仅押金"模式可用于酒店房费等押金收取,而"收银+押金"模式可自由切换普通收银和押金收银。

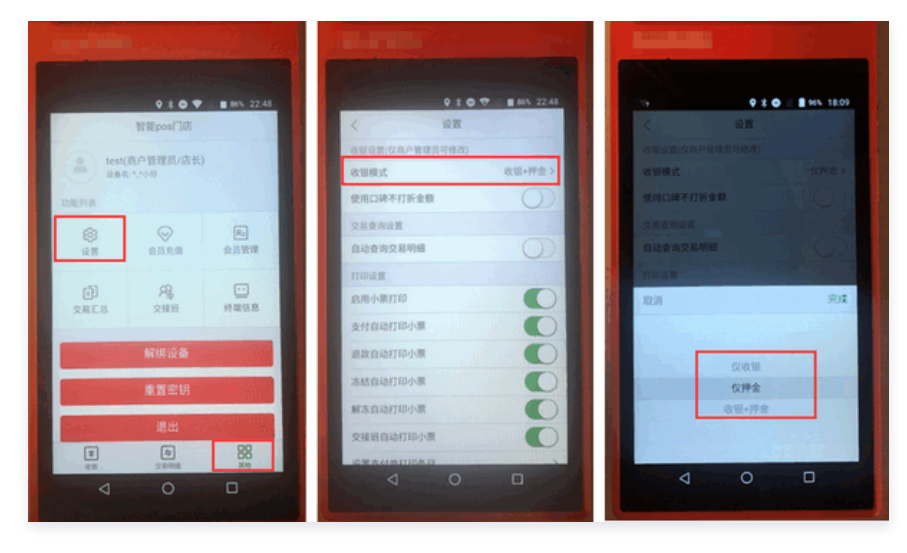

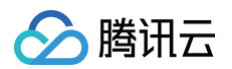

# 2. 如何收银和收取押金

选择收银模式,如已选择"收银+押金",选择菜单**收银 > 输入押金或收银金额**,选择押金或收银确认键,扫描顾客付款码,收款成功,语音播报并打印收款 小票。

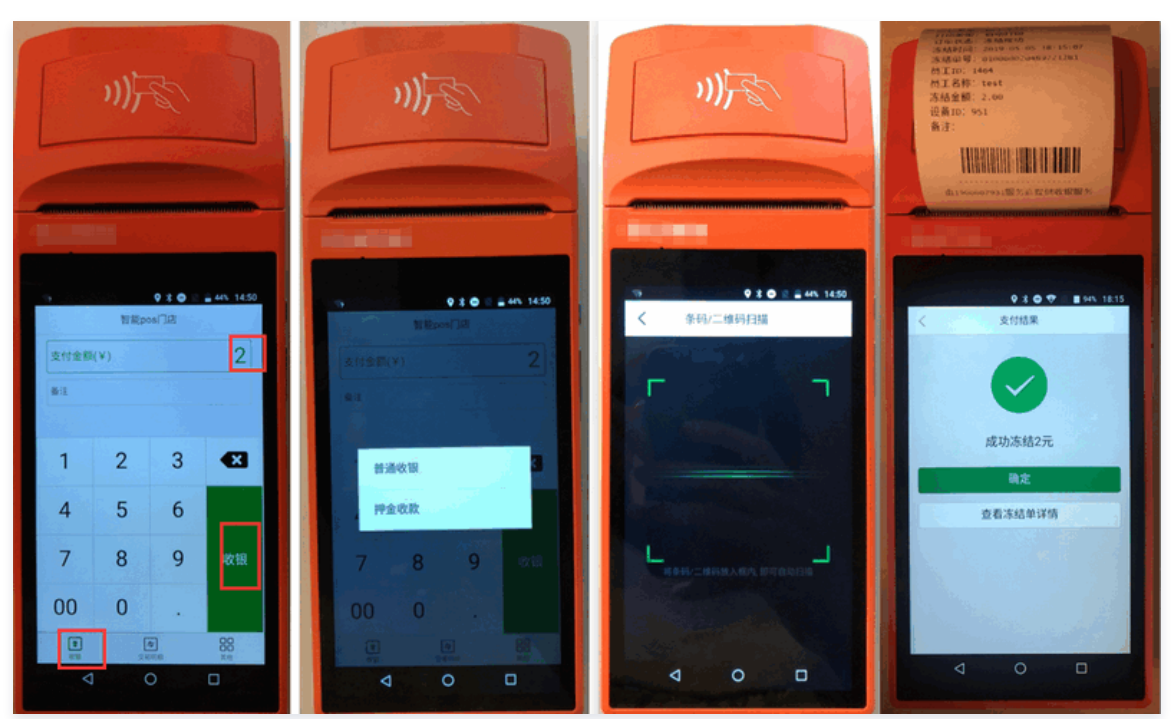

### 3. 如何退押金(三种方式)

○ 方式一:顾客出示收款小票,商家在**交易明细**页中,单击右上方放大镜符号,单击**扫码查询扫**描顾客小票条码,在**冻结单详情**页中单击**解冻**,退回押金。

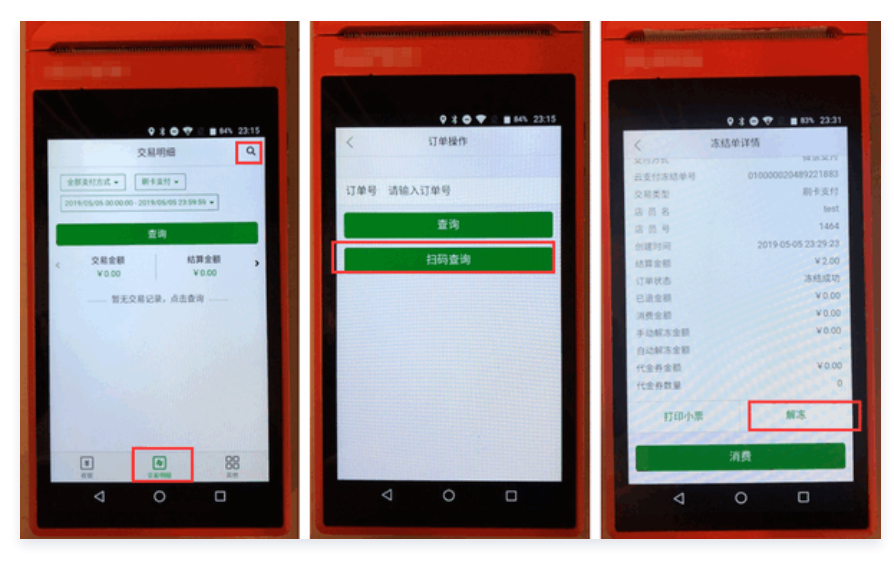

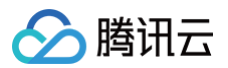

○ 方式二:顾客提供"微信支付"公众号里的扣费凭证,单击进入账单详情,提供收款凭证条码或者交易订单号。

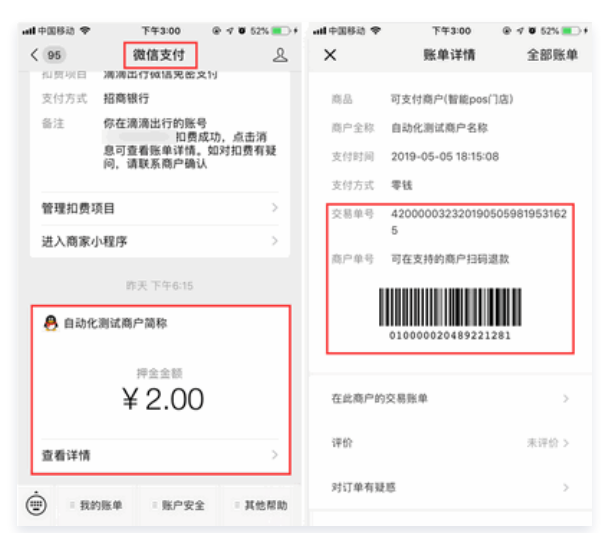

商家可用 POS 扫顾客的支付凭证条码或在 POS 机上输入交易单号,查找订单,并退还押金。

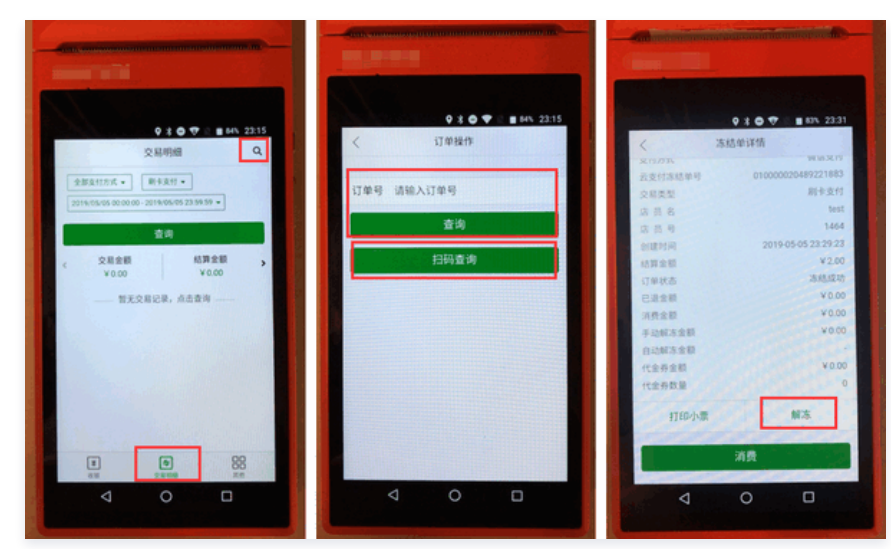

○ 方式三: 商家在"交易明细"里自助按支付方式或日期搜索订单,找到订单后解冻押金。

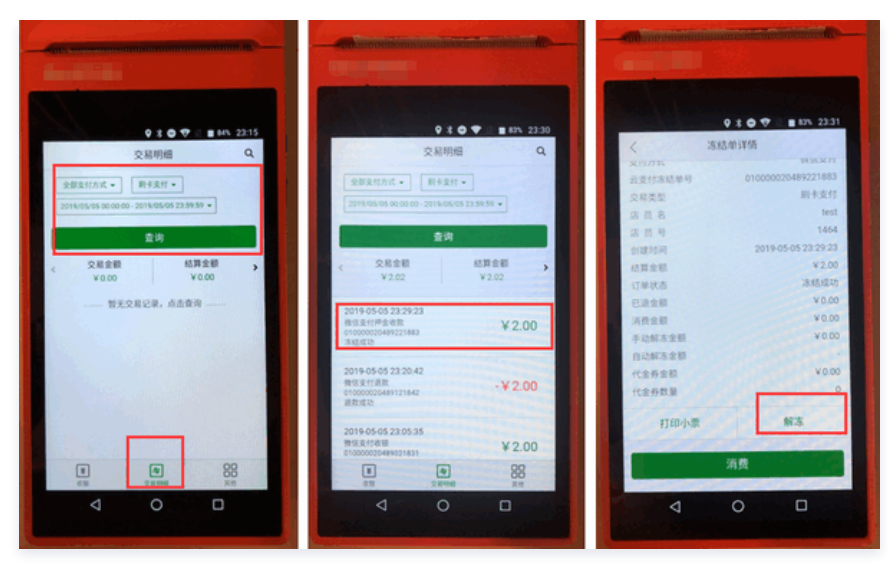

#### 4. 如何用押金消费

如需消费押金,可按以下指引操作:通过退押金的三种方法找到押金订单,进入押金订单单击**消费**,输入消费金额后单击**确定消费**,消费后自动退还剩余押金

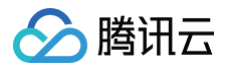

#### 给顾客。

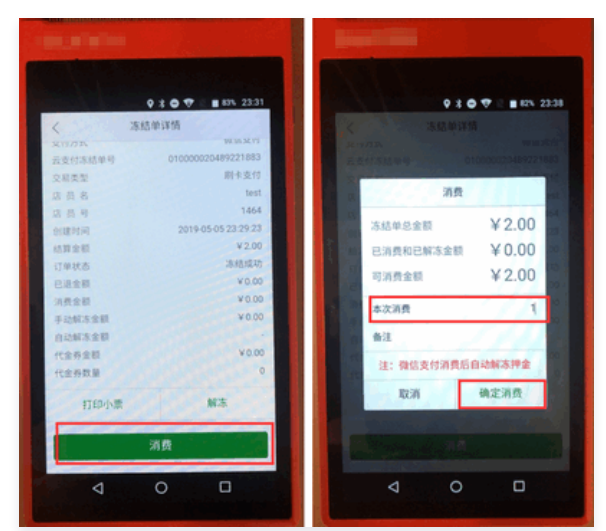

## 如何对账

1. 如何查看交易汇总

进入腾讯云支付公众号,选择**管理后台 > 商户后台 > 交易汇总**,查看各类交易数据汇总,可左右滑动查看更多,单击筛选可查看日账单、月账单、年账单。

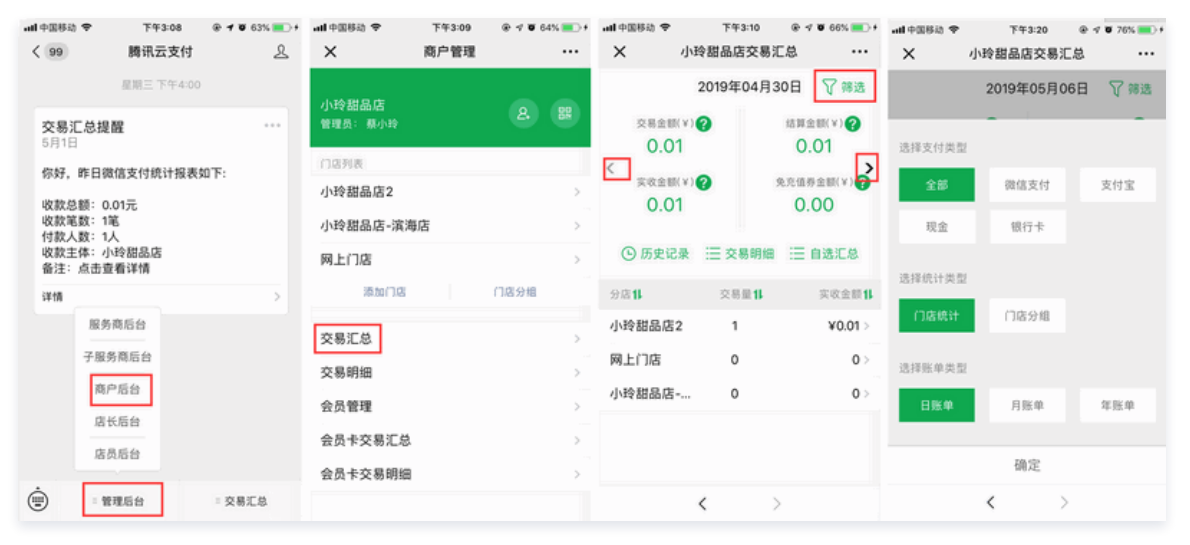

#### 2. 如何查看交易明细

进入腾讯云支付公众号,选择**管理后台 > 商户后台 > 交易明细**,可按交易方式、门店、时间、收款金额区间查看和筛选订单。

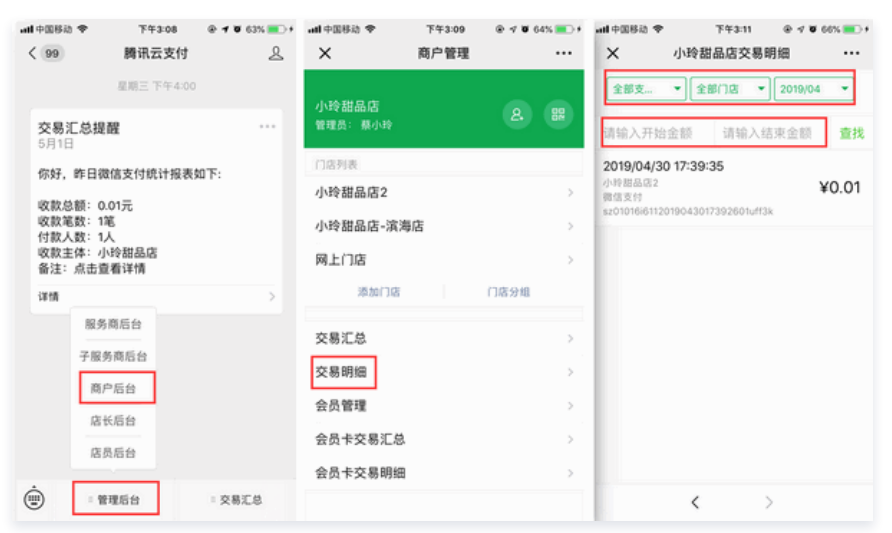

更多"微信云支付"App 操作指引,可参见 使用微信云支付智能 POS App 。

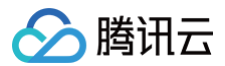

如有建议反馈,请填写 免开发押金方案-服务商建议反馈 。

云支付

# 支付宝新当面资金授权签约

最近更新时间: 2021-09-06 14:42:56

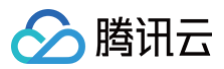

### 🕛 说明

本文档的新当面资金授权签约流程为支付宝文档的简要细化说明,如有使用问题、疏漏之处或更新不及时的情况,请以 支付宝官方文档 为准。

#### 1. 配置支付宝服务商

配置支付宝服务商。如已配置支付宝服务商,则可直接操作第二步。

## 2. 选择应用

### 

| < 返回应用列表 | 🕢 应用创建                  |           | Ø   | 开发配置           |      | 3 发布服务                        |
|----------|-------------------------|-----------|-----|----------------|------|-------------------------------|
| 4        | 這写应用基本信息                |           |     | 配置并城写应用相关的开发信息 |      | 发布为服务,让千万南家来计                 |
|          | 开发管理                    |           |     |                |      |                               |
| ◎ 开发管理   | ○ 已上鏡 已上鏡,您可以根据以下引导进行开发 |           |     |                |      | 下一步,发布服务                      |
| 18 应用信息  |                         |           |     |                |      |                               |
| ■ 功能管理   | 已有商户完成应用授权,可在此页面查看和管理应用 | 形版本、配置功能。 |     |                |      |                               |
| A 商家授权应用 | 应用概况                    |           |     |                |      |                               |
| □□ 消息服务  |                         |           |     |                |      |                               |
| ◎ 服务管理   | 应用信息                    | • 已完善 >   | 功能包 |                | 开发配图 | <ul> <li>2项待完善&gt;</li> </ul> |
| 0 WE     |                         |           |     |                |      |                               |

#### 3. 添加新当面资金授权

3.1 单击**功能包**,进入功能包管理页面,单击**添加功能**。

| < 返回应用列表 | ⊘ 应用创建                       | ✓ 开发配置         |
|----------|------------------------------|----------------|
|          | 填弓应用基本信息                     | 配置并填写应用相关的开发信息 |
| APPID    | 功能包管理                        |                |
| ◎ 开发管理   | + 滿加功能 代南户至约 发起南户自主至约 查看更多能力 |                |

3.2 添加**新当面资金授权**。

| ✓ | 新当面资金授权<br>收费(仅限企业 | 用户先使用资金或者信<br>用做授权,结算时从用<br>户资金(不超过授权金<br>额)扣款给商户,剩余<br>金额解除给用户。 | 洗熨服务(自助洗衣服<br>务),运输搬运设备、起<br>重装卸设备 | 需签约 | 详细文档 |
|---|--------------------|------------------------------------------------------------------|------------------------------------|-----|------|
|---|--------------------|------------------------------------------------------------------|------------------------------------|-----|------|

#### 4. 代商户签约

添加新当面资金授权后,帮助商户签约,单击**代商户签约**,输入商户支付宝账号。

| く 返回应用列表       | ⊘ 应用创建                                              | → 开发配置         |
|----------------|-----------------------------------------------------|----------------|
| • 已上线          | 這写应用基本信息<br>Th台台口 答开曲                               | 配置并填写应用相关的开发信息 |
| (APPID) ◎ 开发管理 | ・添加功能         代商户签约         发起商户自主签约         查看更多能力 |                |

5. 选择签约产品

在**我的应用**中勾选**当面资金授权**。

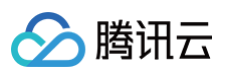

| 1 边拴金线 | 9/mm   | 2) 項与经营信息               | (3) 硼认金约        |
|--------|--------|-------------------------|-----------------|
| 官方产品   | 我的应用   |                         |                 |
| >      |        |                         |                 |
| >      |        |                         |                 |
| ~      |        |                         | 包含4个产品,4个产品可以签约 |
|        | APP支付  | <ul> <li>未签约</li> </ul> |                 |
|        | 当面资金授权 | • 未签约                   |                 |
|        | 当面付    | <ul> <li>未签约</li> </ul> |                 |
|        | 手机网站支付 | • 未签约                   |                 |

### 6. 填写经营信息及确认签约信息

- 经营信息按支付宝要求填写,这里不再列出。
- 确认签约信息,可调整此应用收取的费率0.3 0.6间可调。

至此,商户签约过程已完成,还需要等待支付宝审核通过方可使用。

签约成功后,使用云支付的支付宝押金功能时,需要商户在云支付重新授权。授权流程见 支付宝子商户配置 。